# 商品先物 PC ウェブ 操作マニュアル

## 第 6.0 版

本マニュアルは、トレードシステム画面の操作方法について説明したものです。

## 更新履歴

1

| 版   | 作成日              | 改訂内容                                                                                | 備考 |
|-----|------------------|-------------------------------------------------------------------------------------|----|
| 1.0 | 2014年1月10日       | 新規作成                                                                                |    |
| 2.0 | 2014 年 2 月 24 日  | コンビネーション注文の追加                                                                       |    |
| 3.0 | 2014年4月28日       | コンテナ重ね合わせ機能、上部メニューを閉開可、タブの並び替え、注文画面と相場表<br>連動機能、背景色の選択、JSチャート機能拡張、注文プリセットに銘柄欄を追加、注意 |    |
|     |                  | 書きポップアップ表示、枚数にスピンボタン追加、指定値段にデフォルト値セットなど                                             |    |
|     | 2014 年 7 月 22 日  | システム利用時間を変更                                                                         |    |
|     | 2015 年 5 月 7 日   | 注文結果照会に改ページ機能を追加、仕切複数画面の最大表示件数を 200 件に増加                                            |    |
|     | 2015年6月30日       | 注文の有効期限を最長で 30 営業日に変更                                                               |    |
|     | 2015 年 9 月 1 日   | 推奨動作環境を修正しました                                                                       |    |
| 4.0 | 2016 年 2 月 8 日   | 日産証券へ商号変更など                                                                         |    |
|     | 2016 年 5 月 26 日  | 口座情報の見方についての文言修正                                                                    |    |
|     | 2016 年 8 月 1 日   | 旧バージョンの表記を削除                                                                        |    |
| 5.0 | 2016 年 9 月 20 日  | TOCOM 新システム対応に伴う、画像および文言の修正                                                         |    |
|     | 2017 年 2 月 24 日  | 相場表及び注文取消画面の一部画像変更                                                                  |    |
|     | 2017 年 12 月 22 日 | 相場表に通貨ペア追加、建玉一覧および内容変更画面に機能追加、取引記録の項目<br>  追加                                       |    |
|     | 2018年1月10日       | 電子交付サービスに損益証明書を追加                                                                   |    |
|     | 2018年2月9日        | リアルタイム入金の名称とシステム処理時間を変更                                                             |    |
|     | 2019年6月24日       | 入出金メニュー依頼照会の表示期間を修正                                                                 |    |
|     | 2020 年 1 月 24 日  | 推奨利用環境を更新                                                                           |    |
| 6.0 | 2020年4月24日       | ログイン履歴確認画面、未同意規約一覧画面を追加                                                             |    |
|     | 2020 年 7 月 27 日  | 大阪取引所への一部商品以降に伴う改修                                                                  |    |
|     | 2021 年 7 月 30 日  | 歩値と時事通信ニュースの配信停止                                                                    |    |
|     | 2021年9月21日       | 取引時間と執行条件等の変更                                                                       |    |
|     | 2022 年 5 月 23 日  | アクセス CX 名称廃止に伴う文言修正等                                                                |    |
|     | 2022 年 9 月 22 日  | 推奨動作環境の修正                                                                           |    |

## 目次

| 1. | はし    | こめに 3             |   |
|----|-------|-------------------|---|
|    | 1.1   | 日付・時刻の表記・指定方法について | 3 |
|    | 1.1.1 | 日付・時刻の表記 3        |   |
|    | 1.1.2 | 日付の指定方法 3         |   |
|    | 1.2   | 執行条件・約定条件の表記について  | 5 |
|    | 1.3   | 注文方式について 6        |   |
|    | 1.3.1 | 執行条件、注文属性による違い 6  |   |
|    | 1.3.2 | トリガ条件 7           | 5 |
|    | 1.3.3 | 取引状態と発注 8         |   |
|    | 1.4   | 注文の有効期限について 10    |   |
|    | 1.5   | トレードシステム推奨利用環境 11 |   |
|    | 1.6   | システム利用時間 11       |   |
| 2. | 画     | 面説明 12            |   |
|    | 2.1   | ログイン画面 12         |   |
|    | 2.2   | 基本画面 13           |   |
|    | 2.2.1 | お知らせ画面 13         |   |
|    | 2.2.2 | 取引画面 14           |   |
|    | 2.2.3 | メインメニュー 16        |   |
|    | 2.2.4 | 画面を配置 19          | 6 |
| 3. | 相均    | <b>昜情報 22</b>     | 7 |
|    | 3.1   | 相場表の起動 22         |   |
|    | 3.2   | 相場表(別画面) 35       |   |
|    | 3.3   | ターゲットメール 36       |   |
|    | 3.4   | 銘柄登録リスト 37        |   |
|    | 3.5   | チャート 39           |   |
|    | 3.5.1 | 起動・削除 39          |   |
|    | 3.5.2 | 各種設定 40           |   |
| 4. | 注     | 文 52              |   |
|    | 4.1.1 | 新規注文入力 52         |   |

| 1.1.1 |          |    |
|-------|----------|----|
| 4.1.2 | 新規複数注文入力 | 54 |

4.1.3 仕切注文/建玉選択 56

|    | 4.1.4  | 仕切複数注文入力 60   |
|----|--------|---------------|
|    | 4.1.5  | 注文取消入力 64     |
|    | 4.1.6  | 注文内容変更 65     |
|    | 4.2 养  | 狙合せ注文 69      |
| τ3 | 4.2.1  | IFD 注文入力 69   |
|    | 4.2.2  | IFD(仕切)注文 72  |
|    | 4.2.3  | OCO(仕切)注文 76  |
| 5  | 4.2.4  | IFD/OCO 注文 80 |
|    | 4.2.5  | コンビネーション注文 83 |
| 6  | 4.2.6  | オプション注文 87    |
| 5. | 照会     | 90            |
|    | 5.1.1  | 注文結果照会 90     |
|    | 5.1.2  | 売買履歴照会 91     |
|    | 5.1.3  | 建玉一覧 94       |
|    | 5.1.4  | 建玉集計表 95      |
|    | 5.1.5  | 取引口座照会 96     |
|    | 5.1.6  | 不足請求額照会 98    |
|    | 5.1.7  | 証拠金一覧 99      |
|    | 5.1.8  | 取引記録 100      |
|    | 5.1.9  | ログイン履歴 101    |
|    | 5.1.10 | 電子交付 102      |
| 6. | シミコ    | レーション 103     |
| 7. | 入出     | 金 105         |
|    | 7.1.1  | 入出金履歴照会 105   |
|    | 7.1.2  | 入金通知 106      |
|    | 7.1.3  | 出金依頼 107      |

出庫依頼 108

依頼照会 109 依頼取消 110

7.1.47.1.5

7.1.6

- 8. 設定 111
  - 8.1.1パスワード変更 1118.1.2メール設定 112

  - 8.1.3メニュー設定入力 1138.1.4MY商品設定 114
  - 8.1.4
     MII 間部設定 114

     8.1.5
     プリセット設定 115
  - 8.1.6 未同意規約一覧 116

### 1. はじめに

#### 1.1 日付・時刻の表記・指定方法について

#### 1.1.1 日付・時刻の表記

日付・時刻の入力について以下の形式での入力が指定されている場合、表の入力例を参考に入力を行ってください。

| 形式       | 入力値 | 入力例                                |  |  |  |  |  |
|----------|-----|------------------------------------|--|--|--|--|--|
| YYYYMM   | 年月  | 2020 年 1 月→202001                  |  |  |  |  |  |
| YYYYMMDD | 年月日 | 2020 年 1 月 1 日→20200101            |  |  |  |  |  |
| YYMMDD   | 年月日 | 2020 年 1 月 1 日→200101              |  |  |  |  |  |
| ММ       | 月   | 1 月→01                             |  |  |  |  |  |
| HHMMSS   | 時分秒 | 午前9時1分1秒→090101<br>午後1時1分1秒→130101 |  |  |  |  |  |

#### 1.1.2 日付の指定方法

各種注文入力画面において有効期限を指定する場合、日付の入力方法には以下の方法があります。

#### テキストボックスへの直接入力

テキストボックスに直接入力する場合、半角数字を YYMMDD 形式で入力してください。

#### カレンダーからの選択

1)テキストボックスの右側にあるアイコン(赤枠①)をクリックしてカレンダーを表示させます。
 2)指定したい月のカレンダーを表示させます。(赤枠②)

- 「<<」…前の月を表示します。</li>
- 「〇」…本日営業日の月を表示します。
- 「>>」…次の月を表示します。

3)指定したい日付(赤枠③)をクリックすると、テキストボックスに選択した日付が YYMMDD 形式でセットされます。 4)日付を選択せずにカレンダーを閉じる場合は「close」ボタン(④)をクリックします。

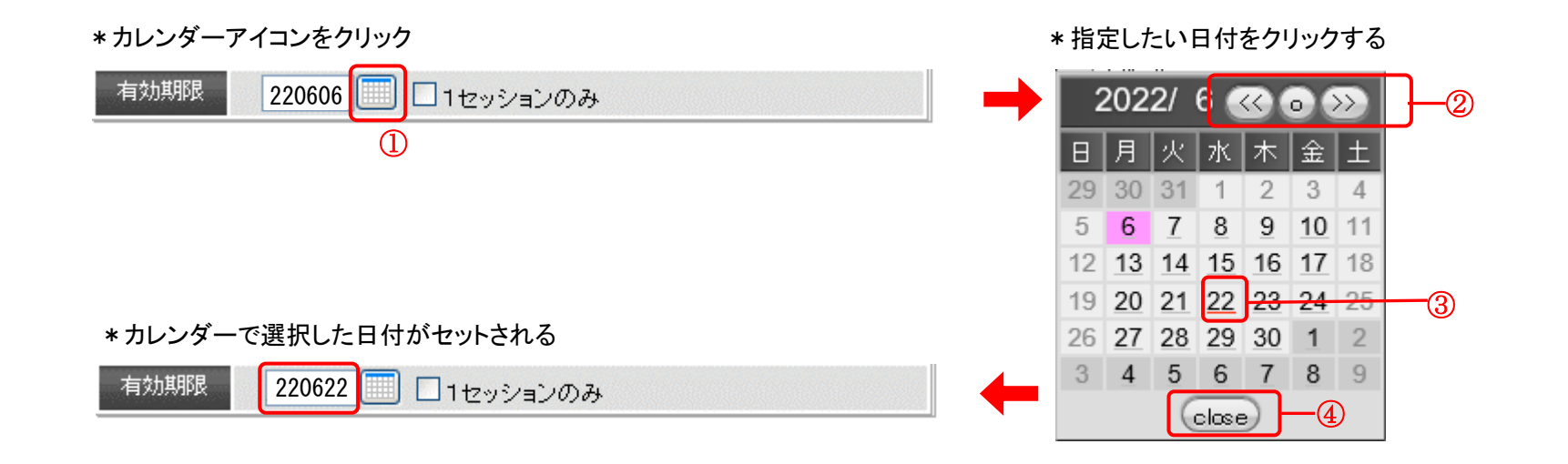

### 1.2 執行条件・約定条件の表記について

操作画面上での執行条件・注文属性は、以下の略称で表記します。

|      | 名称                           | 略称  |
|------|------------------------------|-----|
|      | 指值注文                         | 指値  |
|      | 成行注文                         | 成行  |
| 執行条件 | 逆指注文                         | 逆指  |
|      | 引成注文                         | 引成  |
|      | 引指注文                         | 引指  |
|      | フィル・アンド・ストア (Fill and Store) | FaS |
| 注文属性 | フィル・アンド・キル(Fill and Kill)    | FaK |
|      | フィル・オア・キル(Fill or Kill)      | FoK |

#### 注文属性の説明

| 注文属性 | 説明                                            |
|------|-----------------------------------------------|
| FaS  | 受付時に約定可能な枚数は約定し、残枚数(未約定注文)は指定した有効期限まで注文が残ります。 |
| FaK  | 受付時に約定可能な枚数は約定し、残枚数はキャンセルされます。                |
| FoK  | 全量約定しなければ、全量がキャンセルされます。                       |

#### 1.3 注文方式について

#### 1.3.1 執行条件、注文属性による違い

執行条件、注文属性の組合せにより、指定値段、有効期限、トリガ条件等の入力の可否が変わります。

〇=入力可 ×=入力不可

| 執行条件−注文属性    | 指定値段 | <b>有効期限</b><br>(日付指定) | トリガ条件 | 備考         |
|--------------|------|-----------------------|-------|------------|
| 指值 - FaS     | 0    | 0                     | -     |            |
| 指值 - FaK     | 0    | ×                     | -     |            |
| 指值 - FoK     | 0    | ×                     | -     |            |
| 成行 - FaK     | ×    | ×                     | I     |            |
| 成行 - FoK     | ×    | ×                     | -     |            |
| 逆指-指值 - FaS  | 0    | 0                     | 0     |            |
| 逆指-指值 - FaK  | 0    | 0                     | 0     |            |
| 逆指-指值 - FoK  | 0    | 0                     | 0     |            |
| 逆指-成行 - FaK  | ×    | 0                     | 0     |            |
| 逆指−成行 − FoK  | ×    | 0                     | 0     |            |
| 引成 - FaK     | ×    | ×                     | -     |            |
| 引指 - FaS     | 0    | 0                     | -     |            |
| 引指 - FaK     | 0    | ×                     | -     |            |
| SCO-指值- FaS  | 0    | ×                     | -     |            |
| SCO-指值 - FaK | 0    | ×                     | -     | PC ウェブ以外から |
| SCO-指值 - FoK | 0    | ×                     | -     | の発注不可      |
| SCO-成行 - FaK | ×    | ×                     | -     |            |
| SCO-成行 - FoK | ×    | ×                     | _     |            |

※SCO 注文の有効期限は、最大1計算区域までとなります。

#### 1.3.2 トリガ条件

執行条件で逆指を選択した場合、注文が板に登録されるための条件である「トリガ条件」を指定することができます。 トリガ条件には以下の2種類があります。

| トリガ条件  | 画面表示 | 内容                                   |
|--------|------|--------------------------------------|
| 約値(以上) | 約値↑  | 約定値段がトリガ条件で入力した値段以上になった場合、注文が執行されます。 |
| 約値(以下) | 約値↓  | 約定値段がトリガ条件で入力した値段以下になった場合、注文が執行されます。 |

※ウェブの注文画面では、逆指注文で"買い"を選択した場合「約値↑(以上)」、"売り"を選択した場合「約値↓(以下)」が 自動的に設定されます。(変更することはできません。)

また、トリガ条件の商品・限月は下記になります。(商品・限月を指定することはできません。) ⇒新規注文の場合、トリガ条件の商品と限月は新規注文内容と同じになります。 ⇒仕切注文の場合、トリガ条件の商品と限月は仕切相手玉と同じになります。

#### 1.3.3 取引状態と発注

| 注     | 文の種類         | 約定条件 | 寄前 | ザラバ |                                                                                        |
|-------|--------------|------|----|-----|----------------------------------------------------------------------------------------|
| 指値注文  |              | FaS  | 0  | 0   | 〇印…注文可                                                                                 |
|       |              | FaK  | 0  | 0   |                                                                                        |
|       |              | FoK  | *  | 0   | ★…注文が発注されるタイミングを予めご確認ください。                                                             |
| 成行注文  |              | FaK  | 0  | 0   | •••••••••••••••••••••••••••••••••••••••                                                |
|       |              | FoK  | *  | 0   | ● 「ザラバ」時間帯以外では、取引所へ注文を送信してもキ<br>● カンセルされる(線アトレズ加囲される) キー共該注文は                          |
| 引成注文  |              | FaK  | 0  | 0   | <ul> <li>● ヤンセルされる(※) として処理される)為、当該注义は、</li> <li>● 当社のシステムにおいてザラバ開始後に注文が送信さ</li> </ul> |
| 司也注于于 |              | FaS  | 0  | 0   | れます。                                                                                   |
| 与相注义  |              | FaK  | 0  | 0   |                                                                                        |
|       | 指値           | FaS  | *  | 0   | • 例):成行-FoK や逆指注文等では、寄前に取引所に注文                                                         |
|       |              | FaK  | *  | 0   | ● 送信してもキャンセルされるにのヨ社システム内に溜め<br>・ られ、「ザラバ」に遷移した段階で取引所へ注文データが                            |
| 逆指注文  |              | FoK  | *  | 0   | 送信されます。                                                                                |
|       | <b>一</b> 中 仁 | FaK  | *  | 0   | →寄付等とは異なりますのでご注意ください。                                                                  |
|       | JJUL 1 J     | FoK  | *  | 0   | •                                                                                      |

※寄付及び引けに係る板合わせ直前1分間について、注文訂正・取消注文を受付けない時間帯「ノンキャンセル・ピリオド」に ご注意ください。

| 注文の種類    |        | 約定条件 | 寄前 | ザラバ |                 |
|----------|--------|------|----|-----|-----------------|
|          |        | FaS  | 0  | 0   |                 |
| SCO(スタンダ | 指値     | FaK  | 0  | 0   |                 |
| ード・コンビネ  |        | FoK  | *  | 0   | PC ウェブ以外からの発注不可 |
| ーション注文)  | 市行     | FaK  | 0  | 0   |                 |
|          | JJUL J | FoK  | *  | 0   |                 |

※上記の「寄前」は、サーキットブレーカー発動中の立会中断時間(注文受付時間)も含みます。(例:成行-FoK では、サーキットブレーカーの 発動後は取引所へ注文送信は行われない。解除後に「ザラバ」に遷移した場合は、取引所へ注文データが送信されます。)

<sup>※</sup>SCO 注文では、指定した期近限月及び期先限月の気配とは別に、鞘価格(発注時に指定した価格)がスプレッド気配情報(SCO 独自の注文 情報)として配信されます。また、発注時にどちらかの限月に当該 SCO 注文と約定可能な気配値があった場合、もう一方の限月に鞘価格に 応じた気配が、ベイト注文として表示されます。

#### 1.4 注文の有効期限について

注文の有効期限は以下のようになります。

| 指定方法    | 内容                                                         |
|---------|------------------------------------------------------------|
| 1 セッション | 当該セッション限り、日中立会に発注した場合は日中立会終了まで、夜間立会に発注したものは夜間立会終了ま<br>で有効。 |
| 日付指定    | カレンダーから日付を選択した場合、選択日付の日中立会終了まで有効。                          |

- ※ 有効期限は最長で 30 営業日(日中立会終了まで)指定できます。
- ※ 有効期限の指定方法については「1.1.2 日付の指定方法」「1.3 注文方式について」をご覧ください。
- ※ 30 営業日を越える日付を選択した場合や営業日以外の日付を選択した場合は、エラーメッセージが表示されますので、 内容をご確認いただき、再度注文入力してください。
- ※ 各注文画面の有効期限は、初期値が「1 セッションのみ」になっています。
- ※ SCO 注文の有効期限は、最大1計算区域までとなります。

| 新規注文 入; | 新規注文 入力 ◎ 通常 ○ IFD ○ IFD/OCO |         |                |  |  |  |  |  |  |  |  |  |
|---------|------------------------------|---------|----------------|--|--|--|--|--|--|--|--|--|
| 商品      | 東商金  ▼                       | 限月      | 2017/06 🔻      |  |  |  |  |  |  |  |  |  |
| 売買区分    | ○売 ◉買                        | 枚 数     | 1●枚            |  |  |  |  |  |  |  |  |  |
| 執行条件    | 指値 ▼                         | 注文属性    | ●FaS ○FaK ○FoK |  |  |  |  |  |  |  |  |  |
| 現在値段    | 3,600 円                      | 指定値段    | ■ # <u>?</u>   |  |  |  |  |  |  |  |  |  |
| 有効期間    | 160804 🔳 🗹 1 t               | Zッションのみ |                |  |  |  |  |  |  |  |  |  |
| 実行      |                              |         |                |  |  |  |  |  |  |  |  |  |

初期値では「1 セッションのみ」にチェックがされています。 有効期限を指定する場合は、チェックを外しカレンダーから 選択または直接日付を入力してください。 例)YYMMDD(年月日)

#### 1.5 トレードシステム推奨利用環境

#### システム推奨利用環境

| システム              | OS                                          | CPU                   | メモリ    | ブラウザ                                                             | 備考                               |
|-------------------|---------------------------------------------|-----------------------|--------|------------------------------------------------------------------|----------------------------------|
| ウェブ               | Windows 10<br>Windows 11<br>MacOS 10.5.7 以降 | Intel Core2 Duo<br>以上 | 2GB 以上 | Firefox<br>Chrome<br>Safari<br>Microsoft Edge<br>(Windows 10 以降) | ディスプレイ:1280×1024 以上<br>ブロードバンド回線 |
| スマホ&タブレ<br>ット用アプリ | iOS(iPhone/iPad)                            | iOS 11.0 以上           |        |                                                                  |                                  |
| スマホ&タブレ<br>ット用ウェブ | Android                                     | Android 5.1 以上        |        |                                                                  |                                  |

※LAN・ファイアウォール等の設定によりご利用いただけない場合があります。セキュリティ対策などの対応が進んでいる最新バージョンを ご利用されることをお勧めします。また、上記の条件を満たしている場合でも、お客様のご使用の環境により十分な動作速度が得られない 場合があります。

#### 1.6 システム利用時間

システムのログインは、メンテナンス等の時間を除き24時間可能です。 ※毎営業日の16:00~16:40頃の間に行うシステム処理時(約5分間)は注文いただけません。 ※定期メンテナンス時(毎月第1日曜日9:00~14:00(予定)は注文いただけません。 ※翌日の証拠金等は、16:30以降に反映されますのでご注意ください。

### 2. 画面説明

2.1 ログイン画面 ログインする画面です。

| 0                         | 産証券                               |
|---------------------------|-----------------------------------|
| ユーザID                     |                                   |
| パスワード                     | 2                                 |
| <mark>■</mark> :ユーザIDを保存  | する                                |
| 3                         | ヴイン 4                             |
| ユーザID/パスワード)<br>押してください。  | <b>、力後、「ロ</b> グイン」ボタンを            |
| ・アカウントロック解<br>・ユーザID/パスワ・ | 除のお申込みはこちら<br><u>ードをお忘れの方はこちら</u> |
| ※ログインに関する                 | しよくあるご質問はこちら                      |

① **ユーザ ID** ユーザ ID を入力します。

② **パスワード** パスワードを入力します。

③ 保存チェックボックス チェックを付けてログインするとユーザ ID が保存され、 次回ログイン時にユーザ ID が入力された状態になりま す。

④ ログイン
 ①ユーザ ID、②パスワードを入力し、「ログイン」ボタン
 をクリックしてください。

※パスワードを5回間違えて入力するとアカウン トがロックされ、ログインができなくなりますのでご 注意ください。

#### 2.2 基本画面

#### 2.2.1 お知らせ画面

ログイン後に以下のようなお知らせ画面が表示されます。取引情報、システム情報、キャンペーン情報などが表示されます。 また、情報ページ内でもお知らせの内容をご確認いただけます。

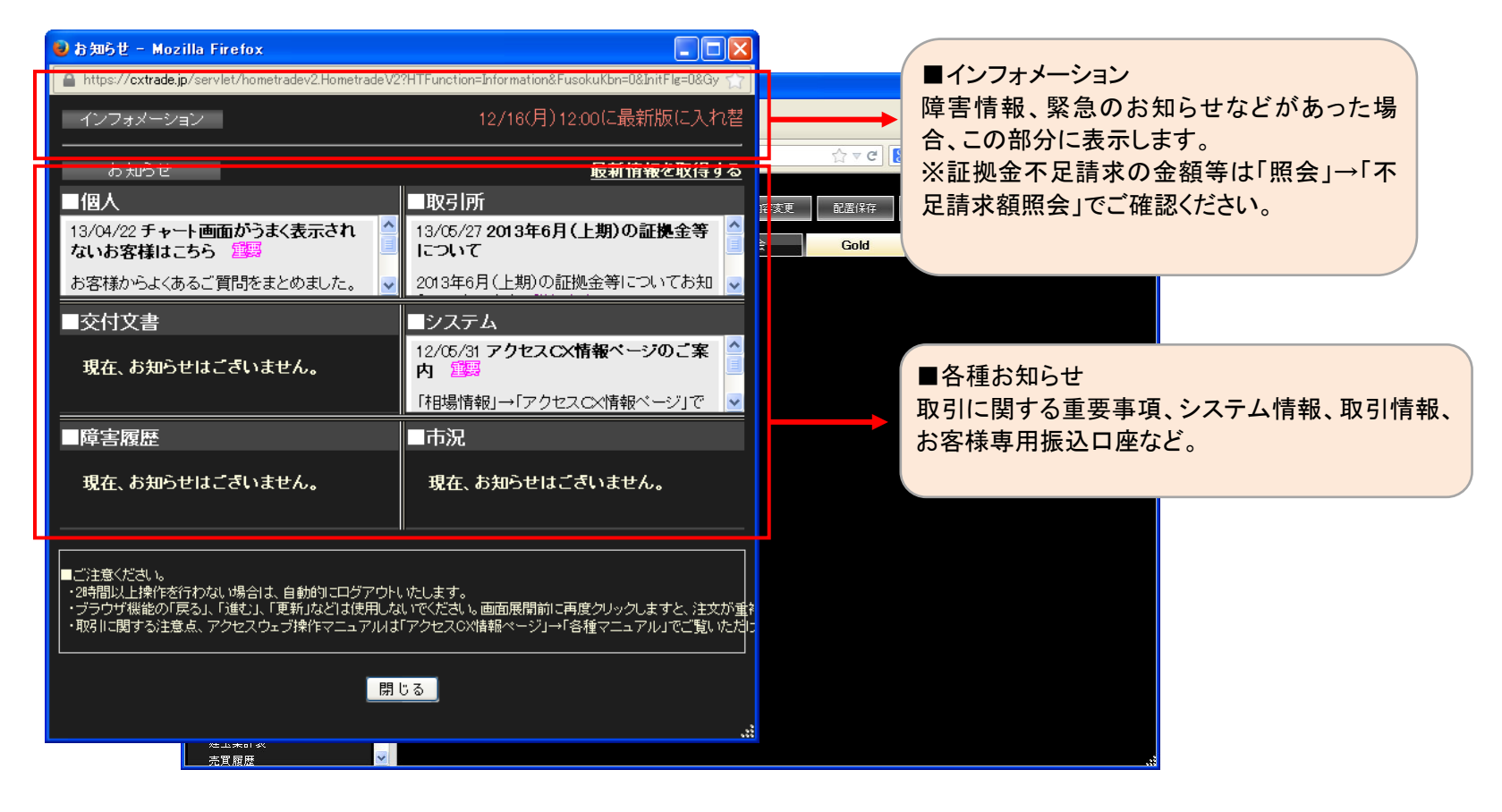

#### 2.2.2 取引画面

ウェブにログインすると、以下のような画面が表示されます。左側のメインメニューから表示したい画面を選択し、右側の表示エリアに配置します。 初期画面でいくつかの画面をすでにセットしていますので、すぐにお取引が開始できる状態になっております。

|                                       |          | ſ       | ヘルプ     | 登錄内容変更             | 配置保存 配置初期化                                 | ログアウト 再打              | <b>妾</b> 続         |                     |               |
|---------------------------------------|----------|---------|---------|--------------------|--------------------------------------------|-----------------------|--------------------|---------------------|---------------|
|                                       |          | 相場情報    | 注文      | 口座                 | 照会                                         | -                     |                    |                     |               |
| メニュー 通知照                              | 限会       | 口座照会    |         |                    |                                            |                       |                    | ᇗᆖ<br>ᇗᆂᄱᆂᅟᇢᄹᇕ      | エレナンドの        |
| 📀 お知らせ                                | _        | 照会      |         |                    |                                            |                       | ヘルノや画              | 面保仔、ロクア「<br>ます ≫」=! | ワトなとの<br>+問問司 |
| ● 相場情報                                |          | 現金      | 107,593 | 建玉証拠金              | 0 取引可能額                                    | 107,593 値             | 洗え 項日 小のり          | まり。※メーユーI           | よけ用り          |
|                                       |          |         | 0       | 受渡証拠金              | 0         返還可能金額           0         出会可能数 | 107,593 現金打           | 受受予定額 0            | 総額不足額<br>           | 0             |
|                                       |          | 差引合計    | 107,593 |                    | 0         出金可能品           0         出金出庫予約 | 額 0                   |                    | 前日請求額               | 0             |
|                                       |          | 受入証拠金総額 | 107,593 | 証拠金所要額             | 0                                          |                       |                    |                     |               |
|                                       |          | オプション料  | 0       |                    |                                            |                       |                    |                     |               |
| ♥ シミュレーショ                             | ■ン<br>   |         |         |                    | ■主ニエリマ                                     |                       |                    |                     |               |
| ● 入出金                                 |          |         |         |                    | ■衣ホエリア<br>選切した頂日を                          | - たこに キー キ            |                    |                     |               |
| 2 設定                                  |          |         |         |                    | 医抗した項目を                                    | こりりに衣小さ<br>方する(※)こと   | とより。谷コン<br>ナ可能です   |                     |               |
|                                       |          |         |         |                    |                                            | 179 る(べ)こと<br>配置できる両面 | もり形です。<br>新け 是士 10 |                     |               |
|                                       | ■メインメニ   |         |         |                    | 1 フのタノエに 面面主でとたい                           | 1000回回                | 刻は、取入 12           |                     |               |
|                                       | _, ,,,,_ | -       |         | _                  | 回回みてになりる                                   | ~ 7 0                 |                    |                     |               |
| 木                                     | 相場情報な    | ⇒注文を    |         |                    | 取引イベントに                                    | 連動し、「口座」              | 照会「建玉一             |                     |               |
| च                                     | するために    | こ必要な    | 金証拠金    |                    | 覧「注文結果」                                    | 「売買履歴」とし              | いった画面が自            | <b>5</b> 1.).       |               |
| Г                                     | ゙メニュー」   |         | 107     | 7,593 建玉訂          | 動で更新されま                                    | す。                    |                    | - • • •             |               |
|                                       |          |         |         | 0 受渡訊              |                                            |                       |                    |                     |               |
| 1 1 1 1 1 1 1 1 1 1 1 1 1 1 1 1 1 1 1 | 簡易口座情    | 青報や約    |         | 0 委託者証拠            | 金 <del>寺</del> (1)                         |                       |                    |                     |               |
|                                       | 定通知等を    | 確認でき    | 107     | 7,593 証拠金維持        | 寺額 0                                       |                       |                    |                     |               |
| Z                                     | る「通知照会   | ₹J      | _       | 証拠金加多              |                                            |                       |                    |                     |               |
|                                       |          |         |         | 0<br>現金 <u>不</u> 足 | 額 0                                        |                       |                    |                     |               |
|                                       | ※メニューに   | 「お開」    |         | 総額不足               | 額 0                                        |                       |                    |                     |               |

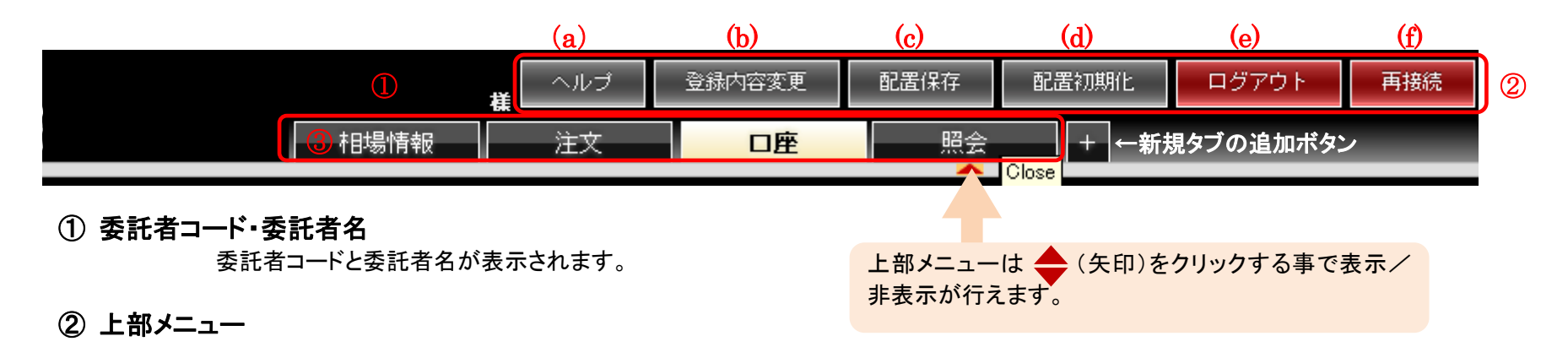

- (a) ヘルプ:操作マニュアルが表示されます。
- (b) 登録内容変更:ご住所や書類の送付先、金融機関の変更などの手続き画面が表示されます。
- ( c ) 配置保存:現在表示している画面状態を保存します。
- (d) 配置初期化:保存している画面を初期画面状態に戻します。
- (e) ログアウト:トレードツールを終了します。
- (f) 再接続:セッションが切断されてしまった場合、ユーザ ID、パスワードを再入力することなく、セッションを回復することができます。

#### ③タブ

タブを開いて、表示したい画面をメインメニューから配置します。新しいタブを追加する場合は、右端の + をクリックします。 タブ数は最大で10個まで作成することが可能です。 初期画面では、「相場情報」「注文」「口座」「照会」のタブに予め下記の画面が設定されております。

【配置初期化の画面レイアウト】 ・相場情報タブ:相場表、チャート ・注文タブ:新規注文画面、相場表、仕切注文建玉画面 ・口座タブ:口座照会画面、証拠金不足請求画面、証拠金一覧画面

・照会タブ:注文結果照会画面、建玉一覧画面

#### タブの右クリックと並び替え

表示したタブ上で右クリックすると、下記の設定ができます。(①)

・タブ名変更:文字数は最大6文字で、タブ名の変更ができます。
 ・タブのクリア:表示しているタブ内の全画面をクリアします。
 ・タブの削除:表示しているタブを削除します。

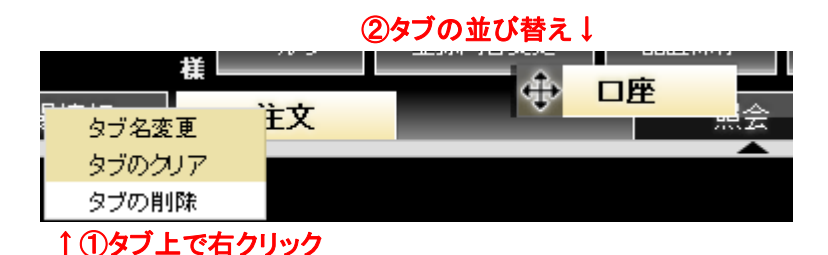

また、ダブの左端をドラッグ&ドロップすることで並び替える(2)ことも可能です。

#### 2.2.3 メインメニュー

ログイン後、左側に表示されるメニューです。①相場情報や注文をするために必要な「メニュー」と、②簡易口座情報や約定通知等を確認 できる「通知照会」があります。2つのメニューは、タブを切り替えて簡単に操作できます。

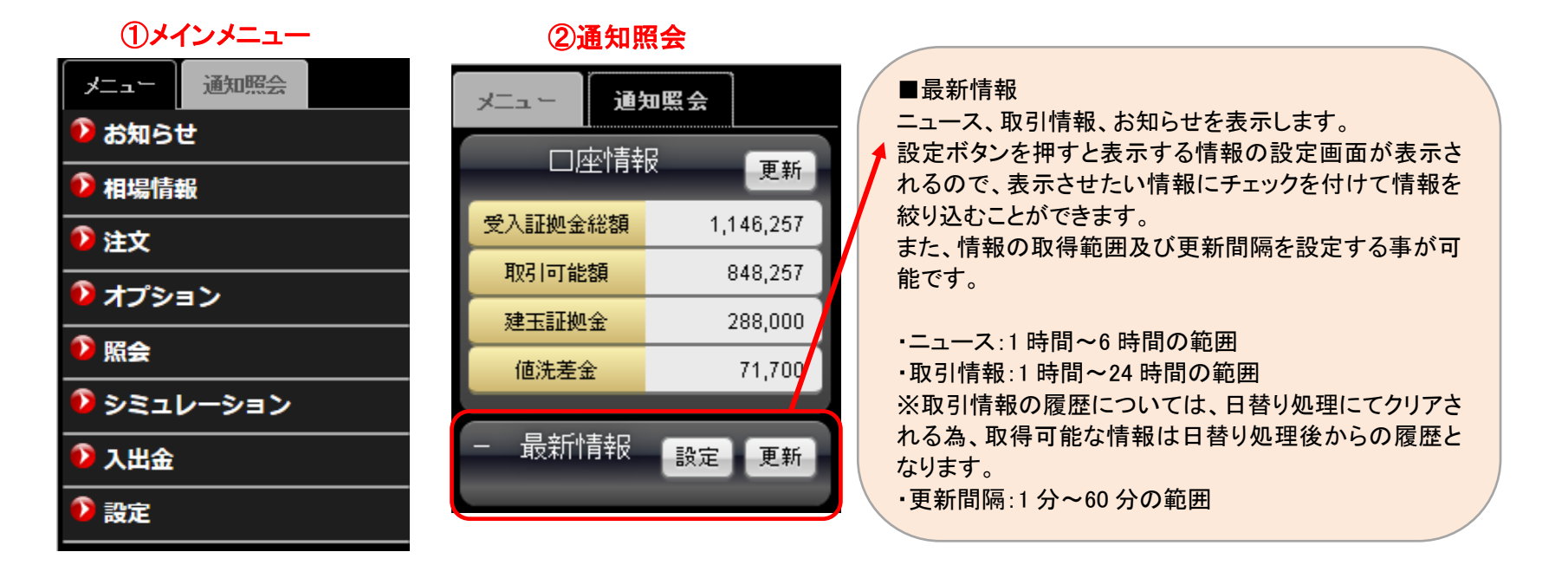

#### メインメニューの詳細

「相場情報」「注文」「照会」「入出金」「設定」には、それぞれサブメニューがあります。各タイトルをクリックすると、サブメニューが開閉します。

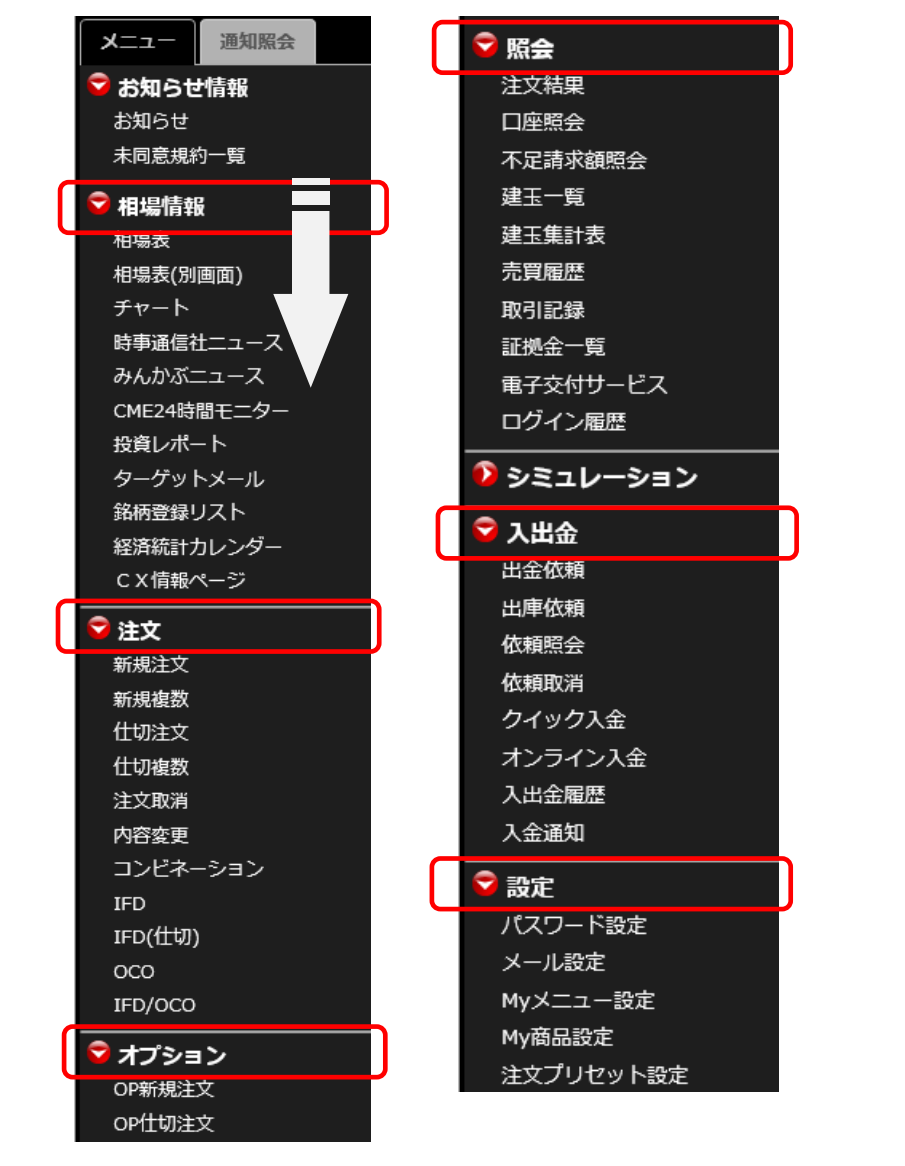

赤枠のタイトル部分をクリックすると、サブメニューが開閉します。 サブメニューをクリックし、表示エリアに配置することが可能です。

「シミュレーション」には、サブメニューはなく、クリックするとポップアップで画面が表示されます。

メインメニューの開閉とリサイズ

メインメニュー枠は

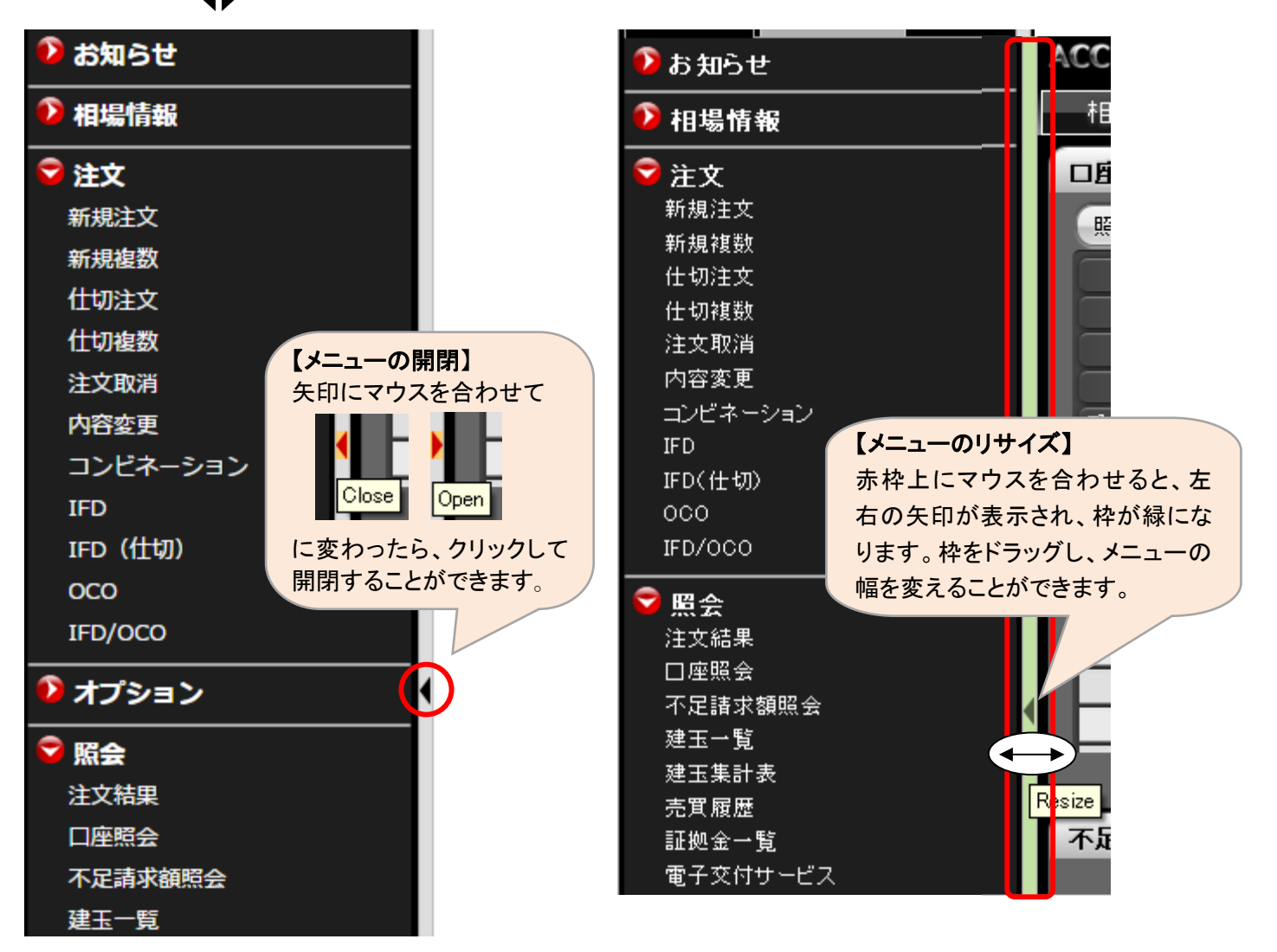

#### 2.2.4 画面を配置

メインメニューから表示したい画面を選択すると、右のエリアに表示されます。 画面を並べて、レイアウトを作っていただけます。また、画面は重ねた状態で保存することも可能です。

|              | 相場情報 注文 四座 照会 +                                                                                                    |
|--------------|----------------------------------------------------------------------------------------------------|
| メニュー 通知照会    | 相場表-先物(金)                                                                                                    |
| 📀 お知らせ       | 先物         期先相場         ザラバ気配         期先気配         ザラバ組合せ         商品         東商金         限月         2017/06▼                                                                                                    |
| 🕏 相場情報       | 東商 ▼ 金 ▼ 20                                                                                                    |
| 相場表          | 出来高合計: 1,424 執行条件 指值 ▼ 注文属性 ●FaS ○FaK ○FoK                                                                                                    |
| 相場表(別画面)     | 秋 月   16/18   16/10   16/12   17/02   17/04   17/05  <br>始 値 4,000 4,081 3,899 3,500 4,214 4,001 現本値段 2007 円 指定値段 ▲ 円 2                                                                                                    |
| チャート         | 高值 4,400 4,081 3,950 3,500 4,214 4,301 3,502 1,214 4,301 3,502 1,214 4,301 3,502 1,214 4,301 3,502 1,214 1,301 3,502 1,214 1,301 3,502 1,214 1,301 1,214 1,301 1,314 1,314 1,3 |
| ニュース         | 現在 3,900 4,081 3,849 3,500 4,200 3,927 有効期限 160805 2 1セッションのみ                                                                                                    |
| 投資レポート       | 前日比 ▼101 ▲ ▼50 ▼34 ▼14 ▼73<br>売気配 3.951 4.210 3.928 実行                                                                                                    |
| ターゲットメール     | <u>買気配 3,900 3,849 4,000 3,925</u>                                                                                                    |
| 銘柄登録リスト      | <u>出来高 1,346 3 17 1 2 55</u><br>帳入値                                                                                                    |
| CX情報ページ      | 時刻 10:14:24 08:45:01 09:21:22 10:01:53 10:11:34                                                                                                    |
|              | USD/JPY 107.11 - 12 (17:52:51) EUR/JPY 121.64 - 64 (17:52:42)<br>GBP/JPY 154.57 - 58 (17:52:48) EUR/USD 1.1355 - 56 (17:52:33)                                                                                                    |
| <b>美国</b> 社文 | 建玉一覧 (2) (2) (2) (2) (2) (2) (2) (2) (2) (2)                                                                                                    |
| 和戏主义         |                                                                                                    |
| 新規複数         | 明細 ゲループ化(銘柄/約定日/約値) ゲループ化(銘柄/約定日) ゲループ化(銘柄) 昭会 代切注文画面へ 2016/08/05 10:32:05                                                                                                    |
| 任切注文         | 商品 限月 Put/Call Str.P 1つのタブ上に配置できる画面数は、最大12画面まで 仮差I 損益                                                                                                    |
| 仕切複数         | ◆ 合計                                                                                                    |
| 注文取消         |                                                                                                    |
| 内容変更         | 2 東商金ミニ 2017/06 ー ールハーか衣示されます。※衣示画面数が多いとナ 49,810                                                                                                    |
| コンビネーション     | 1 康商金ミニ   2017/06   <b>一</b> タの読み込みに時間がかかる場合がございます。50,590                                                                                                    |
| IFD          | 2 東商金ミニ 2017/06 49,810                                                                                                    |
| IFD(仕切)      | 1 県由金ミニ 2017/06 16/08/01 14:12:03 3,499 4,001 -50,590 -50,590 20 -50,590 20 -50,590 40:01 50:000 40:010 -50,590                                                                                                    |
| 000          |                                                                                                    |
| IED/0C0      |                                                                                                    |

#### 注文画面と相場表の連動機能

#### 同一画面に注文画面と相場表を表示している場合、連動スイッチの切り換えにより、注文画面との連動を行うことができます。

| 新 | 規注文入力                          | 〕 ◉ 通常 ○ IFD ○ IFD             | 000              |                                             | 相場表-先      | 物(金)           | _                        | _                 | _                                           |       |
|---|--------------------------------|--------------------------------|------------------|---------------------------------------------|------------|----------------|--------------------------|-------------------|---------------------------------------------|-------|
|   | 商品                             | 東商白金                           | 限月               | 2017/06 💌                                   | 先物         | 期先相場           | ザラバ <b>き OFF</b>         | I先気配 t            | 5ラバ組合せ                                      | 商品間   |
| ļ | 売買区分                           | ◎ 売 ◎ 買 🔻                      | 枚 数              | 1 🔷 枚                                       | 東商         | - 17937<br>▼ 金 | ▼ 8                      |                   |                                             |       |
|   | 執行条件                           | 指值 🔹                           | 注文属性             | 🖲 FaS 🔘 FaK 🔘 FoK                           |            | 10/00 10       |                          | 5日                | 末高合計: ↓ □ / 0↓ □                            | 17/00 |
|   | 現在値段                           | 3,833 円                        | 指定値段             | ●用 <u>?</u>                                 | <br>       | 3,670          | 8,590 8,58<br>3,590 3,58 | 17702<br>7 3,540  | 17704<br>3,601                              | 17700 |
|   | ■連動機<br>注文画面<br>が"ON"(<br>れます。 | €能<br>□の銘柄を変更すると<br>こなっている相場表の | 、連動スイッ<br>D銘柄も変す | 日場表-先物(会)<br>グチ<br>先物<br>ガブション<br>新<br>● 白金 | ₩5%\$<br>₩ | ON<br>相数       | ザラバ組合せ 商                 | 。<br>品間組合せ<br>707 | ) ≫ <u>3,601</u><br>4,000<br>1,300<br>4,300 |       |
|   |                                |                                |                  | 限月 16/08 16                                 | /10   16,  | /12   17/02    |                          | 7/06              | 22:58                                       | 15:   |

#### 画面のサイズ変更

画面によって表示される大きさが異なります。マウスポインタが下図(矢印)のような状態で、好みの方向へドラッグすると、画面の大きさを調節することができます。

ドラッグ:左クリックしたままでマウスを動かす事

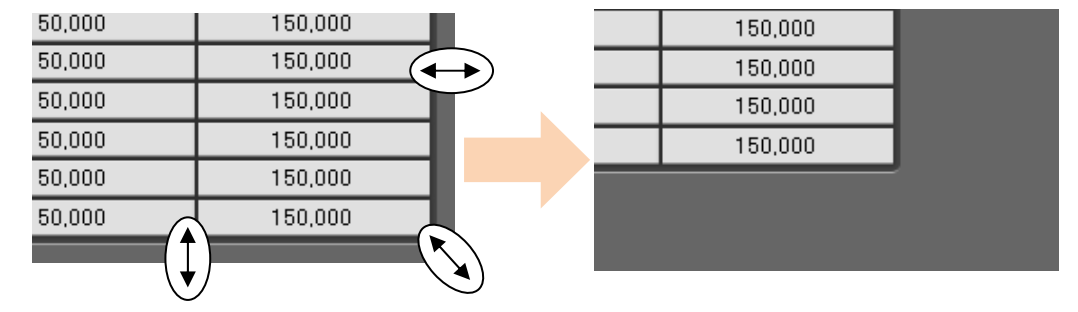

#### 画面の移動

移動させたい画面のタイトル部分(赤枠内)を左クリックすると、画面が半透明に変わるので配置したい場所までドラッグ&ドロップします。

| 証拠金一覧                                                                                                    |         |                  |  |  |  |  |  |  |  |
|----------------------------------------------------------------------------------------------------|---------|------------------|--|--|--|--|--|--|--|
| 商品<br>東武<br>の<br>赤枠のタイトル部分<br>12/18 12:23:48<br>12/18 12:23:48<br>000<br>000<br>000<br>000<br>000<br>000<br>000<br>0 |         |                  |  |  |  |  |  |  |  |
| 2013/12                                                                                                    | 150,000 | 建玉証拠金<br>150,000 |  |  |  |  |  |  |  |
| 2014/02                                                                                                    | 150,000 | 150,000          |  |  |  |  |  |  |  |
| 2014/04                                                                                                    | 150,000 | 150,000          |  |  |  |  |  |  |  |
| 2014/06                                                                                                    | 150,000 | 150,000          |  |  |  |  |  |  |  |
| 2014/08                                                                                                    | 150,000 | 150,000          |  |  |  |  |  |  |  |
| 2014/10                                                                                                    | 150,000 | 150,000          |  |  |  |  |  |  |  |
|                                                                                                    |         |                  |  |  |  |  |  |  |  |

| (2)半透明<br>たい場所 | 引に変わるので<br>まで持っていき | 、左クリックした<br>ます。 | まま配す   | 重し                      |              |        |       |
|----------------|--------------------|-----------------|--------|-------------------------|--------------|--------|-------|
| 商品東商金          |                    |                 | 06     |                         |              |        |       |
| 限月             |                    | 建玉証拠金           |        | 710 - 000001<br>テスト委託者( | 100001 祥 ヘルプ | 登録内容変更 | 配置保存  |
| 013/12         | 150,000            | 150,000         | 相場情報   | 注文                      |              | 照会     | 新規タブ1 |
| 2014/02        | 150,000            | 150,000         | 口座照会 🎚 | $\otimes$               |              |        |       |
| 2014/04        | 150,000            | 150,000         |        |                         |              |        |       |
| 2014/06        | 150,000            | 150,000         |        |                         |              |        |       |
| 2014/08        | 150,000            | 150,000         |        |                         |              |        |       |
| 2014/10        | 150,000            | 150,000         |        |                         |              |        |       |

#### 画面の最小化等

表示した画面の「最小化」や「閉じる」操作は、右上のボタンを使用するか、タイトル部分で右クリックして項目を選択します。 また、重ねた画面の順序はタイトル部分で右クリックし、「最前面へ」「最背面へ」で変更が可能です。

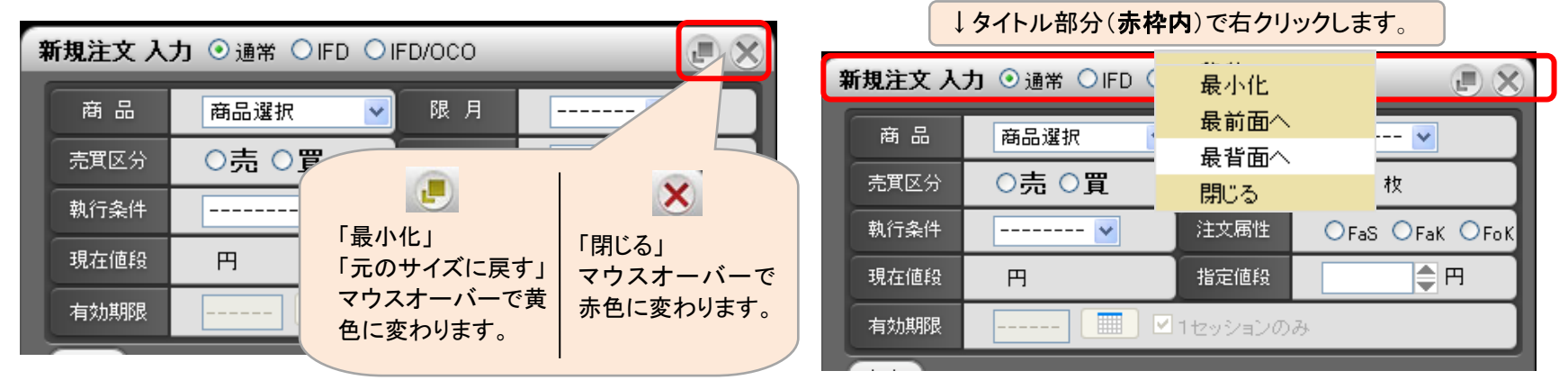

## 3. 相場情報

#### 3.1 相場表の起動

メインメニューから「相場情報」→「相場表」をクリックして表示します。また画面上で右クリックし、背景色を「黒」「白」から選択できます。

| ♥ 相場情報 相場表                                                                                                    | 背景色が「黒」の場合                                                                                                    | 背景色が「白」の場合                                                                                                    |
|----------------------------------------------------------------------------------------------------|----------------------------------------------------------------------------------------------------|----------------------------------------------------------------------------------------------------|
| 相場表(別画面)<br>チャート<br>ニュース<br>投資レポート<br>ターゲットメール                                                                                                    | 出来高       売気枚数       売気、買気、買気枚数         7       2       6,225       6,219       4         26       1       6,225       6,221       1         54       1       6,227       6,224       1         60       3       6,232       6,230       2         997       6       6,228       6,227       8         9,030       27       6,226       6,225       34                                                                                                    | 出来高         売気枚数         売気         買気         買気枚数           12         2         6,226         6,223         1           27         1         6,224         6,222         1           60         1         6,225         6,224         1           62         6         6,232         6,230         2           1,120         49         6,229         6,227         15           10         169         20         6,226         6,225         36 |
| 銘柄登録リスト<br>相場表-先物(金)                                                                                                    |                                                                                                    |                                                                                                    |
| 大阪 く 金                                                                                                    |                                                                                                    |                                                                                                    |
| 限月       現在値       前比       前比(%)         21/10       6,229       431       +0.51         21/12       6,251       47       +0.51         21/12       6,251       47       +0.71         22/02       6,226       423       +0.31         22/04       6,233       4.20       +0.41         22/06       6,228       4.22       +0.31         22/08       6,226       4.24       +0.31         22/08       6,226       4.24       +0.31         USD/JPY       109.14 - 16       (08:57:25)       EUI         GBP/JPY       149.04 - 09       (08:58:03)       EUI | )<br>始値高値安値出来高売気枚数売<br>10 6,213 6,238 6,213 7 2<br>10 6,216 6,253 文字サイズ >> 1<br>10 6,201 6,250<br>11 1<br>12 1<br>13 6,201 6,256<br>14 日本高売気枚数売<br>文字サイズ >> 1<br>14 日本高売気枚数売<br>14 日本高売気枚数売<br>14 日本高売気枚数売<br>14 日本高売気枚数売<br>14 日本高売気枚数売<br>14 日本高売気枚数売<br>14 日本高売気枚数売<br>14 日本高売気枚数売<br>14 日本高売気枚数売<br>14 日本高売気枚数売<br>14 日本高売気枚数売<br>14 日本高売気枚数売<br>14 日本高売気枚数売<br>14 日本高売気枚数売<br>14 日本高売気枚数売<br>14 日本高<br>15 日本高価<br>15 日本高価<br>15 日本高価<br>15 日本高価<br>15 日本高価<br>16 日本高価<br>16 日本<br>16 日本高価<br>17 日本<br>18 日本<br>18 | 出来高合計:       10,174         5 気 貫気 貫気や数 前日値 帳入値 時刻       6,225       6,219       4       6,198       08:45:01         6,225       6,221       1       6,204       00:41:14         6,227       6,224       1       6,203       08:57:20         6,232       6,230       2       6,207       08:50:01         6,228       6,227       8       6,206       08:53:50         6,226       6,225       34       6,202       08:57:56                      |

|    | 共道     | 通表示       |             |             |             |              |          |       |        |       |       |      |       |     |          |
|----|--------|-----------|-------------|-------------|-------------|--------------|----------|-------|--------|-------|-------|------|-------|-----|----------|
|    | 相場表    | -先物(金     | )           |             |             |              |          |       |        |       |       |      |       |     |          |
|    |        | 期先根       | 目場 1        | ザラバ気配       | 期先氨         | 配   ザ:       | ラバ組合せ    | 商品間組  | l合せ OP | 相場    | OP氮配  | 為替   |       |     |          |
| 1  | 大阪     | (a) 🗸     | 金           | (b) 🗸       | ୍ଟ          |              |          |       |        |       |       | 1    |       |     |          |
|    |        |           |             |             |             |              |          |       |        |       |       |      | 出来高合  | 計:  | 10,174   |
|    | 限月     | 現在値       | 前比          | 前比(%)       | 始値          | 高値           | 安値       | 出来高   | 売気枚数   | 売気    | 買気    | 買気枚数 | 前日値   | 帳入値 | 時刻       |
|    | 21/10  | 6,229     | ▲31         | +0.50%      | 6,213       | 6,238        | 6,213    | 7     | 2      | 6,225 | 6,219 | 4    | 6,198 |     | 08:45:01 |
|    | 21/12  | 6,251     | ▲47         | +0.76%      | 6,216       | 6,253        | 6,212    | 26    | 1      | 6,225 | 6,221 | 1    | 6,204 |     | 00:41:14 |
|    | 22/02  | 6,226     | <b>A</b> 23 | +0.37%      | 6,201       | 6,250        | 6,200    | 54    | 1      | 6,227 | 0,224 | 1    | 6,203 |     | 08:57:20 |
|    | 22/04  | 6,233     | <b>A</b> 26 | +0.42%      | 6,212       | 6,256        | 6,208    | 60    | 3      | 6,232 | 6,230 | 2    | 6,207 |     | 08:50:01 |
|    | 22/06  | 6,228     | <b>A</b> 22 | +0.35%      | 6,205       | 6,256        | 6,201    | 997   | 6      | 6,228 | 0,227 | Ô    | 6,206 |     | 08:53:50 |
|    | 22/08  | 6,226     | ▲24         | +0.39%      | 6,203       | 6,254        | 6, 199   | 9,030 | 27     | 6,226 | 6,225 | 34   | 6,202 |     | 08:57:56 |
|    | USD/JP | Y 109.14- | 16 ( 08:57  | 7:25) EUR/  | JPY 127.    | .95 - 97 ( 0 | 8:58:03) |       |        |       |       |      |       |     |          |
| ୭  | GBP/JP | Y 149.04- | 09 ( 08:58  | 3:03)EUR/I  | USD 1.17    | 22-23(0      | 8:58:05) |       |        |       |       |      |       |     |          |
| ୢୄ | AUD/JP | Y 78.86-  | 88 ( 08:58  | 3:03.) CNY/ | 'JPY[1,687. | .64 - 35 (0  | 8:57:25) |       |        |       |       |      |       |     |          |

#### ① 表示商品選択

相場情報を表示する商品を選択します。取引所(a)及び商品(b)を選択してください。

#### ② リアルデータ受信時の表示

サーバーよりデータを受信した際、更新された値の背景色または文字色が変わります。(②)

#### ③ 為替情報表示

為替情報と更新時刻を表示します。

各相場表説明

## 先物

【先物】タブを選択すると、商品ごとに全限月の相場情報が表示されます。

| 相場表        | 相場表-先物(金)                                                    |             |            |            |         |          |       |        |       |       |      |       |     |          |   |
|------------|--------------------------------------------------------------|-------------|------------|------------|---------|----------|-------|--------|-------|-------|------|-------|-----|----------|---|
| 先物         | 期先相                                                          | 目場          | ザラバ気配      | 期先氛        | 配 ( ザ:  | ラバ組合せ    | 商品間額  | l合せ OF | 相場    | OP氮配  | 為替   |       |     |          |   |
| 大阪 🗸 金 🗸 🥜 |                                                              |             |            |            |         |          |       |        |       |       |      |       |     |          |   |
|            | 出来高合計: 10174                                                 |             |            |            |         |          |       |        |       |       |      |       |     |          |   |
| 限月         | 現在値                                                          | 前比          | 前比(%)      | 始値         | 高値      | 安値       | 出来高   | 売気枚数   | 売気    | 買気    | 買気枚数 | 前日値   | 帳入値 | 時刻       |   |
| 21/10      | 6,229                                                        | ▲31         | +0.50%     | 6,213      | 6,238   | 6,213    | 7     | 2      | 6,225 | 6,219 | 4    | 6,198 |     | 08:45:01 |   |
| 21/12      | 6,251                                                        | ▲47         | +0.76%     | 6,216      | 6,253   | 6,212    | 26    | 1      | 6,225 | 6,221 | 1    | 6,204 |     | 00:41:14 |   |
| 22/02      | 6,226                                                        | ▲23         | +0.37%     | 6,201      | 6,250   | 6,200    | 54    | 1      | 6,227 | 6,224 | 1    | 6,203 |     | 08:57:20 | 6 |
| 22/04      | 6,233                                                        | ▲26         | +0.42%     | 6,212      | 6,256   | 6,208    | 60    | 3      | 6,232 | 6,230 | 2    | 6,207 |     | 08:50:01 | U |
| 22/06      | 6,228                                                        | ▲22         | +0.35%     | 6,205      | 6,256   | 6,201    | 997   | 6      | 6,228 | 6,227 | 8    | 6,206 |     | 08:53:50 |   |
| 22/08      | 6,226                                                        | <b>A</b> 24 | +0.39%     | 6,203      | 6,254   | 6, 199   | 9,030 | 27     | 6,226 | 6,225 | 34   | 6,202 |     | 08:57:56 |   |
| USD/JP     | Y 109.14 -                                                   | 16 (08:5    | 7:25) EUR/ | JPY 127.   | 95-97(0 | 8:58:03) |       |        |       |       |      |       |     |          |   |
| GBP/JP     | GBP/JPY 149.04 - 09 (08:58:03)EUR/USD 1.1722 - 23 (08:58:05) |             |            |            |         |          |       |        |       |       |      |       |     |          |   |
| AUD/JP     | Y 78.86-                                                     | 88 (08:5)   | 8:03)CNY/  | JPY 1,687. | 64-35(0 | 8:57:25) |       |        |       |       |      |       |     |          |   |

①に限月ごとの現在値、前日比、4本値、出来高、売気配値と枚数、買気配値と枚数、帳入値等が表示されます。 前日比と前日比(%)は、前日よりプラスの場合は赤文字(▲)、マイナスの場合は青文字(▼)で表示されます。

### 期先相場

【期先相場】のタブを選択すると、取扱商品の期先限月の相場表が表示されます。

| 先物 1                 | 月先相場              | ザラバ気配          | 期先氨酯       | 2 45   | バ組合せ「雨 | 毎品間組合せ   | OP相場     | OP氮配     | 為替             |           |        |     |          |
|----------------------|-------------------|----------------|------------|--------|--------|----------|----------|----------|----------------|-----------|--------|-----|----------|
|                      |                   |                |            |        |        |          |          |          |                |           |        |     |          |
| 商品限                  | 月 現在値             | 前比             | 前比(%)      | 始値     | 高値     | 安 値  出邦  | そう 売気材   | 嫩 売 気    | 買 気            | 買気枚数      | 前日     | 帳入値 | 時刻       |
| _ 大阪金 22/0           | 6,244             | ▲42            | +          |        | 期先相    | 1場/気配に表  | 示する商品を   | を選択して下さ  | ,۱             | 21        | 6,202  |     | 11:01:04 |
| _ 大阪銀 22/0           | 8 804             | ▲1.5           | • 7        | 大阪金    | ✔ 大阪狼  | ☑ 大阪白:   | 金 🗹 大阪)  | パラ 🗹 大阪  | rss <b>√</b> ≁ | CINGTSR 1 | 78.9   |     | 10:03:32 |
| 大阪白金 22/0            | 8 <u>3,338</u>    | 3 4123         | +          |        |        |          |          |          |                | 4         | 3,215  |     | 11:00:24 |
| 大阪バラ  22/0           | 8                 |                | ▶ 17       | 大阪金江   | ▶ 大阪白ミ | □ ⊻ 大阪金  | ∃ ⊻大阪    | 白日 🗹 大阪  | 大豆 ≤17         | 「阪小豆 📋    | 6,760  |     |          |
| <u>  大阪RSS  22/0</u> | 8 <b>200.</b> 6   | i 🔺 3.5        | <b>√</b> 7 | 大阪コーソ  | ✓ 大阪原指 | ŝ        |          |          |                | 2         | 197.1  |     | 10:47:35 |
| <u>大阪TSR 22/0</u>    | 9                 |                |            |        |        |          |          |          |                |           | 181.0  |     |          |
| 大阪金江  22/0           | 8 <u>6,24</u> 4   | <u>▲42</u>     | + ⊻ յ      | 東商ガソ   | ▶ 東商灯泪 | 目 ⊻ 東商原> | 由 🗹 東商朝  | 堅油 ⊻東商   | 中ガ 凶勇          | 夏商中灯 14   | 6,202  |     | 11:00:52 |
| 大阪白ミ 22/0            | 8 <u>3,33</u> 6   | i <b>▲</b> 121 | <b>√</b> ਵ | 東商西BL  | ✓ 東商西P | ∟ 🗹 東商東  | 3L 🗹 東商9 | ∎PL      |                | 16        | 3,215  |     | 10:57:05 |
| 大阪金日 79/1            | 2 6.327           | <u>▲122</u>    |            |        |        |          |          | ·····    |                | 8         | 6,205  |     | 10:59:47 |
| 大阪白日 79/1            | 2 <u>3,410</u>    | ) 🗕 154        | _ • ⊻7     | 大学コメ   | ☑大堂東コ: | 🖉 🗹 大堂新: | 19 🗹 大堂: | iŷEX ⊠大堂 | 秋こ ≤17         | 「堂秋コ2 🧕   | 3,256  |     | 10:46:47 |
| 大阪大豆  22/0           | 8                 |                | <b>√</b> 7 | 大堂室7人  |        |          |          |          |                |           | 64,000 |     |          |
| 大阪小豆 22/0            | 2                 |                |            | (ECO   |        |          |          |          |                |           | 12,300 |     |          |
| 大阪コーン  22/0          | 9 <u>33,51(</u>   | 0 760          | _          |        |        | 設定       | キャンセ     | 96       |                | 2         | 33,570 |     | 11:00:10 |
| 大阪原指  22/0           | 3 169.70          | 0.20           | +          |        |        |          |          |          |                | 10        | 169.50 |     | 10:59:04 |
| 東商ガソ 22/0            | 3 <u>64.</u> 10 ( |                | +0.02%     | 63,600 | 64,100 | 63,520   | 5        | 1 64,260 | 63,900         | 1         | 64,090 |     | 10:30:58 |
| 東商灯油   22/0          | 3                 |                |            |        |        |          |          | 1 63,320 | 62,430         | 1         | 62,190 |     |          |
| 東商原油  22/1           | 1 44,870          | <b>A</b> 50    | +0.11%     | 44,800 | 45,040 | 44,340   | 77       | 2 44,830 | 44,660         | 2         | 44,820 |     | 10:40:45 |

①をクリックすると、期先相場表に表示する商品を選択することができます。

各商品の期先限月の現在値、前日比、4本値、出来高、売気配値と枚数、買気配値と枚数、帳入値等が一覧で確認できます。 価格をクリックし、注文画面を表示させることも可能です。

## ザラバ気配①

【ザラバ気配】タブを選択すると、商品・限月ごとのザラバ気配値が表示されます。

| 相場表-サ                                                      | 「ラバ気配(金                                                 | <b>à)</b>                                          | _                                                  | _                                                                                                    | _                                  |  |
|------------------------------------------------------------|---------------------------------------------------------|----------------------------------------------------|----------------------------------------------------|----------------------------------------------------------------------------------------------------|------------------------------------|--|
| 先物<br>OP相場                                                 | 期先相場<br>OP気配                                            | ザラバ氨配                                              | 期先氮配                                               | ザラバ組合せ                                                                                                    | 商品間組合せ                             |  |
| 大阪                                                         | ✓ 金                                                     | × .                                                | d P                                                |                                                                                                    |                                    |  |
| 21/08                                                      | 21/10 21                                                | /12 22/02                                          | 22/04                                              | 22/06                                                                                                    |                                    |  |
| 現在<br>前日比高<br>出始高値<br>一一一一一一一一一一一一一一一一一一一一一一一一一一一一一一一一一一一一 | 6,339<br>5<br>6,339<br>6,339<br>6,339<br>6,339<br>5,923 | 11:10:05<br>11:10:05<br>11:10:05<br>11:10:05       | 売权数<br>7<br>10<br>3<br>3                           | <ul> <li>気配1値</li> <li>2 6,407</li> <li>6 6,406</li> <li>9 6,405</li> <li>7 6,404</li> <li>4 6,403</li> <li>6,402</li> <li>6,401</li> <li>6,400</li> <li>6,399</li> <li>6,398</li> </ul> | 其权数<br>23<br>53<br>156<br>90<br>79 |  |
| USD/JPY<br>GBP/JPY<br>AUD/JPY                              | 109.90 - 91 (14<br>151.18 - 23 (14<br>81.18 - 19 (14    | :04:03 ) EUR/J<br>:04:16 ) EUR/U<br>:04:16 ) CNY/J | PY 129.74 - 7<br>SD 1.1805 - 0<br>IPY 1,695.99 - 4 | 9 (14:04:15)<br>9 (14:04:09)<br>3 (14:04:03)                                                                                                    |                                    |  |

①で選択した限月の相場情報及び気配値情報が表示されます。

画面左側②に現在値、前日比、出来高、始値、高値、安値、前日値段、画面右側③には気配値と、 取引所の板に登録されている注文の枚数が気配値ごとに表示されます。

2

## ザラバ気配②

気配値画面で右クリックを行い、「気配値本数」から本数を選択すると、表示する気配値本数が変わります。 現在表示されている本数には「●」マークが付加されます。

| 相場表・ザ                               | ラバ気配(                                                             | 金)                                                                                  |                                                      |                                                                                    |             | 相場表-ザラバ気配(金)                                                                                                    |                                                      |                                                    |                                                                   |                                                                                                    |                                                                |  |  |
|-------------------------------------|-------------------------------------------------------------------|-------------------------------------------------------------------------------------|------------------------------------------------------|------------------------------------------------------------------------------------|-------------|----------------------------------------------------------------------------------------------------|------------------------------------------------------|----------------------------------------------------|-------------------------------------------------------------------|----------------------------------------------------------------------------------------------------|----------------------------------------------------------------|--|--|
| 先物<br>OP相場                          | 期先相場<br>OP氛配                                                      | ザラバ気配<br>為替                                                                         | 期先気配                                                 | ザラバ組合せ                                                                             | 商品間組合せ      | 先物<br>OP相場                                                                                                    | 期先相場<br>OP気配                                         | ザラバ気配<br>為替                                        | 期先氛配                                                              | ザラバ組合                                                                                                    | せ 商品間組                                                         |  |  |
| 大阪                                  | ✓ 金                                                               | ~                                                                                   | P                                                    |                                                                                    |             | 大阪                                                                                                    | <b>-</b> 金                                           | - 8                                                |                                                                   |                                                                                                    |                                                                |  |  |
| 21/08                               | 21/10 2                                                           | 1/12 22/02                                                                          | 22/04                                                | 22/06                                                                              |             | 16/08                                                                                                    | 16/10 16/1                                           | .2 17/02                                           | 17/04                                                             | .7/06                                                                                                    |                                                                |  |  |
| 現<br>在<br>前日比<br>出来<br>値<br>値<br>前日 | 6,339<br>41<br>5<br>6,339<br>6,33 文<br>6,33 社<br>5,92 世<br>東<br>デ | 11:10:05<br>11:10:05<br>(字サイズ >><br>(茶町間隔 >><br>(茶町間隔 >><br>(菜町値本数 >><br>(菜)(市本数 >> | 売枚数<br>72<br>76<br>109<br>37<br>34<br>● 5本<br>10本    | 気配値<br>6,407<br>6,406<br>6,405<br>6,404<br>6,403<br>6,402<br>6,401<br>,399<br>,398 |             | 現<br>在<br>前日比<br>出来<br>値<br>高<br>値<br>一<br>面<br>個<br>一<br>一<br>一<br>一<br>一<br>一<br>一<br>一<br>一<br>一<br>一<br>一<br>一 | 6,339<br>41<br>5<br>6,339<br>6,339<br>6,339<br>5,923 | 11: 10:05<br>11: 10:05<br>11: 10:05<br>1<br>1 0:05 | 売枚数<br>30<br>57<br>49<br>43<br>115<br>63<br>97<br>118<br>92<br>86 | <ul> <li>気配値</li> <li>4,276</li> <li>4,275</li> <li>4,274</li> <li>4,273</li> <li>4,272</li> <li>4,271</li> <li>4,271</li> <li>4,270</li> <li>4,269</li> <li>4,268</li> <li>4,267</li> </ul> | 買枚数                                                            |  |  |
| USD/JPY<br>GBP/JPY<br>AUD/JPY       | 109.90 - 91 ( 1<br>151.18 - 23 ( 1<br>81.18 - 19 ( 1              | 14:04:03 ) EUR/J<br>14:04:16 ) EUR/U<br>14:04:16 ) CNY/J                            | PY 129.74 - 79<br>SD 1.1805 - 09<br>PY 1.695.99 - 43 | (14:04:15)<br>(14:04:09)<br>(14:04:03)                                             | 気配値<br>図のよう | ×数を10本に<br>な表示に切り                                                                                                  | ニ変更すると、<br>替わります。                                    |                                                    | -                                                                 | 4,266<br>4,265<br>4,264<br>4,263<br>4,262<br>4,262<br>4,261<br>4,260<br>4,259<br>4,258<br>4,258                                                                                              | 15<br>101<br>109<br>123<br>102<br>111<br>205<br>91<br>57<br>24 |  |  |

#### 期先気配

【期先気配】のタブを選択すると、取扱商品の期先限月の最良気配値と枚数の一覧が表示されます。

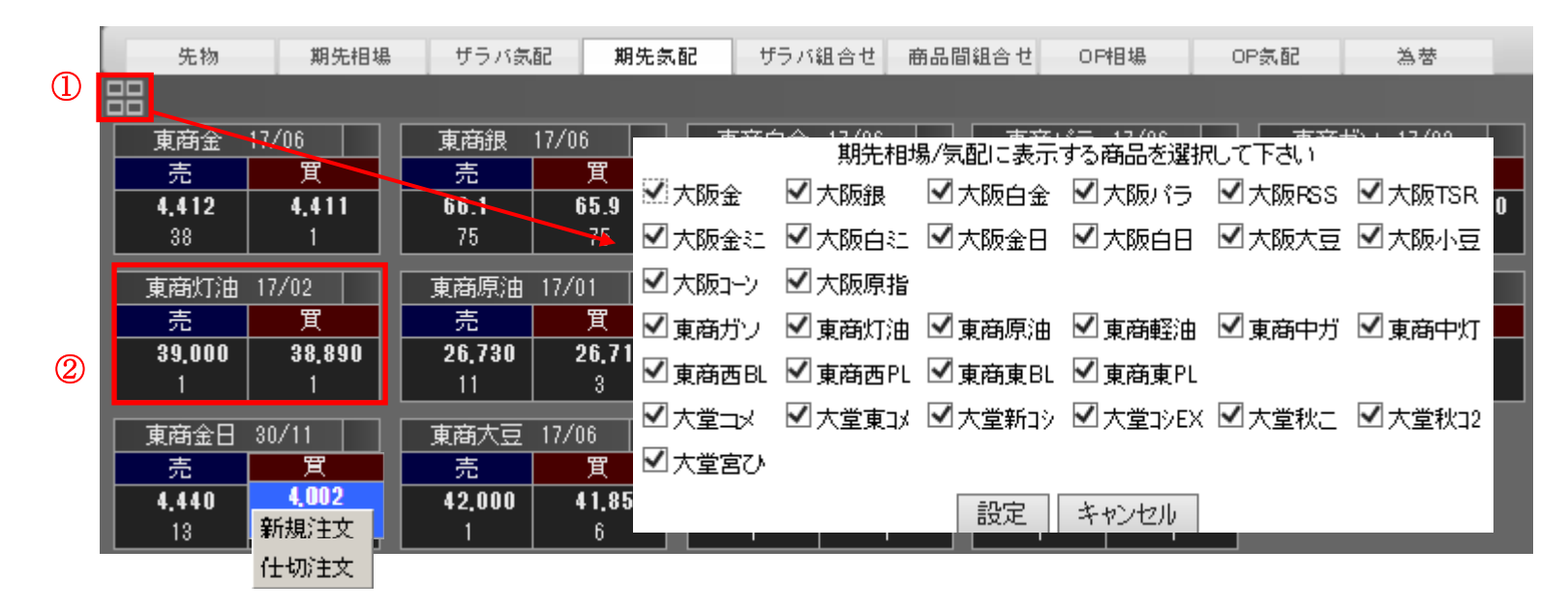

①をクリックすると、期先気配値に表示する商品を選択することができます。
 ②各商品の期先限月の売最良気配、売枚数、買最良気配、買枚数の一覧が確認できます。
 価格をクリックし、注文画面を表示させることも可能です。

## ザラバ組合せ

【ザラバ組合せ】のタブを選択すると、同一商品の限月間のサヤ価格と枚数の一覧が表示されます。

| 先物      | 期先相場                           | ザラバ気配        | 期先氛配          | ザラバ組      | 合せ    |
|---------|--------------------------------|--------------|---------------|-----------|-------|
| 商品間組織   | 合せ OP相場                        | OP氮配         | 為替            |           |       |
| 大阪      | ▼ 金                            | ▼ <i>S</i> 2 | ]             | <br>」限日を選 | 択します。 |
| 16/08   | 16/10 16/12                    | 17/02        | 17/04         | 17/06     |       |
| 服月      | 17/04                          | 17/04        | 売枚数           | 気配値       | 買枚数   |
| 現在      | 6,400                          | 5.920        | 3,916         | 9         |       |
| 前日比     | ▲41                            | <u> </u>     | 3,318         | 8         |       |
| 出来高     | 2                              | 1,013        | 3,507         | 7         |       |
| 始値      | 6,400                          | 5,918        | 3,338         | 6         |       |
| 高値      | 6,400                          | 5,924        | 4,090         | 5         |       |
|         | 5,400                          | 5,878        | 4,864         | 4         |       |
|         |                                |              | 5,156         | 3         |       |
|         |                                |              | 5,458         | 2         |       |
|         |                                |              | 5,086         | 1         |       |
|         |                                |              | 3,439         | 0         |       |
|         |                                |              |               | -1        | 4,766 |
|         |                                |              |               | -2        | 3,103 |
|         |                                |              |               | -3        | 3,910 |
|         |                                |              |               | -4        | 3,846 |
|         |                                |              |               | -5        | 3,704 |
|         |                                |              |               | -6        | 1,705 |
|         |                                |              |               | -7        | 1,702 |
|         |                                |              |               | -8        | 1,509 |
|         |                                |              |               |           |       |
|         |                                |              |               |           |       |
| USD/JPY | 112.72 - 73 ( 0 <u>9:18:</u> 2 | 4) EUR/JPY   | 133.37 - 38 ( | 09:18:43) |       |
| GBP/JPY | 151.18 - 19 ( 09:18:4          | 5)EUR/USD    | 1.1831 - 32 ( | 09:18:45) |       |
| AUD/JPY | 86.01 - 02 ( 09:17:4           | 8) CNY/JPY   | 17.01 - 06 (  | 08:50:01) |       |

## 商品間組合せ

【商品間組合せ】のタブを選択すると、異なる商品間のサヤ価格と枚数の一覧が表示されます。 商品間とは、石油市場及びゴム市場、金ミニと白金ミニ、金限日と白金限日の組合せになります。

| 相場表-商                                                                     | 品間組合せ(                                                                       | 金江白江)                                                     |                               | _                                                                | _                                                    | e X            |  |  |  |  |
|---------------------------------------------------------------------------|------------------------------------------------------------------------------|-----------------------------------------------------------|-------------------------------|------------------------------------------------------------------|------------------------------------------------------|----------------|--|--|--|--|
| 先物<br>商品間組                                                                | 期先相均<br>合せ OP相場                                                              | ました。<br>サラハ<br>のPi                                        | (気配<br>気配                     | 期先氛配<br>為替                                                       | ザラバ組                                                 | ザラバ組合せ         |  |  |  |  |
| 大阪                                                                        | ▼ 金江白:                                                                       | : •                                                       |                               |                                                                  |                                                      |                |  |  |  |  |
| 16/08     1       現在     前日比       前日比     出来高       始値     高値値       安前日 | 6/10 16/12<br>6,339<br>416<br>5<br>6,339<br>6,339<br>6,339<br>6,339<br>5,923 | 17/02<br>11: 10:05<br>11: 10:05<br>11: 10:05<br>11: 10:05 | 17/04                         | 17/06<br>売枚数<br>15<br>10<br>10<br>10<br>3                        | 気配値<br>150<br>140<br>138<br>135<br>134<br>132<br>131 | <u> て</u> 枚数   |  |  |  |  |
| USD/JPY 11<br>GBP/JPY 15<br>AUD/JPY 6                                     | 12.72 - 73 ( 09:1)<br>51.18 - 19 ( 09:1)<br>36.01 - 02 ( 09:1)               | 3:24) EUR/.<br>3:45) EUR/L<br>7:48) ONY/.                 | JPY 133<br>JSD 1.18<br>JPY 17 | 37 - 38 ( 09:<br>31 - 32 ( 09:<br>31 - 32 ( 09:<br>01 - 06 ( 08: | 130<br>120<br>100<br>18:43)<br>18:45)<br>50:01)      | 10<br>10<br>10 |  |  |  |  |

## オプション(金のみ)

【OP 相場(下図)】のタブを選択すると、コールオプション及びプットオプションの権利行使価格や気配値、枚数の 一覧が表示されます。【OP 気配】タブを選択すると、限月ごとの気配値が表示されます。

| 相場表-     | オプション          | ン <b>(金)</b> |         |            |               |       |       |       |          |       |      |          | _   |     |
|----------|----------------|--------------|---------|------------|---------------|-------|-------|-------|----------|-------|------|----------|-----|-----|
| 先物       | 勿 期            | 先相場          | ザラバ気配   | 期先         | 気配 ザ          | ラバ組合せ | 商品間組合 | せ OP相 | 場 OF     | 氨配    | 為替   |          |     |     |
| 東商 ▼ 金 ▼ |                |              |         |            |               |       |       |       |          | i i i |      |          |     |     |
| 16/10    | 16/12          | 17/02 17     | /04 17  | /06 17     | /08           |       |       |       | <b>A</b> | •     |      |          |     |     |
| Put      |                |              |         |            |               |       |       |       |          |       | Call |          |     |     |
| 前日       | 出来高            | 売気枚数         | 売気      | 買 気        | 【買気枚数】        | 現在値   | Str.P | 現在値   | 売気枚数     | 売気    | 買 気  | 買気枚数     | 出来高 | 前日  |
| 420      |                |              |         |            |               |       | 4,700 |       |          |       |      |          |     | 213 |
| 598      |                | 2            | 607     | 347        | 2             |       | 4,650 |       |          |       |      |          |     | 228 |
| 473      |                | 7            | 522     | 510        | 1             |       | 4,600 |       | 2        | 177   | 44   | 2        |     | 244 |
| 288      |                | 1            | 317     | 311        | 240           |       | 4,550 |       | 7        | 188   | 57   | 1        |     | 235 |
| 396      |                |              |         | 290        | 1             |       | 4,500 |       |          |       |      |          |     | 347 |
| 256      |                | 1            | 488     |            |               |       | 4,450 |       |          |       | 211  | 1        |     | 420 |
| 341      |                | 1            | 412     |            |               |       | 4,400 |       |          |       | 229  | 1        |     | 367 |
| 233      |                |              |         |            |               |       | 4,350 |       | 7        | 322   |      |          |     | 270 |
| 329      |                |              |         | 321        | 2             |       | 4,300 |       |          |       | 510  | 240      |     | 481 |
| 240      |                |              |         |            |               |       | 4,250 |       | 6        | 423   | 300  | 5        |     | 266 |
| 173      |                | 1            | 301     | 295        | 1             |       | 4,200 | L     | 1        | 446   | 315  | 3        |     | 370 |
| 276      |                | 1            | 317     | 311        | 240           |       | 4,150 |       | 6        | 423   | 350  | 10       |     | 3/4 |
| 264      |                |              |         | 290        | 1             |       | 4,100 |       | 1        | 445   | 421  | 21       |     | 419 |
| 256      |                |              |         | 044        |               |       | 4,050 |       |          |       | 450  | 18       |     | 404 |
| 218      |                |              |         | 241        | I             |       | 4,000 |       |          |       |      |          |     | 578 |
| 214      |                |              |         |            |               |       | 3,950 |       |          |       | 545  | <u> </u> |     | 0/0 |
| 195      |                | 1            |         | 241        |               |       | 3,900 |       |          |       |      |          |     | 023 |
| USD/JPY  | 102.10 - 14    | (16:51:12)   | EUR/JPY | 115.12 - 1 | 2 ( 16:51:12) |       |       |       |          |       |      |          |     |     |
| GBP/JPY  | (  135.86 - 86 | 6 (16:51:12) | EUR/USD | 1.1274 - 7 | 74 (16:51:05) |       |       |       |          |       |      |          |     |     |

### 為替

【為替】のタブを選択すると、為替の相場情報が表示されます。

| 相場表-為      | 替       | _                                     | _       | _      | _         | _      |          |
|------------|---------|---------------------------------------|---------|--------|-----------|--------|----------|
| 先物         | 期先相場    | ザラバ気配                                 | 期先気配    | ザラバ組合せ | t 商品間組合 1 | せのP相場  |          |
| OP氮配       | 為替      | · · · · · · · · · · · · · · · · · · · |         | _      | _         |        |          |
| <br>  通貨ベア | 買(Bid)  | 売(Ask)                                | 始值      | 高值     | 高値時刻      | 安値     | 安値時刻     |
| USD/JPY    | 113.61  | 113.61                                | 113.40  | 113.68 | 10:19:03  | 113.36 | 03:49:06 |
| EUR/JPY    | 1 33.80 | 133.80                                | 1 33.44 | 133.88 | 10:19:04  | 133.37 | 03:50:00 |
| GBP/JPY    | 152.19  | 152.20                                | 151.77  | 152.31 | 10:19:04  | 151.58 | 03:52:02 |
| EUR/USD    | 1.1775  | 1.1779                                | 1.1765  | 1.1777 | 10:23:17  | 1.1758 | 06:53:14 |
| AUD/JPY    | 85.39   | 85.39                                 | 85.13   | 85.46  | 10:20:12  | 85.08  | 04:13:17 |
| CNY/JPY    | 17.14   | 17.19                                 | 17.12   | 17.15  | 10:35:00  | 17.11  | 05:25:00 |

通貨ペアごとに、買気配値、売気配値、始値、高値、高値が更新された時刻、安値、安値が更新された時刻が表示されます。

通貨ペアで表示されている略称は、以下の通貨を表しています。 USD:米ドル JPY:円 EUR:ユーロ GBP:英ポンド AUD:豪ドル CNY:中国人民元

#### 相場表からの発注

先物と期先相場、期先気配画面の気配値、気配枚数、現在値をクリックすると下図のような「新規注文」と「仕切注文」のポップアップメニュー が表示されます。いずれかを選択すると、クリックした値段が指値にセットされた状態で、選択した注文の発注画面が表示されます。 (為替、ザラバ組合せ、商品間組合せ画面では注文画面は表示されません。)

相場表-先物(金)

|        | -              | -            |             |               |              |                 |          |         | _          | _    |          |       |                |             | $ \bigcirc  $ |
|--------|----------------|--------------|-------------|---------------|--------------|-----------------|----------|---------|------------|------|----------|-------|----------------|-------------|---------------|
| 先物     | 期先相            | 日場           | ザラバ気配       | 期先氛翻          | i2           | バ組合せ            | 商品間額     | l숨번 이   | 相場         |      | P氨配      | 為替    |                |             |               |
| 大阪     | ~              | 金            | ~           | S             |              |                 |          |         |            |      |          |       |                |             |               |
|        |                |              |             |               |              |                 |          |         |            |      |          |       | 出来高合           | ≣ <b>†:</b> | 10,174        |
| 限月     | 現在値            | 前比           | 前比(%)       | 始値            | 高値           | 安値              | 出来高      | 売気枚数    | 売          | 気    | 買 気      | 買気枚数  | 前日値            | 帳入値         | 時刻            |
| 21/10  | 6,229          | ▲31          | +0.50%      | 6,213         | 6,238        | 6,213           | 7        | 2       |            | .225 | 6,219    | 4     | 6,198          |             | 08:45:01      |
| 21/12  | 6,251          | <u>47</u>    | +0.76%      | 6,216         | 6,253        | 6,212           | 26       |         |            | .225 | 6,221    | 1     | 6,204          |             | 00:41:14      |
| 22/02  | 6,220<br>6,999 | A 28         | +0.37%      | 6,201         | 6,250        | 6,200<br>6 nool | 54<br>60 |         |            | .227 | 6,224    | 1     | 6,203<br>6 007 |             | 08:57:20      |
| 22/04  | 6 2233         | ▲ 20<br>▲ 22 | +0.42%      | 6 205         | 6 256        | 6 201           | 997      | 0       | 1 0<br>1 6 | 228  | 6 227    |       | 6 206          |             | 08:53:50      |
| 22/08  | 6,226          | ▲24          | +0.39%      | 6,203         | 6,254        | 6, 199          | 9,030    | 27      | 6          | .226 | 6,225    | 34    | 6,202          |             | 08:57:56      |
| USD/JF | Y 109.14-      | 16 ( 08:57   | 7:25 ) EUR/ | JPY 127.9     | 15 - 97 ( 08 | :58:03)         |          |         |            |      |          |       |                |             |               |
| GBP/JF | Y 149.04-      | 09 ( 08:58   | 3:03)EUR/I  | JSD 1.172     | 2-23 (08     | :58:05)         |          |         |            |      |          |       |                |             |               |
| AUD/JF | Y 78.86-       | 88 (08:58    | 3:03 ) CNY/ | JPY 1,687.6   | 4 - 35 (08   | :57:25)         | A.       |         |            |      | 発注       | 主画面を相 | 場表の下           | に表示し        | ~             |
| 新      | 規注文 入          | <b>ற</b> • i | Ă常 ○IF      |               | /0C0         |                 | _        |         |            |      | 価格       | 各を見なが | ら発注が           | 可能です        | •             |
| 6      | 商品             | 東            | 商金          | •             | 限月           | 2               | 017/04 🔻 |         |            | 4,21 | 15       |       |                |             | ~~            |
|        | 売買区分           | 0            | 売 ◉ 買       |               | 枚 数          |                 | 1 🌒 村    | ξ       |            | 4,10 | 06       |       |                |             |               |
|        | 執行条件           | 指            | 値           | •             | 注文属的         | ŧ               | FaS Of   | FaK ○Fo | к          | 3.88 | 38       |       |                |             |               |
|        | 現在値段           | 4,4          | 16円         |               | 指定值到         | 9               | 4400     | ● 円 ?   |            | 3,77 | 79       |       | V              |             |               |
|        | 有効期限           | 160          | 0805        | ] <b>⊘</b> 1セ | ッションの        |                 |          |         |            | 3,67 | 70       | 6.01  |                |             | 08/05         |
| G      | 実行             |              |             |               |              |                 |          |         |            | 00   | 102 17.1 | 0.01  |                |             | 00705         |

#### 右クリックメニュー

相場表画面を右クリックすると、先物、期先相場、ザラバ気配、期先気配、ザラバ組合せ画面共通の設定を行う事ができます。

| 文字サイズ >> |
|----------|
| 背景色 >>   |
| 更新間隔 >>  |
| チャート     |

- **文字サイズ** 表示中の文字サイズの変更を行えます。「小」「中」「大」より選択が可能です。
- **背景色**相場表画面の背景色を「黒」「白」から選択できます。
- 更新間隔 リアルデータの更新間隔の選択を行えます。「0.5 秒」「1 秒」「2 秒」「3 秒」より選択が可能です。 データの更新間隔は初期値が3 秒に設定されています。一度設定いただくと次回以降は設定が保存 されます。
- **チャート** チャート画面の起動を行います。

#### 3.2 相場表(別画面)

起動

メインメニューから「相場情報」→「相場表(別画面)」をクリックして表示します。

| <b>🗢</b>                                                              | 相場情報                                                             | R                                                  |                                                                |                                                            |                                                                  |                                                 |                    |              |                         |                         |              |                         |     |                                  |
|-----------------------------------------------------------------------|------------------------------------------------------------------|----------------------------------------------------|----------------------------------------------------------------|------------------------------------------------------------|------------------------------------------------------------------|-------------------------------------------------|--------------------|--------------|-------------------------|-------------------------|--------------|-------------------------|-----|----------------------------------|
|                                                                       | 相場表                                                              |                                                    |                                                                |                                                            |                                                                  |                                                 |                    |              |                         |                         |              |                         |     |                                  |
|                                                                       | 相場表(別                                                            | 画面)                                                |                                                                |                                                            |                                                                  |                                                 |                    |              |                         |                         |              |                         |     |                                  |
|                                                                       | チャート                                                             |                                                    |                                                                |                                                            |                                                                  |                                                 |                    |              |                         |                         |              |                         |     |                                  |
|                                                                       | ニュース                                                             |                                                    |                                                                |                                                            |                                                                  |                                                 |                    |              |                         |                         |              |                         |     |                                  |
|                                                                       | 投資レポー                                                            | -ト                                                 |                                                                |                                                            |                                                                  |                                                 |                    |              |                         |                         |              |                         |     |                                  |
|                                                                       | ターゲッ                                                             | トメール                                               |                                                                |                                                            |                                                                  |                                                 |                    |              |                         |                         |              |                         |     |                                  |
|                                                                       | 銘柄登録!                                                            | ノスト                                                |                                                                |                                                            |                                                                  |                                                 |                    |              |                         |                         |              |                         |     |                                  |
|                                                                       |                                                                  |                                                    |                                                                |                                                            |                                                                  |                                                 |                    |              |                         |                         |              |                         |     |                                  |
| 相場表                                                                   | -先物(金)                                                           |                                                    |                                                                |                                                            |                                                                  |                                                 |                    |              |                         |                         |              |                         |     |                                  |
| 先物                                                                    | 期先相                                                              | 場                                                  | ザラバ気配                                                          | 期先氨                                                        | 記 (サ <del>.</del>                                                | ラバ組合せ                                           | 商品間組合              | rt opi       | 相場                      | OP氮配                    | 為梦           |                         |     |                                  |
| 大阪                                                                    | $\sim$                                                           | 金                                                  | ~                                                              | S                                                          |                                                                  |                                                 |                    |              |                         |                         |              |                         |     |                                  |
|                                                                       |                                                                  |                                                    |                                                                |                                                            |                                                                  |                                                 |                    |              |                         |                         |              | 出来高合                    | 計:  | 10,174                           |
| 限月                                                                    | 現在値                                                              | 前比                                                 | 前比(%)                                                          | 始値                                                         | 高値                                                               | 安値                                              | 出来高月               | 気枚数          | 売気                      | 買 気                     | 買気枚数         | 前日値                     | 帳入値 | 時刻                               |
| 21/10                                                                 | 6,229                                                            | ▲31                                                | +0.50%                                                         | 6,213                                                      | 6,238                                                            | 6,213                                           | 7                  | 2            | 6,225                   | 6,219                   | 4            | 6,198                   |     | 08:45:01                         |
| 21/12                                                                 | 6,251                                                            | ▲47                                                | +0.76%                                                         | 6,216                                                      | 6,253                                                            | 6,212                                           | 26                 | 1            | 6,225                   | 6,221                   | 1            | 6,204                   |     | 00:41:14                         |
| 22/02                                                                 |                                                                  |                                                    |                                                                |                                                            | 6 2501                                                           | 6 2001                                          | 54                 | 1            | 6.227                   | 6.224                   | 1            | 6,203                   |     | 08:57:20                         |
|                                                                       | 6,226                                                            | ▲23                                                | +0.37%                                                         | 6,201                                                      | 0,200                                                            |                                                 | ~ '                |              |                         |                         |              |                         |     |                                  |
| 22/04                                                                 | 6,226<br>6,233                                                   | ▲23<br>▲26                                         | +0.37%<br>+0.42%                                               | 6,201<br>6,212                                             | 6,256                                                            | 6,208                                           | 60                 | 3            | 6,232                   | 6,230                   | 2            | 6,207                   |     | 08:50:01                         |
| 22/04<br>22/06                                                        | 6,226<br>6,233<br>6,228                                          | ▲23<br>▲26<br>▲22                                  | +0.37%<br>+0.42%<br>+0.35%                                     | 6,201<br>6,212<br>6,205                                    | 6,256<br>6,256<br>6,256                                          | 6,208<br>6,201                                  | 60<br>997          | 3            | 6,232<br>6,228          | 6,230<br>6,227          | 2            | 6,207<br>6,206          |     | 08:50:01<br>08:53:50             |
| 22/04<br>22/06<br>22/08                                               | 6,226<br>6,233<br>6,228<br>6,226                                 | ▲23<br>▲26<br>▲22<br>▲24                           | +0.37%<br>+0.42%<br>+0.35%<br>+0.39%                           | 6,201<br>6,212<br>6,205<br>6,203                           | 6,256<br>6,256<br>6,256<br>6,254                                 | 6,208<br>6,201<br>6,199                         | 60<br>997<br>9,030 | 3<br>6<br>27 | 6,232<br>6,228<br>6,226 | 6,230<br>6,227<br>6,225 | 2<br>8<br>34 | 6,207<br>6,206<br>6,202 |     | 08:50:01<br>08:53:50<br>08:57:56 |
| 22/04<br>22/06<br>22/08<br>USD/JP                                     | 6,226<br>6,233<br>6,228<br>6,226<br>7 109.14 - 1                 | ▲23<br>▲26<br>▲22<br>▲24<br>6 (08:57               | +0.37%<br>+0.42%<br>+0.35%<br>+0.39%                           | 6,201<br>6,212<br>6,205<br>6,203<br>JPY 127.9              | 6,256<br>6,256<br>6,254<br>95 - 97 ( 0                           | 6,208<br>6,201<br>6,199<br>8:58:03)             | 60<br>997<br>9,030 | 3<br>6<br>27 | 6,232<br>6,228<br>6,226 | 6,230<br>6,227<br>6,225 | 2<br>8<br>34 | 6,207<br>6,206<br>6,202 |     | 08:50:01<br>08:53:50<br>08:57:56 |
| 22/04<br>22/06<br>22/08<br>USD/JP <sup>v</sup><br>GBP/JP <sup>v</sup> | 6,226<br>6,233<br>6,228<br>6,226<br>Y 109.14 - 1<br>Y 149.04 - 0 | ▲23<br>▲26<br>▲22<br>▲24<br>6 ( 08:57<br>9 ( 08:58 | +0.37%<br>+0.42%<br>+0.35%<br>+0.39%<br>225) EUR/<br>225) EUR/ | 6,201<br>6,212<br>6,205<br>6,203<br>JPY 127.9<br>JSD 1.17/ | 6,256<br>6,256<br>6,256<br>6,254<br>95 - 97 ( 0)<br>22 - 23 ( 0) | 6,208<br>6,201<br>6,199<br>8:58:03)<br>8:58:05) | 60<br>997<br>9,030 | 3<br>6<br>27 | 6,232<br>6,228<br>6,226 | 6,230<br>6,227<br>6,225 | 2<br>8<br>34 | 6,207<br>6,206<br>6,202 |     | 08:50:01<br>08:53:50<br>08:57:56 |

基本的な機能は「相場表」と同様になります。
## 36

## 3.3 ターゲットメール

メインメニューから「相場情報」→「ターゲットメール」をクリックして表示します。 設定した値段(条件)に達した際に、当システムに登録されているメールアドレス宛にお知らせのメールを送信します。

|   | ターゲットメール | 入力        | _       | _       | 4       |  |
|---|----------|-----------|---------|---------|---------|--|
|   | 商品       | 限月        | 值段 (3   | 範囲      | 有効期限    |  |
|   | 東商金 💌    | 2016/10 💌 | 4083 円  | ◉以上 ○以下 | 12/18 💌 |  |
|   | 東商白金 🚩   | 2016/10 💌 | 3521 円  | ◯以上 ⊙以下 | 12/18 💌 |  |
|   | 東商ガソ 💌   | 2017/06 💌 | 40930 円 | ◯以上 Ѿ以下 | 12/18 💌 |  |
|   | 商品選択 🚩   | 💌         | 円       | ⊙以上 ○以下 | 💌       |  |
|   | 商品選択 💌   | 🗸         | 円 円     | ⊙以上 ○以下 | 💌       |  |
| 5 | 実行クリア    | 6         |         |         |         |  |

- ① **商品** 商品を選択します。 設定を取消す場合は、商品を未選択の状態にして、再度登録を行ってください。
- **限月** 限月を選択します。
- ③ **値段・範囲** 条件を設定します。①②で選択した商品・限月が、ここで設定された値段以上または以下になった場合に、メー ルが送信されます。値段入力欄には、初期値として現在値段がセットされます。
- ④ 有効期限 当該設定の有効期限を設定します。本日営業日から10営業日後まで指定することが可能です。
   有効期限を過ぎた際に、設定はクリアされます。
- ⑤ **実行ボタン** クリックすると設定が登録され、受付完了画面へ遷移します。
- ⑥ **クリアボタン** 入力内容をクリアし、現在登録されている内容を表示します。

## 3.4 銘柄登録リスト

メインメニューから「相場情報」→「銘柄登録リスト」をクリックして表示します。 使用頻度の高い銘柄(商品+限月)を登録し、価格の確認や新規・仕切通常注文の発注を簡単に行えるようにする画面です。

|   | 銘柄登録リスト                                                       |         |     |        |       |       |        |              |     |        |        |        |     |        |                     |    |  |
|---|---------------------------------------------------------------|---------|-----|--------|-------|-------|--------|--------------|-----|--------|--------|--------|-----|--------|---------------------|----|--|
|   | 商品 東商ゴム ① ▼ 限月 2017/01 ▼ 登録 更新 20<br>登録しました 22 3 4<br>【ザラバ商品】 |         |     |        |       |       |        |              |     |        |        |        |     |        | 2016/08/22 13:00:02 |    |  |
|   |                                                               |         |     |        |       |       |        |              |     |        |        |        |     |        |                     |    |  |
|   | 商品                                                            | 限月      | 売枚数 | 売気     | 買気    | 買枚数   | 現在値    | 前日比          | 出来高 | 始値     | 高値     | 安値     | 帳入値 | 前日     | 発注                  | 削除 |  |
| 5 | 東商金                                                           | 2016/08 |     |        | 4,792 | 2,000 | 4,335  | ▲308         | 8   | 4,026  | 4,335  | 4,026  |     | 4,027  | 新規 仕切               | 削除 |  |
|   | 東商白金                                                          | 2016/08 | 4   | 3,800  | 3,502 | 2,000 |        | 0            |     |        |        |        |     | 3,800  | 新規 仕切               | 削除 |  |
|   | 東商ガソリン                                                        | 2017/02 | 3   | 53,000 |       |       | 53,000 | 0            | 1   | 53,000 | 53,000 | 53,000 |     | 53,000 | 新規 仕切               | 削除 |  |
|   | 東商ゴム                                                          | 2017/01 |     |        |       |       | 184.5  | <b>1</b> 9.0 | 17  | 184.0  | 184.5  | 184.0  |     | 165.5  | 新規 仕切               | 削除 |  |

- ① 商品 登録したい商品を選択します。
- ② 限月 登録したい限月を選択します。
- ③ 登録ボタン ①、②で選択した銘柄を登録します。
- ④ 更新 登録されている銘柄の最新の相場情報を取得します。
- ⑤ 銘柄情報 登録されている銘柄情報を表示します。納会日を過ぎた銘柄は、日替り処理時に登録リストから削除されます。 (銘柄情報の詳細は次頁参照)

#### 銘柄情報の見方について

| 商品  | 限月      | 売枚数 | 売気    | 買気    | 買枚数 | 現在値   | 前日比 | 出来高   | 始値    | 高値    | 安値    | 帳入値 | 前日    | 発注           | 削除        |
|-----|---------|-----|-------|-------|-----|-------|-----|-------|-------|-------|-------|-----|-------|--------------|-----------|
| 東商金 | 2014/10 | 22  | 4,083 | 4,082 | 22  | 4,082 | ▼45 | 9,901 | 4,123 | 4,126 | 4,061 |     | 4,127 | <u>新規 仕切</u> | <u>削除</u> |
| (a) |         |     |       | (b)   |     |       |     |       |       |       |       |     |       | (c)          | (d)       |

- (a) 銘柄 登録されている銘柄を表示します。「CB」と表示されている場合は、その限月がサーキットブレーカー中であることを示しています。
- (b) 相場情報
   当該銘柄の相場情報を表示します。前日比は、前日よりプラスの場合は赤文字(▲)、マイナスの場合は青文字
   (▼)で表示されます。
   リアルタイムでは更新されませんので、最新の情報に更新したい場合は④更新ボタンをクリックしてください。
- (c) 発注ボタン 当該銘柄の商品、限月、指定値段がセットされた状態で、新規注文または仕切注文画面を表示します。 発注画面の指定値段には、銘柄登録リスト画面に表示されている「現在値段」の値がセットされます。
- (d) 削除ボタン 当該銘柄を登録リストから削除します。

3.5 チャート

チャートは、休日を含む 15 日前から最新データまで表示することができます。また、期先つなぎ足では、日足/週足/月足/を選択する ことができ、描画可能な本数は最大 400 本、画面の配置保存も可能です。

### 3.5.1 起動·削除

メインメニューから「相場情報」→「チャート」をクリックして表示します。 削除時は、チャート画面右上の×ボタンをクリックするか、タイトル部分で右クリックし「閉じる」を選択してください。

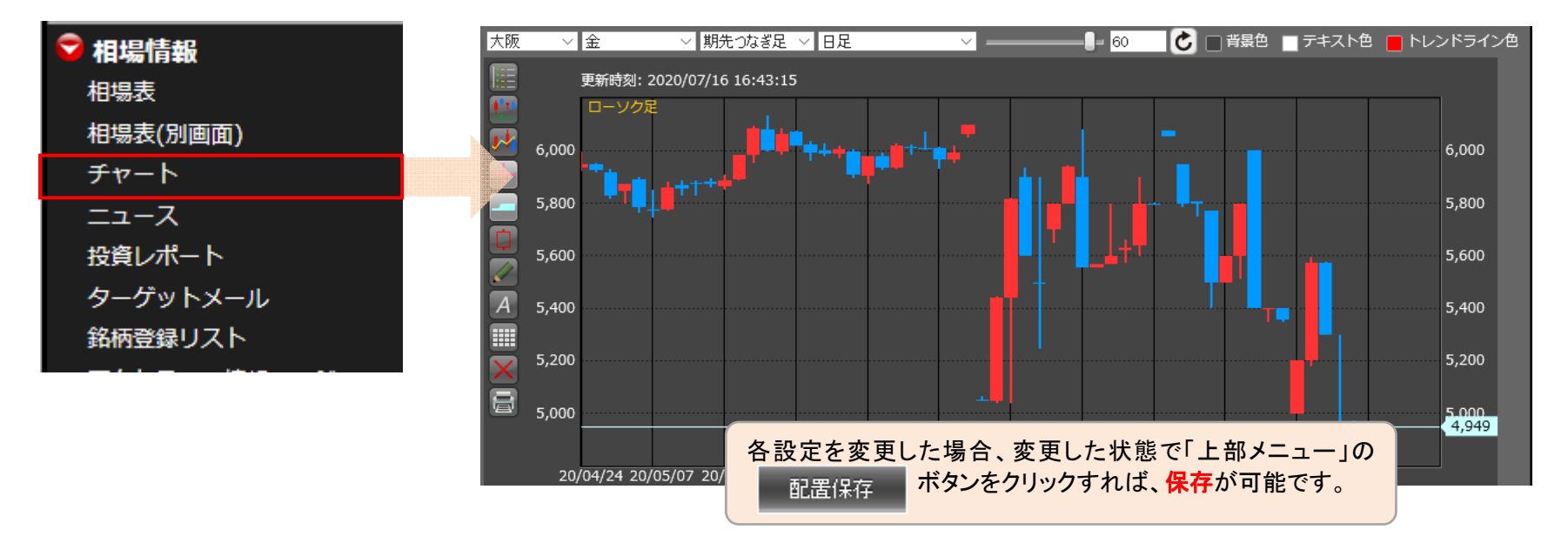

初期状態は、大阪・金・期先つなぎ足・日足・60本になっています。 また、銘柄を変更した場合、まず期先つなぎ足/日足が表示されます。

40

#### 3.5.2 各種設定

銘柄、限月、足、描画本数の設定は、チャート画面上部で変更が可能です。

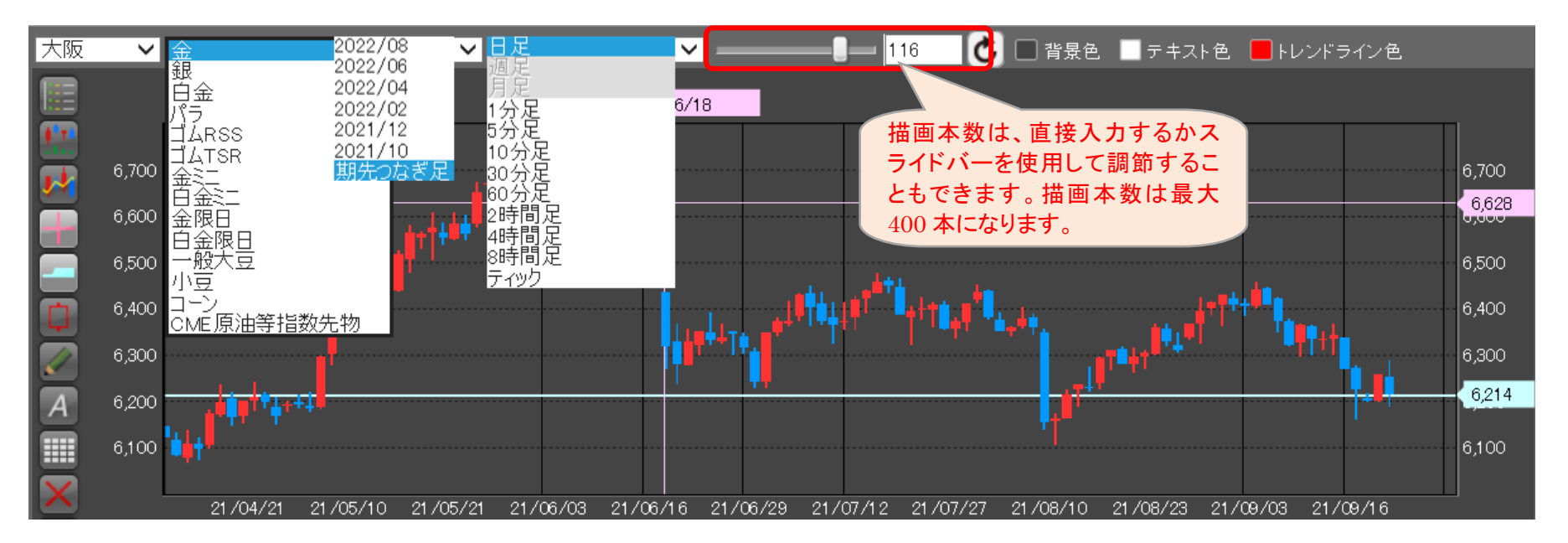

※限月を選択した場合、ティック/1分/5分/10分/30分/60分/2時間/4時間/8時間/日足の選択が可能です。 ※期先つなぎ足を選択した場合、日足/週足/月足の選択になります。分足は選択できません。

#### チャート情報

左側のチャート情報ボタンをクリックして、数値データの表示/非表示を切り替えます。 カラー部分をクリックするとパレットが表示され、各種カラー設定を変更する事が可能です。

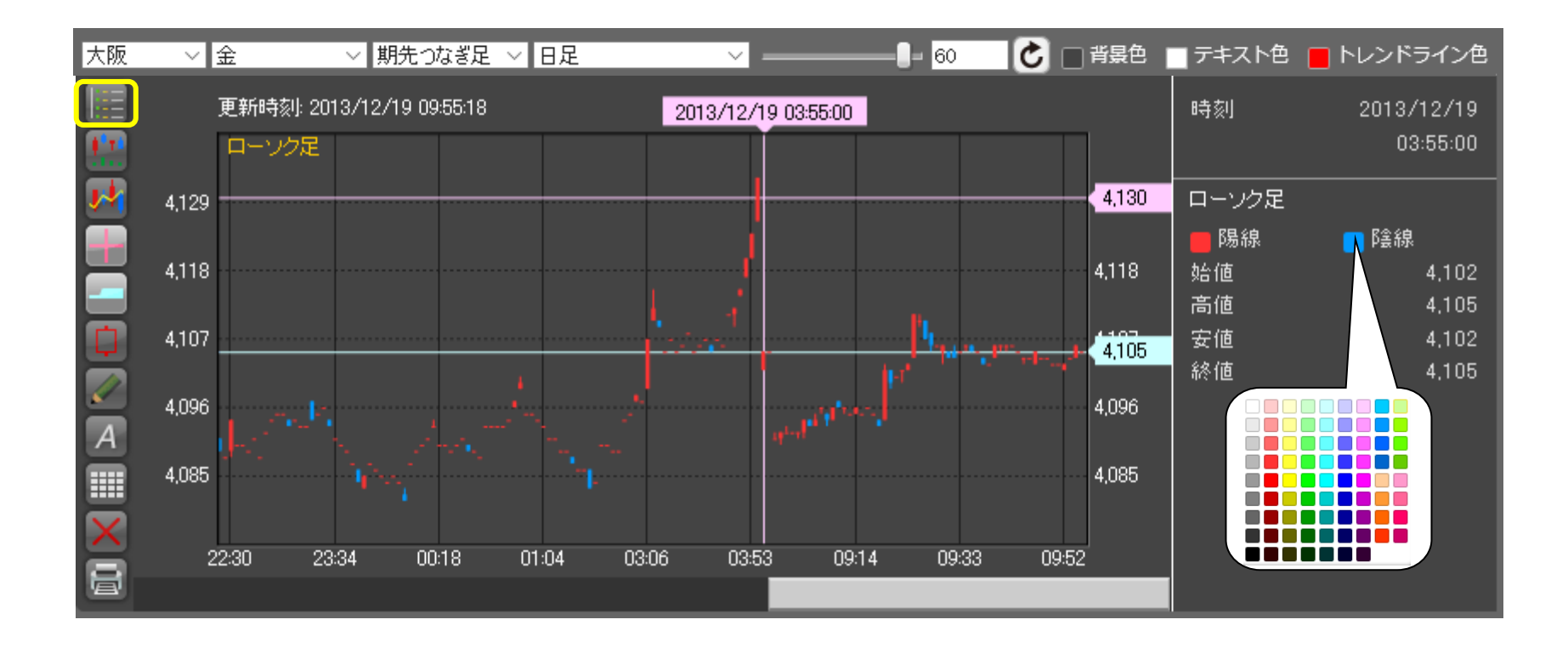

42

#### テクニカル設定

左側のテクニカル設定ボタンをクリックして、テクニカルの表示/非表示を切り替えます。 表示したいテクニカル指標にチェックをつけます。各種計算に使用する数値情報を変更する事も可能です。

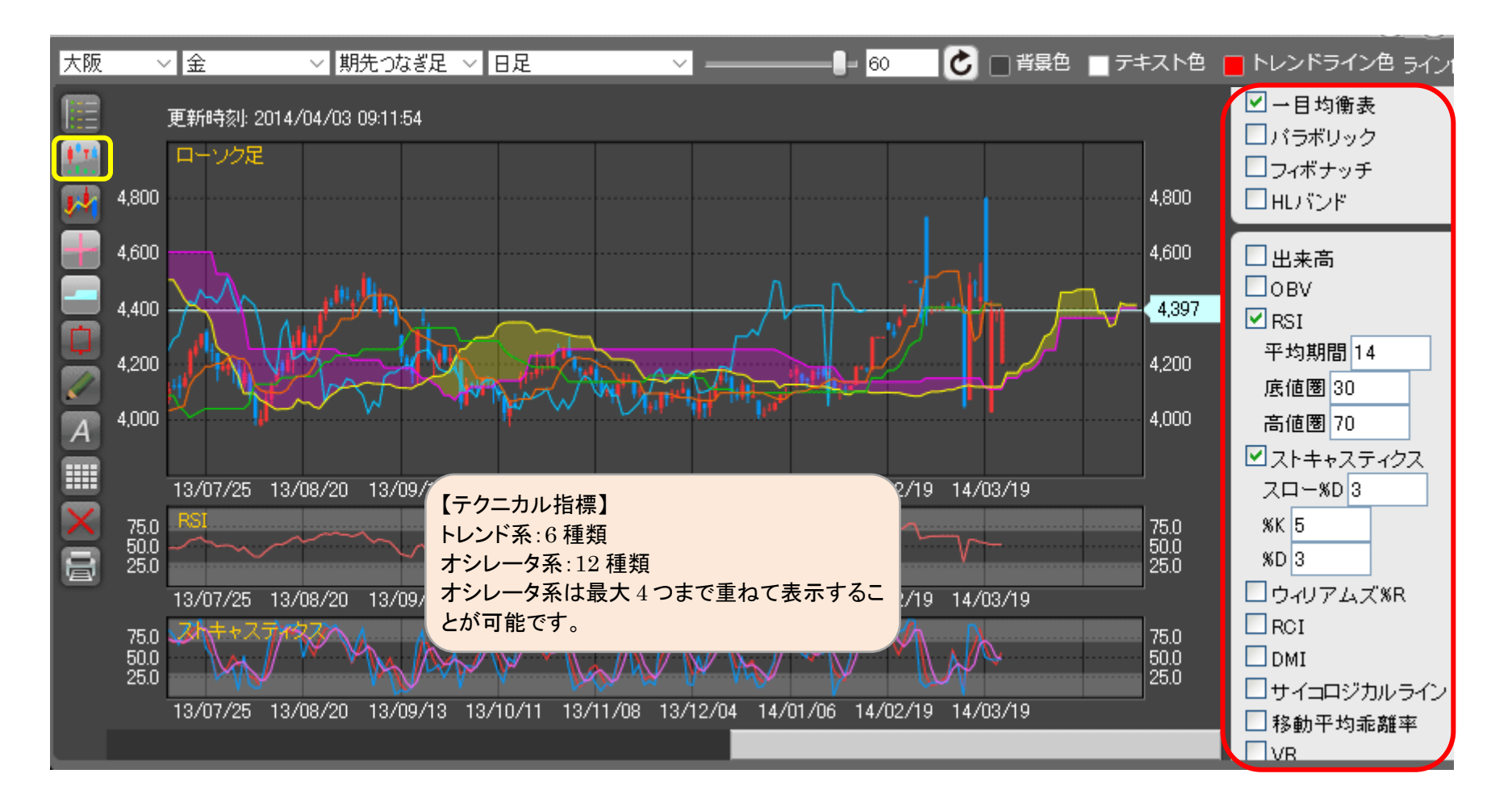

## 43

テクカル指標の詳細

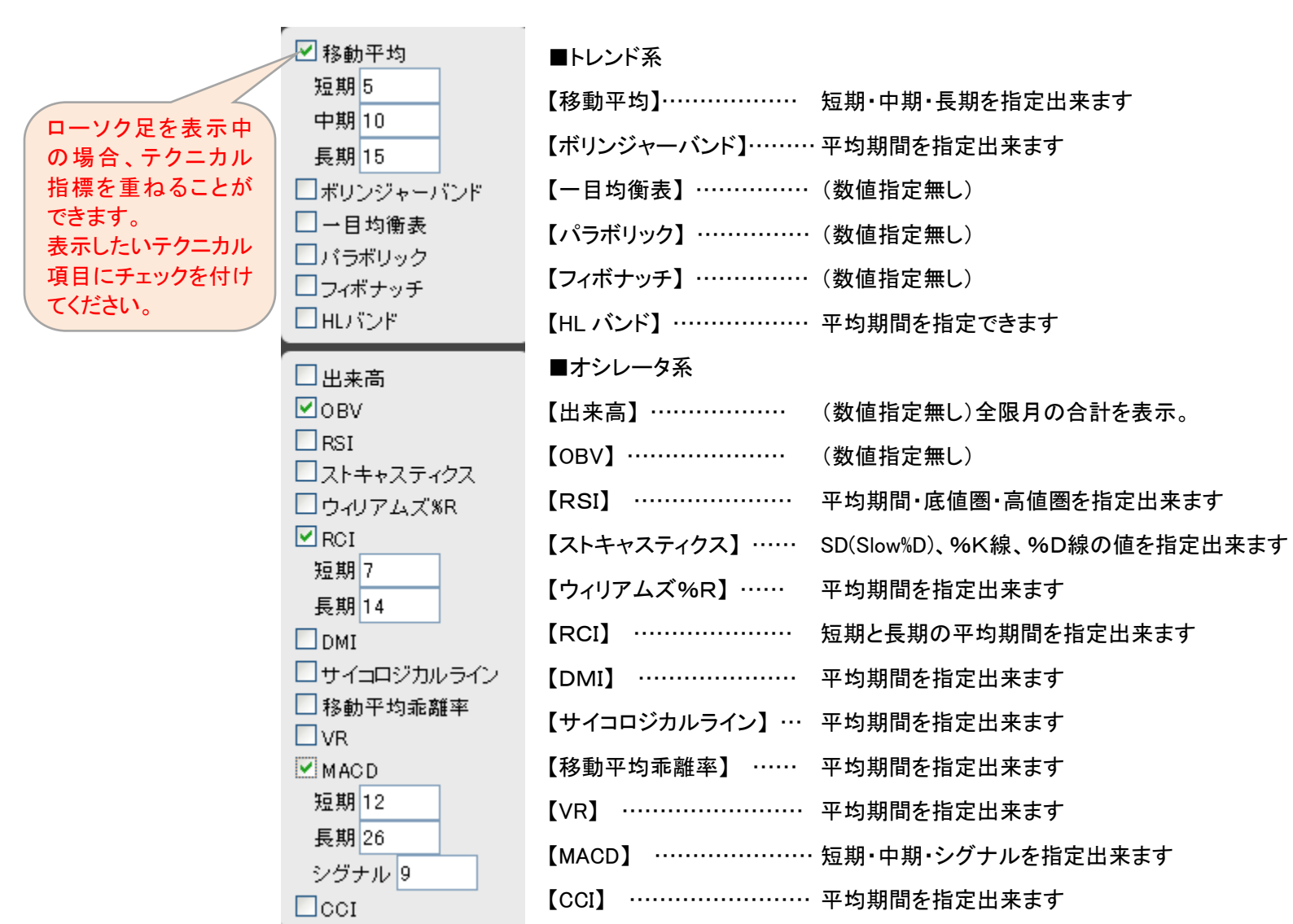

## 44

### チャート種類の切り替え

左側の切り替えボタンをクリックして、チャート種類を切り替えます。 ローソク足&ラインチャート/ラインチャートのみ/ローソク足のみから選択が可能です。

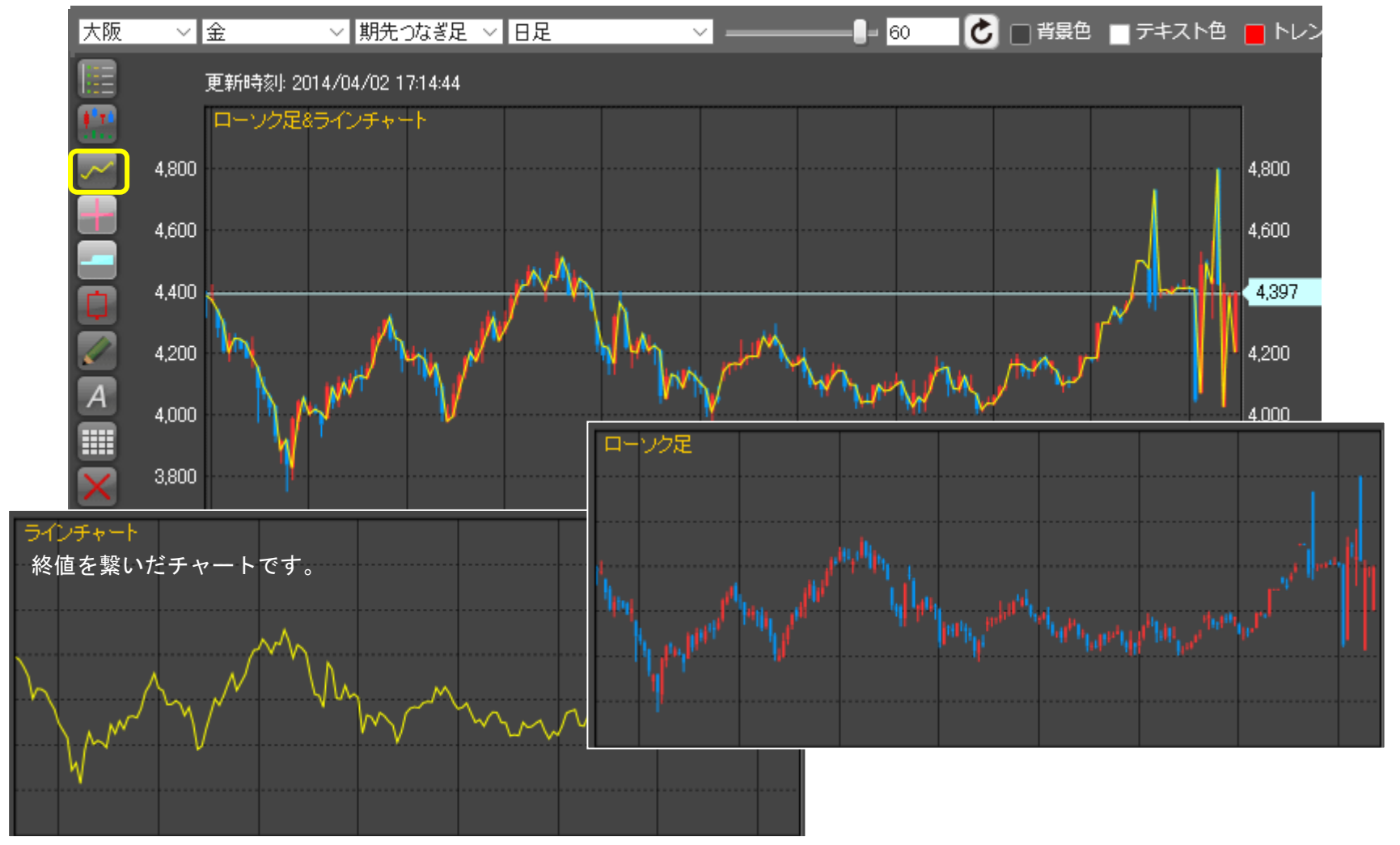

## 十字カーソル線と現在値段線の表示

左側のボタンをクリックして、チャート上に十字線や現在値段のラインを表示させることができます。

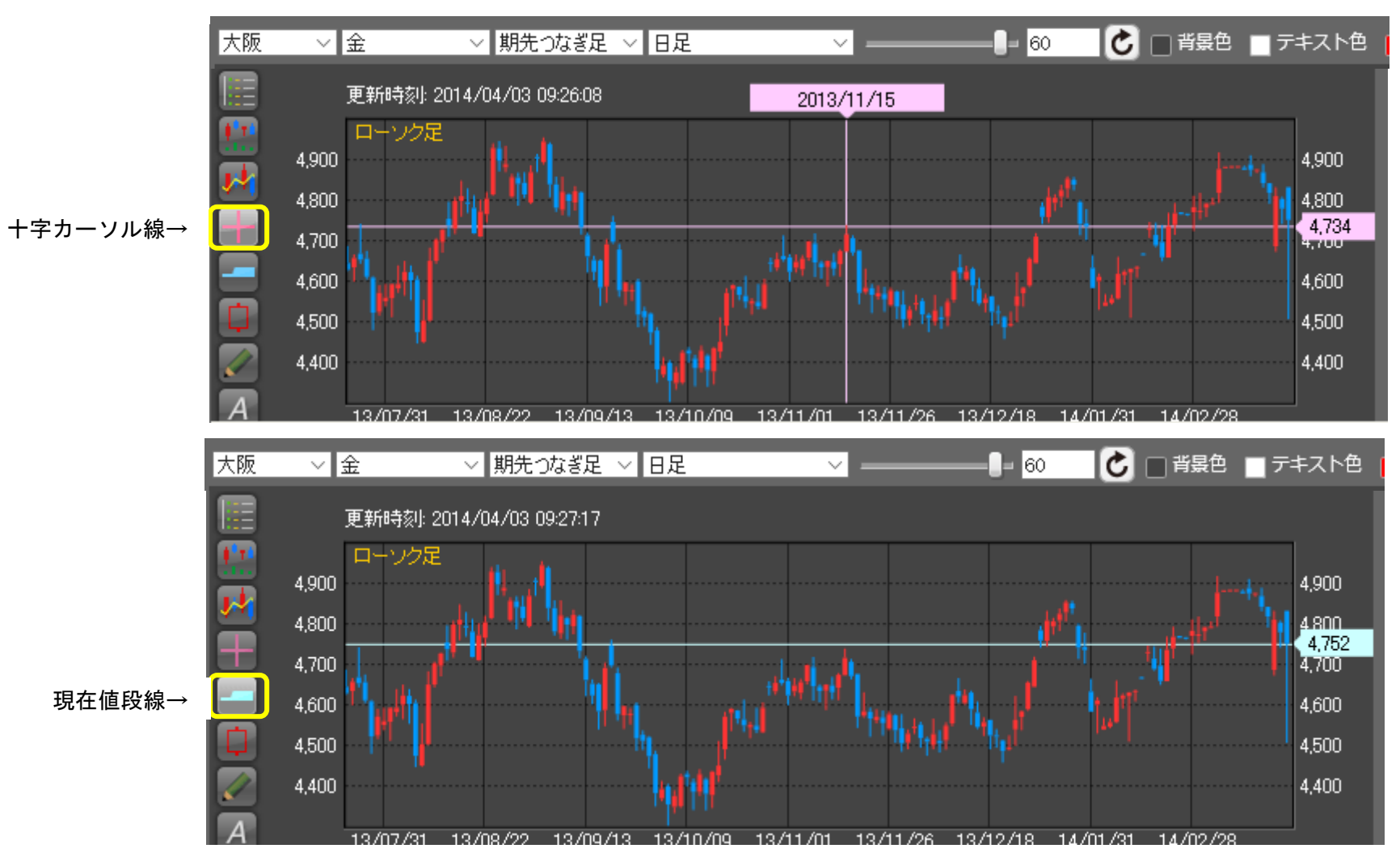

#### 陽線の枠抜き表示

左側のボタンをクリックして、チャート上の陽線を枠抜きの表示に切り替えることができます。 白黒印刷を行う際に便利な機能です。

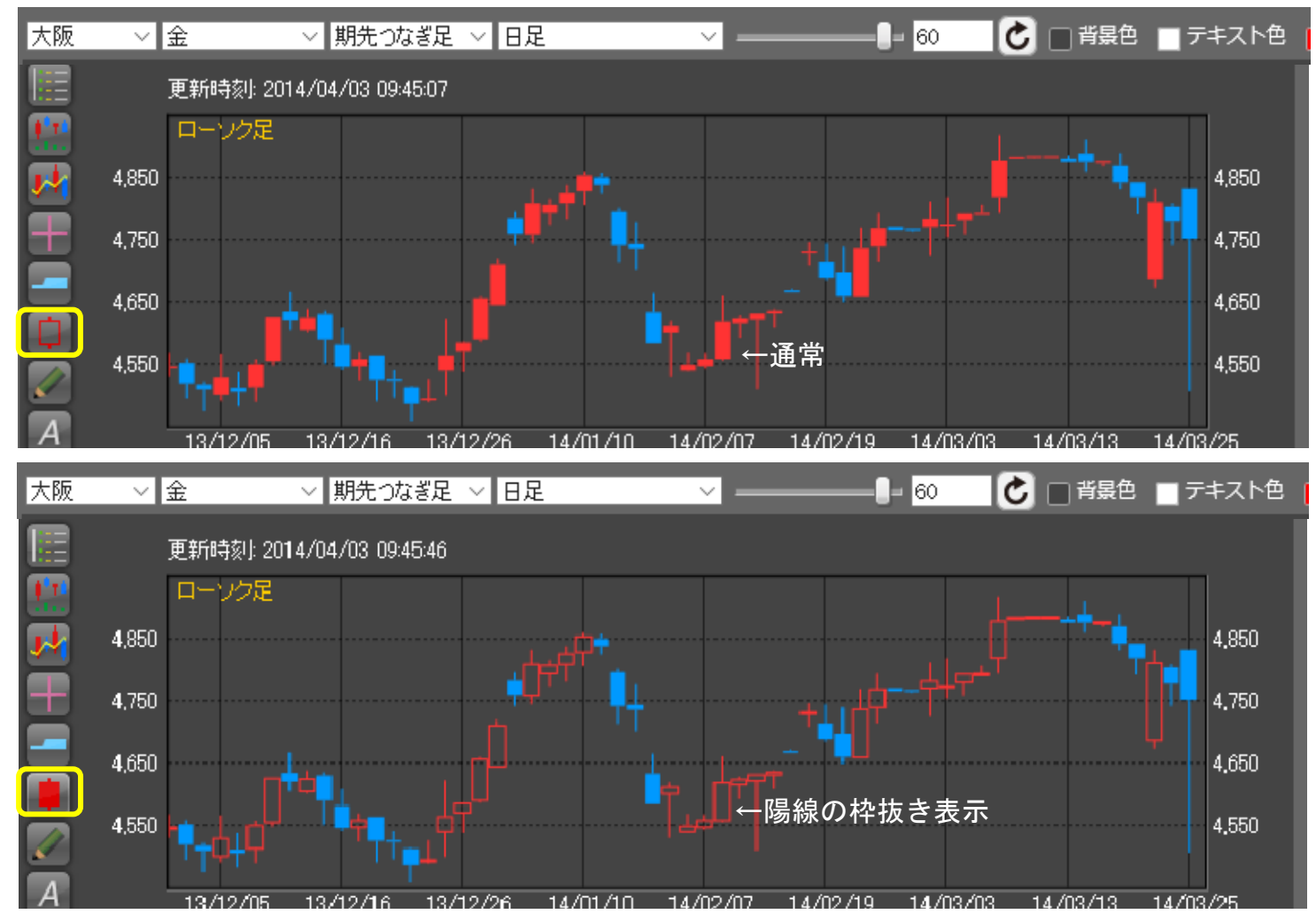

#### トレンドラインの表示

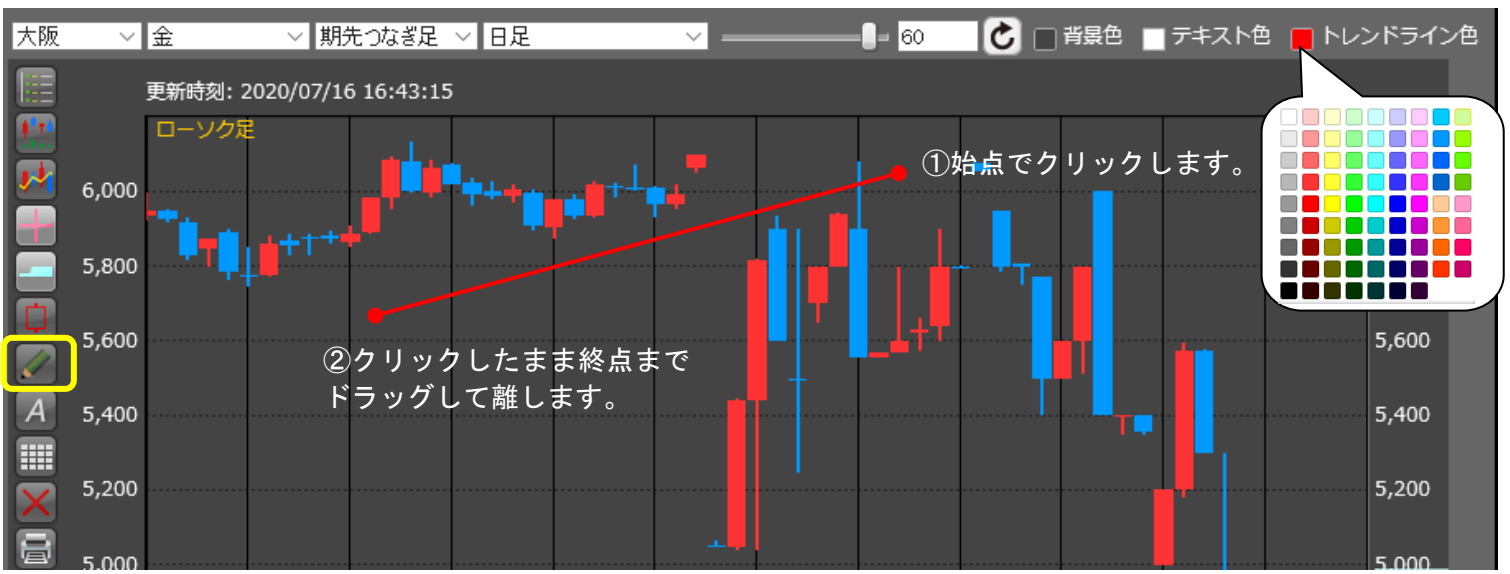

左側のボタンをクリックして、チャート上にトレンドラインを引くことができます。 また、トレンドラインの配色を変更することも可能です。

トレンドラインの削除

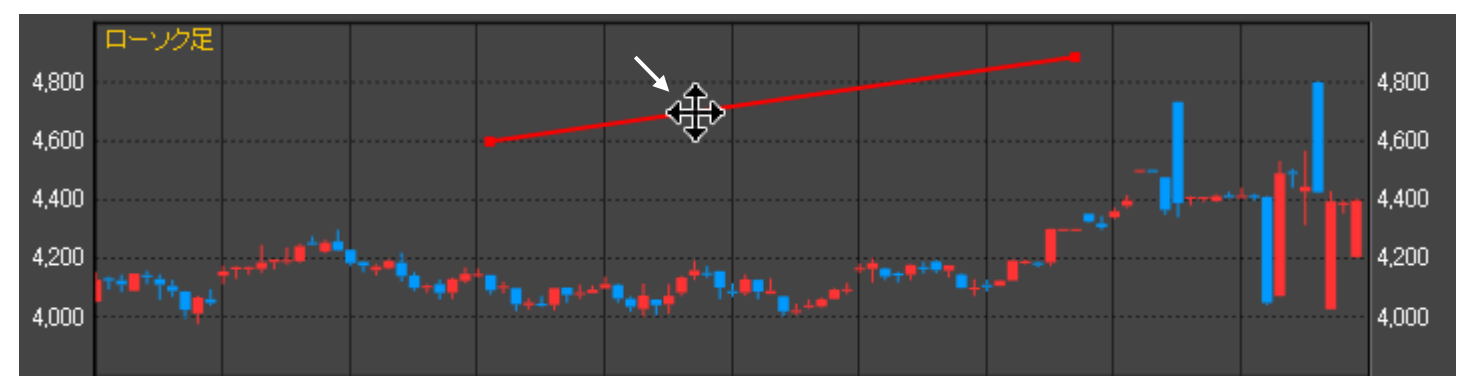

トレンドライン上に下図のアイコンが表示された状態でダブルクリックして削除します。

#### コメントの表示

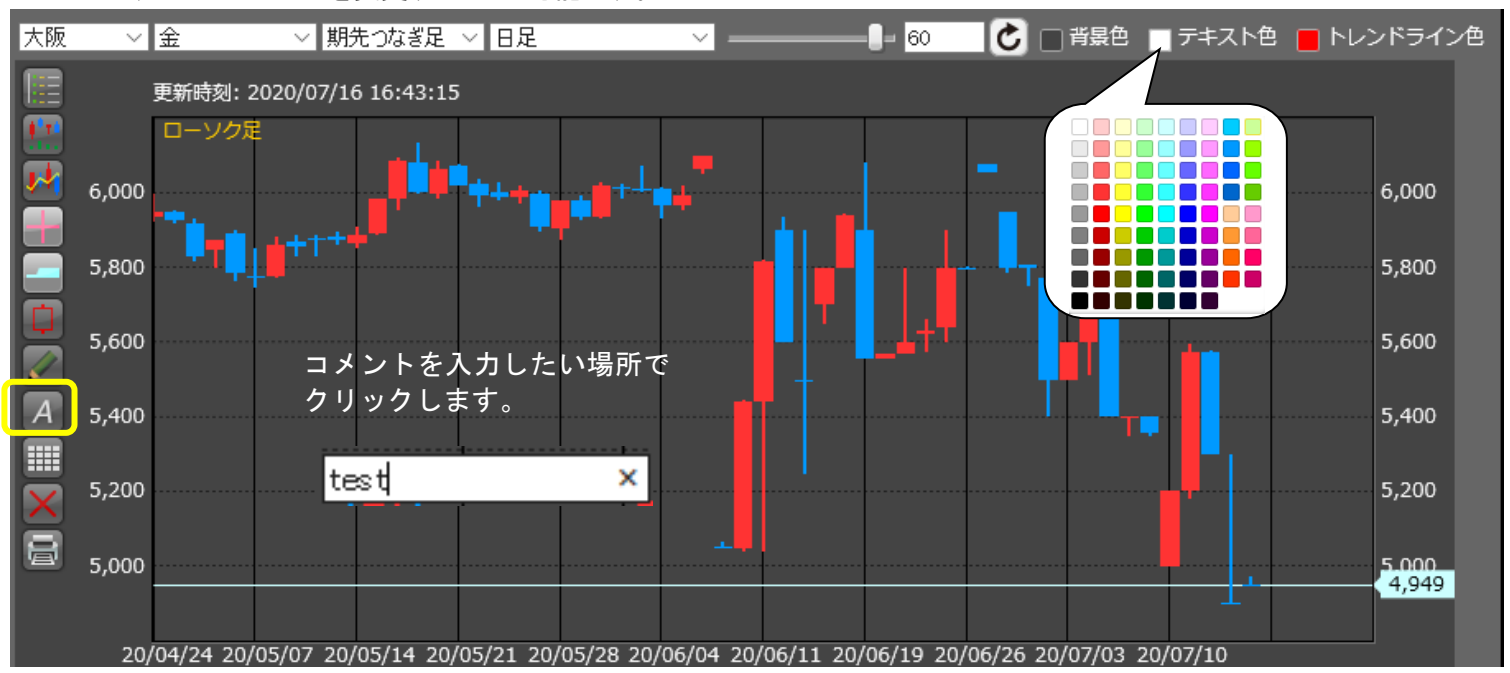

左側のボタンをクリックして、チャート上で左クリックするとコメントを入力することができます。 また、テキストの配色を変更することも可能です。

#### コメントの削除

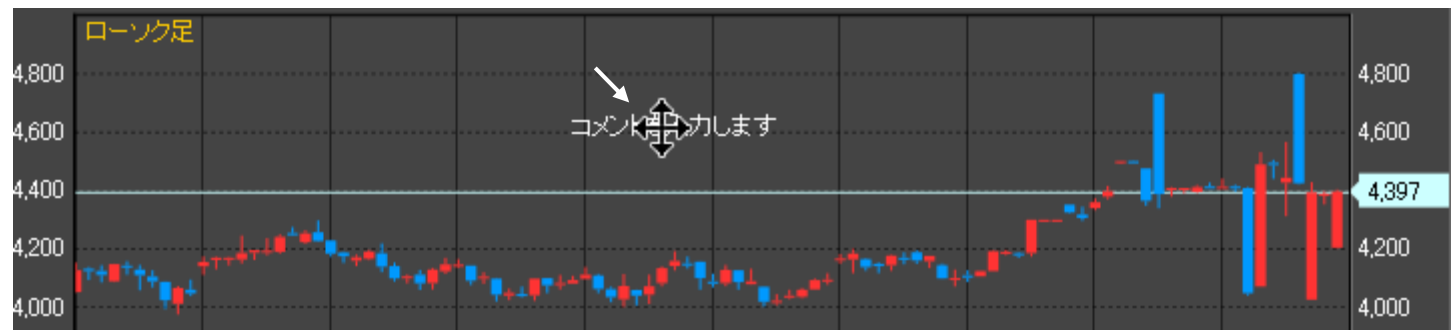

コメント上に下図のアイコンが表示された状態でダブルクリックして削除します。

## 四本値一覧の表示

左側のボタンをクリックして、表示しているチャートの四本値と出来高を確認することができます。

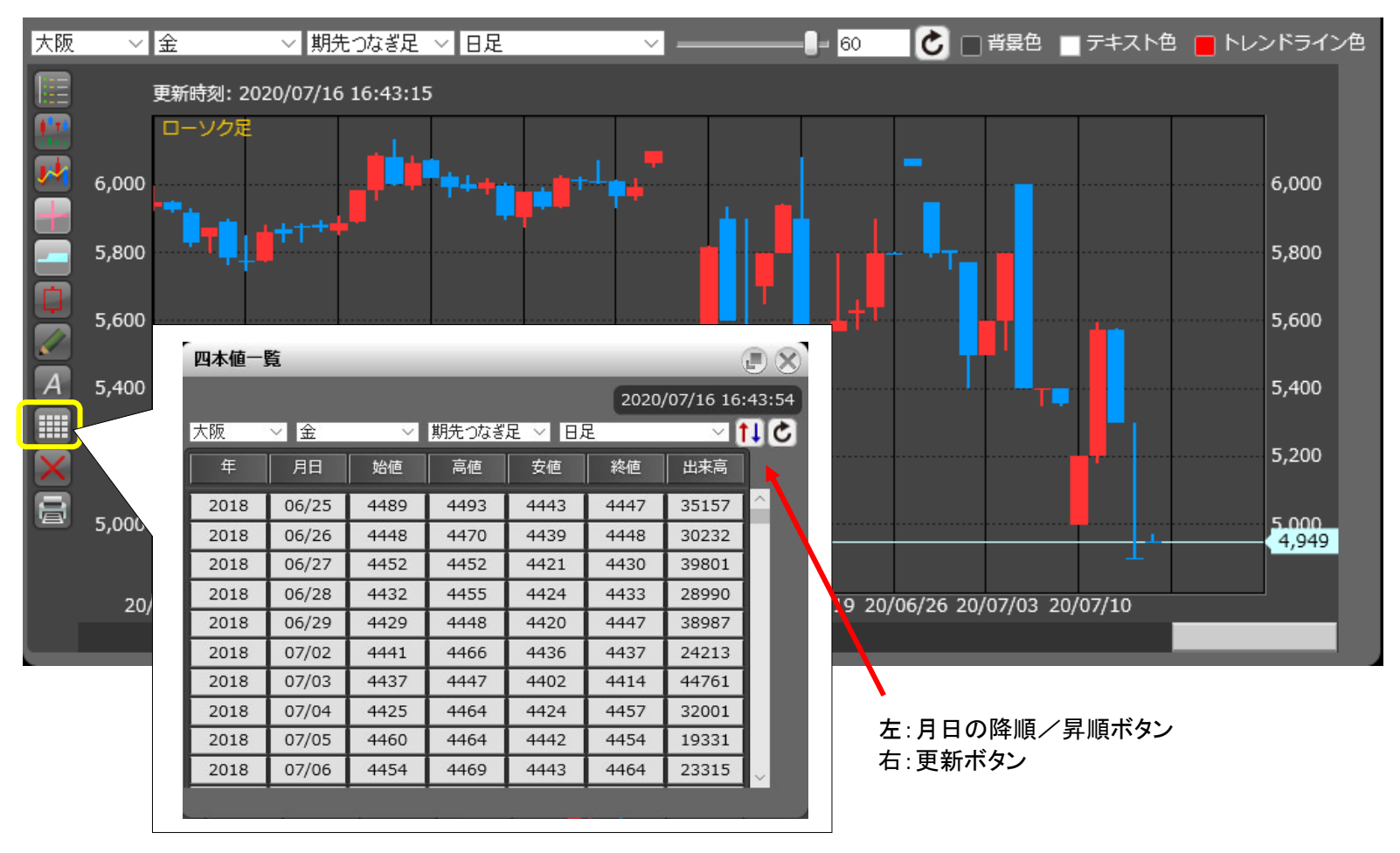

### 設定リセット

左側の設定リセットをクリックして、チャートの設定を初期状態に戻します。

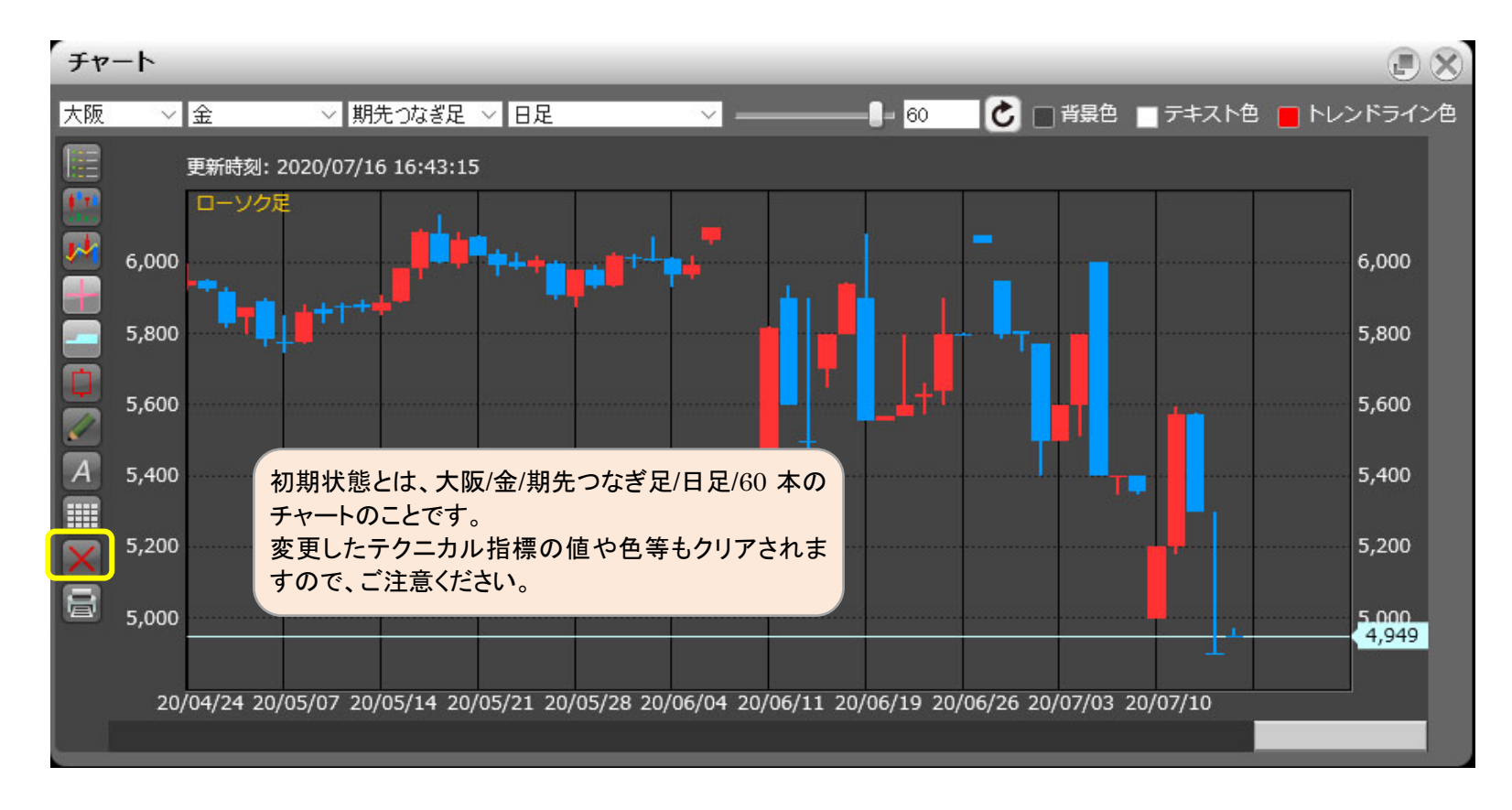

## チャートの印刷と背景色の変更

左側の印刷ボタンをクリックして、チャート画面を印刷することができます。 また、チャートの背景色は変更することができます。

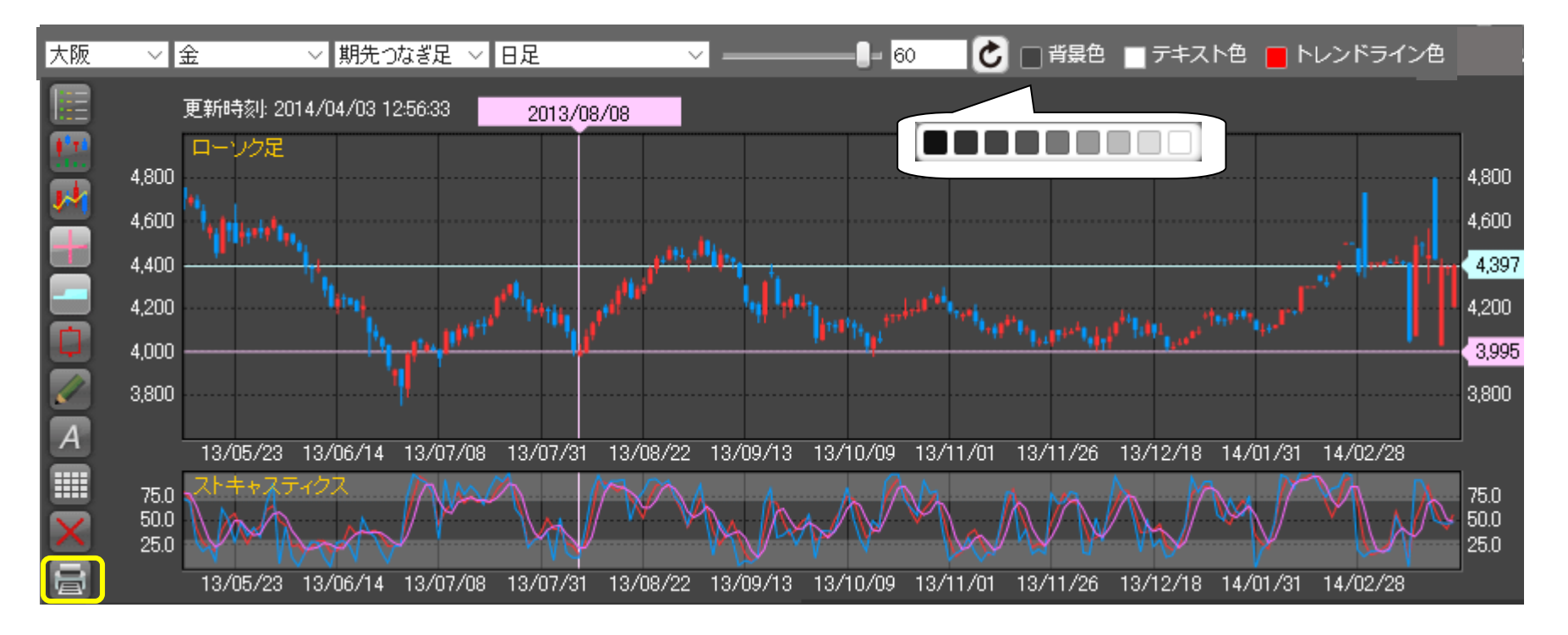

#### 4. 注文 4.1.1 新規注文入力 チェックを変えるだけで、 新規注文を1件ずつ行う画面です。 画面を切り替えることが 新規で異なる銘柄や限月の注文をまとめて発注し 新規注文入力 ● 通常 O IFD O IFD/OCO 可能です。 たい場合は、「新規複数画面」から行ってください。 4,493 (1)商品 東商金 限月 2017/06 • • ● 枚-4,434 売買区分 ○売●買 枚数 **(4)** (3) 執行条件 注文属性 4.37 逆指-指値 • ●FaS ○FaK ○FoK- $(\overline{5})$ 制限値幅: 3,530 ~ 5,130 円 ●円 <u>?</u> (7)現在値段 4,199 円 指定値段 8 (9) 「?」をクリックすると、発注を行 (A)約値↑▼ (B) 4205 🚔 🎮 トリガ条件 注文画面のミニチャートは、メイ う商品の制限値幅(SCB 幅)が ンメニューの「設定」→「注文プリ (10) 📃 🗹 1セッションのみ 表示されます。 有効期限 160822 セット設定」にて表示/非表示の 選択ができます。 4,139 08/19 19:06:21 実行(

| 1 | 商品   | 発注を行う商品を選択します。      | 5 | 執行条件 | 発注を行う注文の執行条件を選択します。                                       |
|---|------|---------------------|---|------|-----------------------------------------------------------|
| 2 | 限月   | 発注を行う商品の限月を選択します。   | 6 | 注文属性 | 発注を行う注文の注文属性を選択します。                                       |
| 3 | 売買区分 | 発注を行う注文の売買区分を選択します。 | 7 | 現在値段 | 発注を行う商品の現在値段を表示します。<br>(自動更新はされません。)                      |
| 4 | 枚数   | 発注を行う注文の枚数を入力します。   | 8 | 指定値段 | 発注を行う注文の指定値段を入力します。執<br>行条件・注文属性の組合せにより非表示にな<br>る場合があります。 |

9 トリガ条件 逆指注文を行う際のトリガ条件を選択します。新規注文画面で指定した商品・限月の約定値段が、指定した条件(A)・
 (B)を満たした時点で、注文が板に登録されます。

| (A)トリガ条件 | 注文が板に登録されるための条件を選択します。<br>買注文の場合「約値↑」、売注文の場合「約値↓」が自動で表示されます。 |
|----------|--------------------------------------------------------------|
| (B)トリガ値段 | トリガ条件に使用するトリガ値段を入力します。                                       |

- ① 有効期限 発注を行う注文の有効期限を YYMMDD 形式で指定します。本日営業日から 30 営業日後の日中立会終了までを指定 することが可能です。営業日以外を指定した場合はエラーメッセージが表示されるので再度選択してください。日付の 指定方法については「1.1.2 日付の指定方法」を参照してください。
   また、初期値は1セッションのみになります。
   執行条件・注文属性の組合せにより非表示になる場合や、1セッションしか指定出来ない場合があります。
- 11 実行ボタン「実行」ボタンをクリックすると、入力内容が正常なら確認画面に、不正な項目がある場合エラー画面に遷移します。
- 12 ミニチャート 銘柄を選択後に注文画面右横に表示されるティックチャートです。右上のボタンで更新を行ってください。
   「注文プリセット設定」で表示/非表示の選択が可能です。

## 4.1.2 新規複数注文入力

## 複数の新規注文を一括して行う画面です。4件までまとめて新規注文を入力することが出来ます。

**新田海教計立**1-5

| 新規複数注文 入力 | l.             | 3                                  |                                       | _                         |                        |                             | 1                                 |                                           |            |
|-----------|----------------|------------------------------------|---------------------------------------|---------------------------|------------------------|-----------------------------|-----------------------------------|-------------------------------------------|------------|
| 商品        | 限月             | 売買区分<br>枚数                         | 執 行 条 件<br>注 文 属 性                    | <mark>⑧</mark> 現在値<br>指定値 | 設                      | 9<br>トリガ条件                  | 有効期限                              | 4,639                                     | 3          |
| 東商金 ①▼    | 2017/06 ▼      | ● 売 ○ 買<br>④ 4 ● 枚                 | 逆指-成行 <mark>5</mark> ▼<br>FaX FaK FaK |                           | 4,199円<br>]円 <u>?</u>  | 約値↓▼(C)<br>(D) ◆円           |                                   | 4,345<br>4,198<br>4,051<br>08/19 19:06:21 | 08/19 22:1 |
| 東商白金 ▼    | 2017/06 ▼      | ○ <b>売 ○ 買</b><br>_2彙 <sup>枚</sup> | 成行 ▼<br>FaS ●FaK ○FoK                 |                           | 3,728 円<br> 円 <u>?</u> |                             | <b>160822</b> □<br>□ 1セッションのみ     | 3,729<br>3,717<br>3,705                   |            |
| 東商ガンリン・▼  | 2017/02 ▼      | ○ 売 ● <mark>買</mark><br>1彙 枚       | 指値 ▼<br>●FaS ○FaK ○FoK                | 5:                        | 3,000円<br>円 <u>?</u>   |                             | 3,693<br>08/19 15:00:47<br>53,570 | 08/19 21:1                                |            |
| 商品選択  ▼   | · *            | ○ 売 ○ 買<br>▲ <sup>枚</sup>          | ▼<br>OFaS OFaK OFdK                   |                           | <sup>₽</sup>           |                             |                                   | 53,170<br>52,770<br>52,370                |            |
| 実行 🕕      |                |                                    |                                       |                           |                        |                             |                                   | 08/17 21:15:59                            | 08/19 17:1 |
| ① 商品      | ∟ 発注           | を行う商品を選                            | 【択します。                                | (5                        | 〕 <b>執</b> 行           | <b>条件</b> 発注を               | 行う注文の執行                           | 条件を選択します。                                 | 0          |
| ②限月       | 発注             | を行う商品の限                            | 見月を選択します。                             | 6                         | 〕注文                    | <b>属性</b> 発注を<br>行条件        | そ行う注文の注文<br>キにより、選択出ま             | く属性を選択しま <sup>-</sup><br>来る項目が変わりま        | す。執<br>ます。 |
| ③ 売買      | 【 <b>区分</b> 発注 | を行う注文の引                            | 『買区分を選択しま                             | す。 🤈                      | )現在                    | 値段を表示します。<br>し。)            | 0                                 |                                           |            |
| ④ 枚数      | 、 発注           | を行う注文の材                            | <b>牧数を入力します。</b>                      | (8                        | 〕指定                    | <b>値段</b> 発注を<br>行条件<br>る場合 | €行う注文の指定<br>キ・注文属性の組<br>☆があります。   | 「値段を入力しま<br>し合せにより非表え                     | す。執<br>示にな |

 ⑤ トリガ条件 逆指注文を行う際のトリガ条件を選択します。新規複数注文画面で指定した商品・限月の約定値段が、指定した条件 (C)・(D)を満たした時点で、注文が板に登録されます。

| (C)トリガ条件 | 注文が板に登録されるための条件を選択します。<br>買注文の場合「約値↑」、売注文の場合「約値↓」が自動で表示されます。 |
|----------|--------------------------------------------------------------|
| (D)トリガ値段 | トリガ条件に使用するトリガ値段を入力します。                                       |

① 有効期限 発注を行う注文の有効期限をYYMMDD形式で指定します。本日営業日から30営業日後の日中立会終了までを指定することが可能です。営業日以外を指定した場合はエラーメッセージが表示されるので再度選択してください。日付の指定方法については「1.1.2日付の指定方法」を参照してください。
 また、初期値は1セッションのみになります。
 執行条件・注文属性の組合せにより非表示になる場合や、1セッションしか指定出来ない場合があります。

- 11 実行ボタン「実行」ボタンをクリックすると、入力内容が正常なら確認画面に、不正な項目がある場合エラー画面に遷移します。
- 12 ミニチャート 銘柄を選択後に注文画面右横に表示されるティックチャートです。右上のボタンで更新を行ってください。
   「注文プリセット設定」で表示/非表示の選択が可能です。

## 4.1.3 仕切注文/建玉選択

## 仕切注文を行うときは、建玉を選択後、注文内容を入力します。仕切注文/建玉選択画面での建玉は最大 400 件まで表示されます。

| 仕切注文 | )<br>【建玉                          | 〕<br>● 通常( | IFD        | 2<br>0 000 | 3    |              | 4      |          | 5        | 6       |          | 7 8      | e x    |
|------|-----------------------------------|------------|------------|------------|------|--------------|--------|----------|----------|---------|----------|----------|--------|
| 商品指  | 定なし                               | ~          | 限月         | 5          | も買   | 🔽 約          | 定日 🔡   | 約定値段     | 表示       | 順 約定日(a | 5-新) 🔽 🌔 | 照 会 条件を切 | 7      |
|      | 商品                                |            |            | 限月         | 売買   | 枚数           | 注文中    | 約定日      | 時刻       | 約定値段    | 値洗値段     | 値洗差金     | 仮差引損益  |
| 選択   | 東商金                               |            | 9          | 2014/10    | 貫    | 1            |        | 13/12/09 | 13:11:19 | 4,048   | 4,081    | 33,000   | 32,240 |
| 選択   | 東商白                               | 金          |            | 2014/10    | 売    | 1            |        | 13/12/09 | 13:15:16 | 4,543   | 4,524    | 9,500    | 8,740  |
| 10   | )<br>① 商品 検索する商品を選択します。『指定なし』の場合. |            |            |            |      |              |        |          | 全商品のデ    | ータを表示   | します。     |          |        |
|      | 2                                 | 限月         | 桥          | 検索する限      | 月を入  | 、カしま         | す。未入ス  | カの場合、全隊  | 艮月のデータ   | を表示しま   | す。       |          |        |
|      | ③ 売買区分 検索する売買区分を選択します。未選択の場合、全売買区 |            |            |            |      |              |        |          |          | うのデータを  | を表示します   | ۲。       |        |
|      | ④ 約定日 検索する約定日を入力します。未入力の場合        |            |            |            |      |              |        |          | 全約定日のう   | データを表え  | ≂します。    |          |        |
|      | 5                                 | 約定值        | <b>段</b> 档 | 食索する約      | 〕定値段 | <b>没を入</b> 力 | 」します。ヲ | 未入力の場合   | 、全約定值目   | 殳のデータを  | を表示します   | ۲.       |        |

- ⑥ 表示順 検索するデータの表示順を選択します。約定日(古⇔新)・約定値段(低⇔高)の中から選択します。但し、並び替えの前提は、1.商品 2.限月 3.売買、が最優先され、その後の優先順になります。
   ※約定日(古⇔新)を選択した場合は、
   1.商品、2.限月、3.売買、4.約定日、5.約定時刻/場節、の順に並び替えます。
   ※約定値段(低⇔高)を選択した場合は、
   1.商品、2.限月、3.売買、4.約定値段、の順に並び替えます。
- ⑦ **照会ボタン** 商品・売買区分・表示順を選択、限月・約定日を入力後、建玉データの絞込みを行います。入力・選択された項目 のみ検索条件となります。なお、該当するデータが 401 件以上の場合、401 件以降のデータは表示されません。
- ⑧ 条件をクリア 「条件をクリア」ボタンをクリックすると、入力した絞込み条件がクリアされます。
- ・ 建玉情報 左から、商品、限月、売買区分、枚数、約定年月日、約定時刻、約定値段、値洗値段、値洗差金、仮差引損益を 表示します。
- 1 選択ボタン 「選択」ボタンをクリックすると仕切注文入力画面に遷移します。

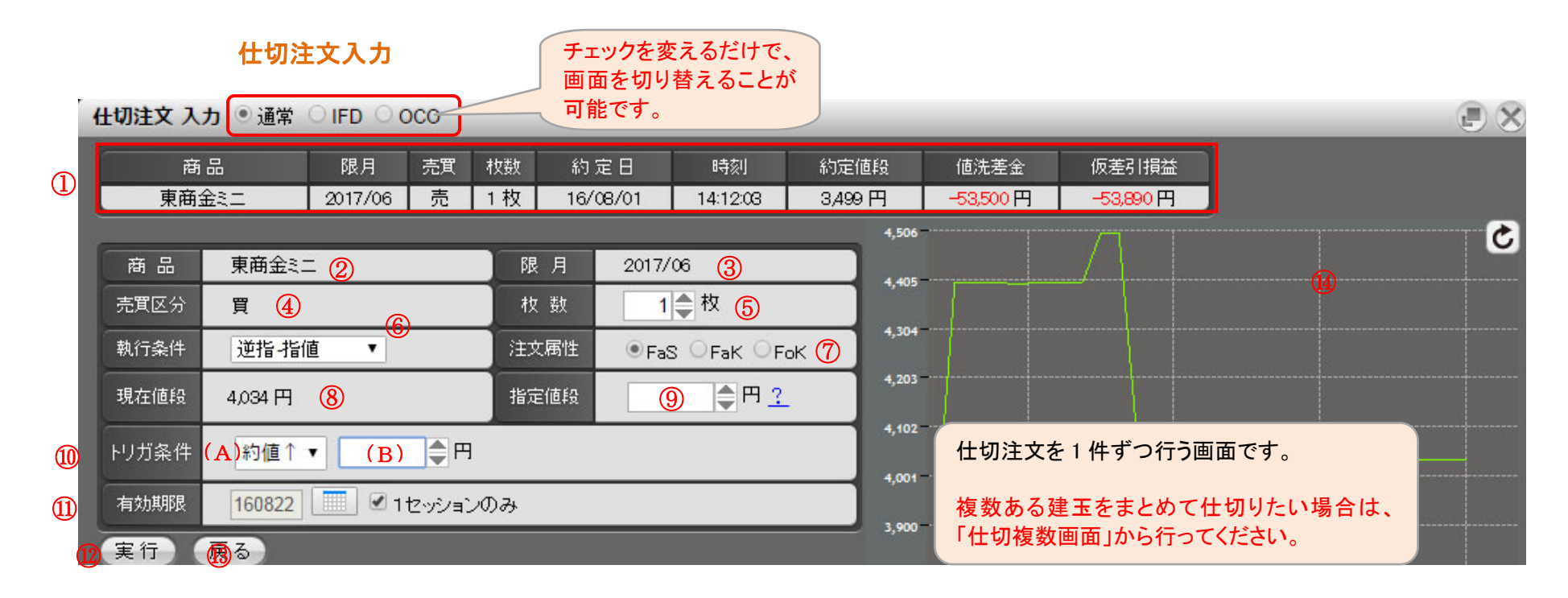

- ① 建玉情報 仕切相手となる建玉の情報を表示します。 ⑥ 執行条件 発注を行う注文の執行条件を選択します。
- ② 商品 発注を行う商品を表示します。 ⑦ 注文属性 発注を行う注文の注文属性を選択します。
  - 発注を行う商品の限月を表示します。 ⑧ 現在値段 発注を行う商品の現在値段を表示します。 (自動更新はされません。)
- ④ 売買区分 発注を行う注文の売買区分を表示します。

③ 限月

- 5 枚数 発注を行う注文の枚数を入力します。初期表示で は現時点で有効な建玉の枚数を表示されます。
- ⑨ 指定値段 発注を行う注文の指定値段を入力します。執行条件・注 文属性の組合せにより非表示になる場合があります。

10 トリガ条件 逆指注文を行う際のトリガ条件を選択します。仕切相手玉と同じ商品・限月の約定値段が、指定した条件(A)・(B)を 満たした時点で、注文が板に登録されます。

| (A)トリガ条件 | 注文が板に登録されるための条件を選択します。<br>買注文の場合「約値↑」、売注文の場合「約値↓」が自動で表示されます。 |
|----------|--------------------------------------------------------------|
| (B)トリガ値段 | トリガ条件に使用するトリガ値段を入力します。                                       |

- ① 有効期限 発注を行う注文の有効期限を YYMMDD 形式で指定します。本日営業日から 30 営業日後の日中立会終了までを指定 することが可能です。営業日以外を指定した場合はエラーメッセージが表示されるので再度選択してください。日付の 指定方法については「1.1.2 日付の指定方法」を参照してください。
   また、初期値は1セッションのみになります。
   執行条件・注文属性の組合せにより非表示になる場合や、1セッションしか指定出来ない場合があります。
- 12 実行ボタン「実行」ボタンをクリックすると、入力内容が正常なら確認画面に、不正な項目がある場合エラー画面に遷移します。
- ③ 戻るボタン 建玉選択画面へ戻ります。

### 4.1.4 仕切複数注文入力

仕切複数注文入力画面では、複数の建玉に対して一括で注文を行う事が出来ます。仕切複数注文入力画面での建玉表示件数は最大 200 件まで表示されます。

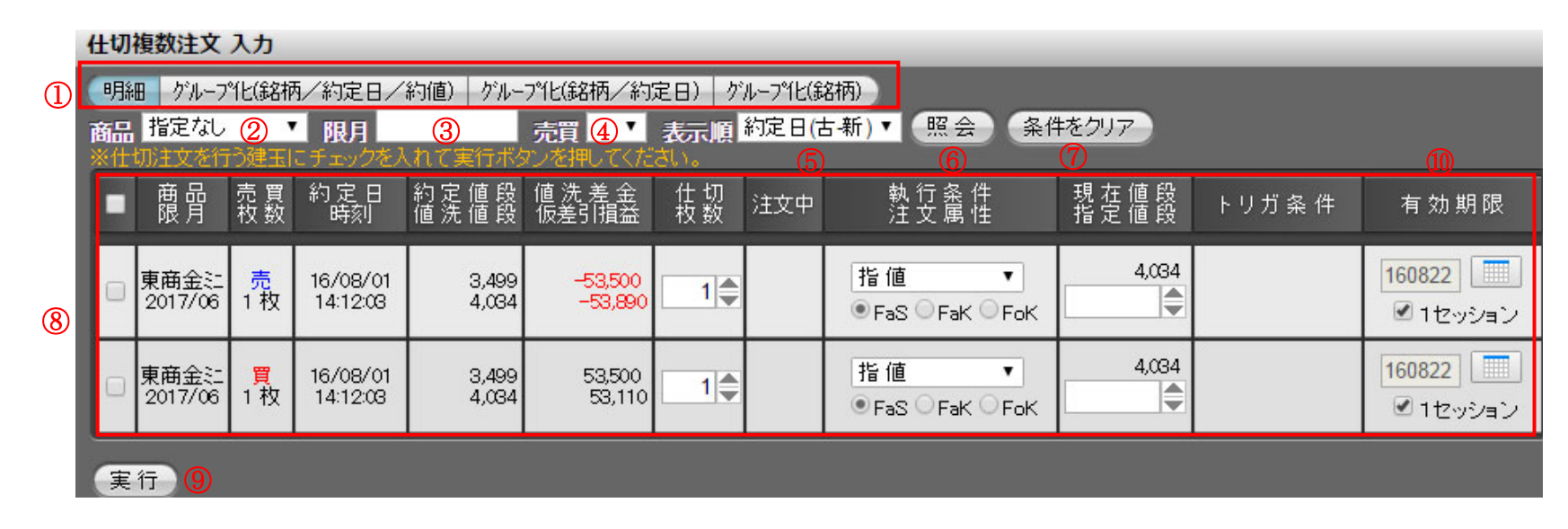

① 表示方法 明細:1件ごとに建玉データを表示します。

グループ化(銘柄/約定日/約値):商品、限月、売買区分、約定日、約定値段が同一の場合、1つの玉として表示されます。

グループ化(銘柄/約定日):商品、限月、売買区分、約定日が同一の場合、1つの玉として表示されます。約定値段は 加重平均で表示されます。

グループ化(銘柄):商品、限月、売買区分が同一の場合、1つの玉として表示されます。約定値段は加重平均で表示 されます。

※グループ化した場合、確認画面ではグループ前の明細情報が表示されます。

## 61

- ② **商品** 検索する商品を選択します。『指定なし』の場合、全商品のデータを表示します。
- ③ 限月 検索する限月を入力します。未入力の場合、全限月のデータを表示します。
- ④ 売買区分 検索する売買区分を選択します。未選択の場合、全売買区分のデータを表示します。

⑤ 表示順 検索するデータの表示順を選択します。約定日(古⇔新)・約定値段(低⇔高)の中から選択します。但し、並び替えの前提は、1.商品 2.限月 3.売買、が最優先され、その後の優先順になります。
 ※約定日(古⇔新)を選択した場合は、
 1.商品、2.限月、3.売買、4.約定日、5.約定時刻/場節、の順に並び替えます。
 ※約定値段(低⇔高)を選択した場合は、
 1.商品、2.限月、3.売買、4.約定値段、の順に並び替えます。

- ⑥ **照会ボタン** 商品・売買区分・表示順を選択後、建玉データの絞込みを行います。選択された項目のみ検索条件となります。な お、該当するデータが 201 件以上の場合、201 件以降のデータは表示されません。
- ⑦ **条件をクリア** 「条件をクリア」ボタンをクリックすると、入力した絞込み条件がクリアされます。
- ② 建玉情報 左から、商品、限月、売買区分、枚数、約定年月日、約定時刻、約定値段、値洗値段、値洗差金、仮差引損益を 表示します。
- ⑨ 実行ボタン 「実行」ボタンをクリックすると、仕切複数注文確認画面に遷移します。

 ① 有効期限 発注を行う注文の有効期限を YYMMDD 形式で指定します。本日営業日から 30 営業日後の日中立会終了までを 指定することが可能です。営業日以外を指定した場合はエラーメッセージが表示されるので再度選択してください。 い。日付の指定方法については「1.1.2 日付の指定方法」を参照してください。 また、初期値は1セッションのみになります。
 執行条件・注文属性の組合せにより非表示になる場合や、1セッションしか指定出来ない場合があります。

#### 建玉情報

|    | (1) | 3               | 4                     | 5                    | 6              | 7                | 8        |     | 9                             |              |                   | 12                   |
|----|-----|-----------------|-----------------------|----------------------|----------------|------------------|----------|-----|-------------------------------|--------------|-------------------|----------------------|
|    | •   | 商<br>限月         | 売<br>权<br>数           | 約定日<br>時別            | 約定値段<br>値洗値段   | 値洗差金<br>仮差引損益    | 仕切<br>枚数 | 注文中 | 執 行 条 件<br>注 文 属 性            | 現在値段<br>指定値段 | トリガ 条 件           | 有効期限                 |
| 2- |     | 東商金江<br>2017/06 | 売<br>1 枚              | 16/08/01<br>14:12:08 | 3,499<br>4,034 | 53,500<br>53,890 | 1        |     | 逆指-指値  ▼<br>● FaS   FaK   FoK | 4,034        | 約值↑▼(A)<br>(B) ◆円 | 160822 🛄<br>ぼ 1セッション |
|    |     | 東商金辷<br>2017/06 | <mark>買</mark><br>1 枚 | 16/08/01<br>14:12:03 | 3,499<br>4,034 | 53,500<br>53,110 | 1        |     | 指值 ▼<br>●FaS FaK FoK          | 4,034        |                   | 160822 📃<br>☑ 1セッション |

① 全選択チェックボックス チェックを付けると全ての建玉選択チェックボックスにチェックが付きます。

- ② 建玉選択チェックボックス チェックボックスにチェックを付けるとその行の建玉が執行されます。複数選択も可能です。
- ③ 商品・限月 保持している建玉の商品・限月を表示します。
- ④ 売買区分・枚数 保持している建玉の売買区分・枚数を表示します。
- ⑤ 約定年月日·時刻/場節 保持している建玉の約定年月日·約定時刻/約定場節を表示します。

 ⑥ 約定値段・値洗値段
 上段は、保持している建玉の約定値段を表示します。表示方式がグループ化(約値無)の場合、約定値段の 平均値段を表示します。
 下段は、値洗値段の算出に使用する、当該商品1枚当たりの値段(画面選択時の現在値)を表示します。

⑦ 値洗差金・仮差引損益 上段は、画面選択時点の値洗値段で算出された値洗差金を表示します。 下段は、値洗値段から算出された仮差引損益(値洗差金から更に手数料を差し引いた金額)を表示します。表示方式がグループ化されている場合、表示されません。

- ⑧ **仕切枚数** 発注を行う注文の仕切枚数を入力します。初期表示と明細の場合、建玉枚数を表示し、表示方式がグループ化 の場合は、建玉の合計枚数を表示します。
- ⑨ 執行条件・注文属性 発注を行う注文の執行条件・注文属性を選択します。ザラバ注文の注文方式の詳細は「1.3 注文方式について」 を参照して下さい。

① 現在値段・指定値段 上段には画面選択時の現在値を表示します。下段には発注を行う注文の指定値段を入力します。指定値段は、
 執行条件の組合せにより非表示になる場合があります。

① トリガ条件 逆指注文を行う際のトリガ条件を選択します。仕切相手玉と同じ商品・限月の約定値段が、指定した条件(A)・ (B)を満たした時点で、注文が板に登録されます。

| (A)トリガ条件 | 注文が板に登録されるための条件を選択します。<br>買注文の場合「約値↑」、売注文の場合「約値↓」が自動で表示されます。 |
|----------|--------------------------------------------------------------|
| (B)トリガ値段 | トリガ条件に使用するトリガ値段を入力します。                                       |

12 有効期限

発注を行う注文の有効期限をYYMMDD形式で指定します。本日営業日から30営業日後の日中立会終了までを 指定することが可能です。営業日以外を指定した場合はエラーメッセージが表示されるので再度選択してくださ い。日付の指定方法については「1.1.2日付の指定方法」を参照してください。 また、初期値は1セッションのみになります。

執行条件・注文属性の組合せにより非表示になる場合や、1セッションしか指定出来ない場合があります。

## 4.1.5 注文取消入力

| 注文 | 残余枚数がある注文は、取消を行う事が出来ます。       チェックを変えるだけで、         直面を切り替えることが         可能です。 |        |                |      |         |                   |          |    |                 |        |        |           |              |
|----|------------------------------------------------------------------------------|--------|----------------|------|---------|-------------------|----------|----|-----------------|--------|--------|-----------|--------------|
| 商品 | 商品指定なし ① V 受付日 yymmdd 時刻 hhmm 照会 条件をクレア ※取消を行う注文にチェックを入れて実行ボタンを押してください。      |        |                |      |         |                   |          |    |                 |        |        |           |              |
| E  | 区分                                                                           | 受付No   | 受付日<br>時刻      | 商品   | 限月      | Put/Call<br>Str.P | 執行<br>内容 | 枚数 | 執行条件<br>指定値段    | トリガ条 件 | 有効期限   | 建玉日<br>時刻 | 建玉値!<br>建玉枚! |
|    |                                                                              | 000020 | 01/30<br>14:49 | 東商白金 | 2017/12 |                   | 新規<br>売  | 1  | 指 値FaS<br>4,421 |        | 1セッション |           |              |
|    |                                                                              | 000019 | 01/30<br>14:48 | 東商金  | 2017/12 |                   | 新規<br>買  | 1  | 指値-FaS<br>3,551 | 2      | 1セッション |           |              |
| Ţ  | 実行。③                                                                         |        |                |      |         |                   |          |    |                 |        |        |           |              |

- ① 商品 商品での絞込みができます。
  - 受付日 取消したい注文の受付日を YYMMDD 形式で指定します。(例)2017 年 1 月 30 日の場合→170130
     受付日で絞込みをした場合、表示順は「古→新」になります。
  - 時刻 取消したい注文の時刻を HHMM 形式で指定します。(例)9:45 の場合→0945
  - 照会ボタン 取消対象となる注文を取得します。
- 2 注文情報 取消対象となる注文を表示します。
- ③ 実行ボタン
   ①のチェックボックスにチェックがある場合、実行ボタンをクリックすると注文取消確認画面に遷移します。
   全てのチェックボックスにチェックを付ける場合は、最上部の行(項目名の行)のチェックボックスにチェック
   を付けてください。

## 4.1.6 注文内容変更

注文中の注文の内容変更を行います。選択した注文が約定していなければ内容変更が可能です。 組合せ注文(IFD、IFD(仕切)、OCO、IFD/OCO、コンビネーション注文)は、内容変更を行う事ができません。 注文内容を変更したい場合は、注文を取消し、再度発注し直していただく必要があります。 商品・限月・売買区分は、新規注文の場合のみ変更することができます。

### 注文内容変更 選択 ○結果照会 ○ 取消 ● 変更

| ന | 商品指定なし 🗸 🖉 照 会 🛛 一括成行訂正 🤷 仕切注文のみ |        |                |      |         |          |    |              |        |      |                      |              |  |
|---|----------------------------------|--------|----------------|------|---------|----------|----|--------------|--------|------|----------------------|--------------|--|
|   |                                  | 受付No   | 受付日<br>時刻      | 商品   | 限月      | 執行<br>内容 | 枚数 | 執行条件<br>指定値段 | トリガ条 件 | 有効期限 | 建玉日<br>時刻            | 建玉値段<br>建玉枚数 |  |
|   | 選択                               | 000028 | 12/08<br>11:46 | 東商金日 | 2079/12 | 仕切<br>売  | 1  | 成行-FaK       |        | 即時   | 17/02/21<br>23:39:57 | 4,490<br>1   |  |
| 3 | 選択                               | 000027 | 12/08<br>11:46 | 東商金日 | 2079/12 | 仕切<br>売  | 1  | 成 行 - FaK    |        | 即時   | 17/02/20<br>23:30:05 | 4,505<br>1   |  |
|   | (32±p)                           | 000000 | 12/08          | 東帝ゴル | 2017/10 | 仕切       | 1  | 成行-FaK       |        | 即時   | 17/05/18             | 218.0        |  |

- ① 商品 検索する商品を選択します。「指定なし」の場合、全商品の対象データを表示します。
- ② 照会ボタン 商品を選択後、内容変更可能な注文を表示します。なお、200 件以上ある場合は、改ページ機能が表示されすべて の注文結果を照会できます。
- ③ **注文情報** 内容変更可能な注文を表示します。
- ④ 一括成行訂正 すべての注文を成行注文に訂正します。仕切注文のみにチェックを付けると仕切注文のみを対象とすること
   仕切注文のみ ができます。

## 時間優先順位の継承について

#### 内容変更の内、以下の例の「時間優先継承:〇」の変更を行った場合は時間的優先順位を引き継ぐことができます。 注文結果照会画面の「受付 No」欄に「訂正」と表示されている場合、優先順位を引き継いだことを表しています。

| NO | 変更内容                         | 時間優先継承 | 備考                                            |
|----|------------------------------|--------|-----------------------------------------------|
| 1  | 発注数量を減らす場合(例:50枚→ 30枚)       | 0      |                                               |
| 2  | 発注数量を増やす場合(例:50枚→ 100枚)      | ×      |                                               |
| 3  | 価格の訂正(例:売 100 円→ 売 120 円)    | ×      | 有利な価格の変更であっても、不利な価格の変更であっても、時間優先順位は引          |
| 4  | 価格の訂正(例:売 100 円→ 売 80 円)     | ×      | 継がず、変更時に新たな発注時刻を付与する。                         |
| 5  | 有効期限の短縮(例:4/5まで有効→ 4/1まで有効)  | 0      | 有効期限を短縮する場合であっても、延長する場合であっても、時間優先順位は          |
| 6  | 有効期限の延長(例:4/5まで有効→ 4/10まで有効) | 0      | 引継ぐ。なお、FaS で発注してある注文を FaK や FoK に変更することはできない。 |

一方「時間優先継承:×」の変更は、「変更前注文の取消 ⇒ 変更後の注文発注」の一連の操作が自動的に行われますが、時間優先順位 は継承されません。注文結果照会画面の「受付 No」欄に「変更」と表示されている場合、優先順位を引き継がずに内容変更が行われたことを 示しています。

| 注文結果 | ◉ 結果照会 ( | ○取消○ | ○ 変更 |  |
|------|----------|------|------|--|
|      |          |      |      |  |

| ●本日分   | ●過日分         |                | ▼ 商品            | 指定なし              | , <b>,</b> | 注文        | 伏態 指定      | な↓▼ 照会 条 | 条件をクリア    | 印刷        | CSV 2016/             | 08/24 10:05 | 5:55   |
|--------|--------------|----------------|-----------------|-------------------|------------|-----------|------------|----------|-----------|-----------|-----------------------|-------------|--------|
| 受付No   | 営業日<br>枝番    | 受付日<br>時刻      | 商品<br>限月        | Put/Call<br>Str.P | 執行<br>内容   | 執行<br>条件  | 枚数<br>指定値段 | トリガ条件    | 有効期限      | 建玉日<br>値段 | 状態<br>完了日時            | 約定値段<br>枚数  | 도<br>휜 |
| 000084 | 08/24<br>002 | 08/24<br>10:05 | 東商金辷<br>2017/06 |                   | 新規<br>買    | 指値<br>FaS | 1<br>4,120 |          | 1ชิงวังสว |           | 注文中                   | 1           |        |
| 変更     | 08/24<br>001 | 08/24<br>10:01 | 東商金江<br>2017/06 |                   | 新規<br>買    | 指値<br>FaS | 1<br>4,000 |          | 1ชิงวัลวั |           | 取消済<br>08/24 10:05:43 | 1           |        |

## 注文内容変更入力

|   | 注文内容変更入力 ○結果照会 ○ 取消 ● 変更 |                           |                           |                             |                                                                                |                                  |                             |                           |        |  |  |  |
|---|--------------------------|---------------------------|---------------------------|-----------------------------|--------------------------------------------------------------------------------|----------------------------------|-----------------------------|---------------------------|--------|--|--|--|
|   | 2                        | 受付No 受付<br>時              | 胡 商品                      | 限月                          | 売 買 区 分<br>枚 数                                                                 | 執行条件                             | 現 在 値 段<br>指 定 値 段          | トリガ条件                     | 有効期限   |  |  |  |
|   | 変更前                      | 000035 08/                | 24<br>D1 東商白江             | 2017/06                     | 売<br>1 枚                                                                       | 指值 – FaS                         | 3,547円<br>3,700円            |                           | 08/26  |  |  |  |
| 1 | 変更後                      | 000035                    | ) <mark>④</mark><br>東商白江▼ | <u>(5)</u><br>2017/06 ▼     | ● <mark>売 ○ 買</mark><br>6 1 ● <sup>枚</sup>                                     | ⑦<br>逆指-指値 ▼<br>●FaS ○FaK ○FoK   | 3,547円<br>3700 ● 円 <u>?</u> | 約値↓▼ 9<br>3300 <b>●</b> 円 | 160826 |  |  |  |
|   | 発注枚数<br>実行<br>1          | を減らす場合、有<br>キャンセル<br>(12) | 効期限を変更する場合の               | み、時間優先順位                    | が引き継がれます。                                                                      | 3,621<br>3,584<br>3,547<br>3,510 | 8                           | 1                         |        |  |  |  |
|   | 1                        | ① <b>注文情報</b>             |                           |                             | 内容変更前と内容変更後の注文情報を表示します。                                                        |                                  |                             |                           |        |  |  |  |
|   | 2                        | ② 受付 No                   |                           | 注文受付番号を表示します。               |                                                                                |                                  |                             |                           |        |  |  |  |
|   | 3                        | ③ 注文受付日/注文受付時刻            |                           |                             | 注文受付日・注文受付時刻を表示します。                                                            |                                  |                             |                           |        |  |  |  |
|   | ④ <b>商品</b>              |                           |                           | 発注を行う商品を選択します。              |                                                                                |                                  |                             |                           |        |  |  |  |
|   | ⑤ <b>限月</b>              |                           |                           | 発注を行う                       | 発注を行う商品の限月を選択します。                                                              |                                  |                             |                           |        |  |  |  |
|   | ⑥ 売買区分/枚数                |                           |                           | 発注を行う注文の売買区分を選択、注文枚数を入力します。 |                                                                                |                                  |                             |                           |        |  |  |  |
|   | ⑦ 執行条件/注文属性              |                           |                           | 発注を行う                       | 発注を行う注文の執行条件・注文属性を選択します。                                                       |                                  |                             |                           |        |  |  |  |
|   | ⑧ 現在値段/指定値段              |                           |                           | 上段には画<br>指定値段は              | 上段には画面選択時の現在値を表示します。下段には発注を行う注文の指定値段を入力します。<br>指定値段は、執行条件の組合せにより非表示になる場合があります。 |                                  |                             |                           |        |  |  |  |

## ⑨ トリガ条件 逆指注文を行う際のトリガ条件を選択します。④・⑤で指定した商品・限月の約定値段が、指定した条件(A)・(B)を満たした時点で、注文が板に登録されます。

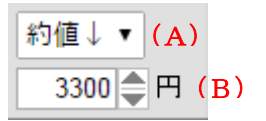

| (A)トリガ条件 | 注文が板に登録されるための条件を選択します。<br>買注文の場合「約値↑」、売注文の場合「約値↓」が自動で表示されます。 |
|----------|--------------------------------------------------------------|
| (B)トリガ値段 | トリガ条件に使用するトリガ値段を入力します。                                       |

 ① 有効期限
 発注を行う注文の有効期限を YYMMDD 形式で指定します。本日営業日から 30 営業日後の日中立会終了 までを指定することが可能です。営業日以外を指定した場合はエラーメッセージが表示されるので再度選 択してください。日付の指定方法については「1.1.2 日付の指定方法」を参照してください。
 また、初期値は1セッションのみになります。
 執行条件・注文属性の組合せにより非表示になる場合や、1セッションしか指定出来ない場合があります。

- ① **実行ボタン** 「実行」ボタンをクリックすると、入力内容が正常なら確認画面に、不正な項目がある場合エラー画面に遷移します。
- 12 キャンセルボタン 「キャンセル」ボタンをクリックすると、注文内容変更選択画面に戻ります。

13 **ミニチャート** 銘柄を選択後に注文画面右横に表示されるティックチャートです。右上のボタンで更新を行ってください。 「注文プリセット設定」で表示/非表示の選択が可能です。

### 4.2 組合せ注文

### 4.2.1 IFD 注文入力

IFD(イフダン)注文は、同一商品、同一限月にて、新規注文と、その注文に対する仕切注文を予め発注しておくことができる注文です。 新規注文が成立した場合に、その建玉の仕切注文が発注されます。

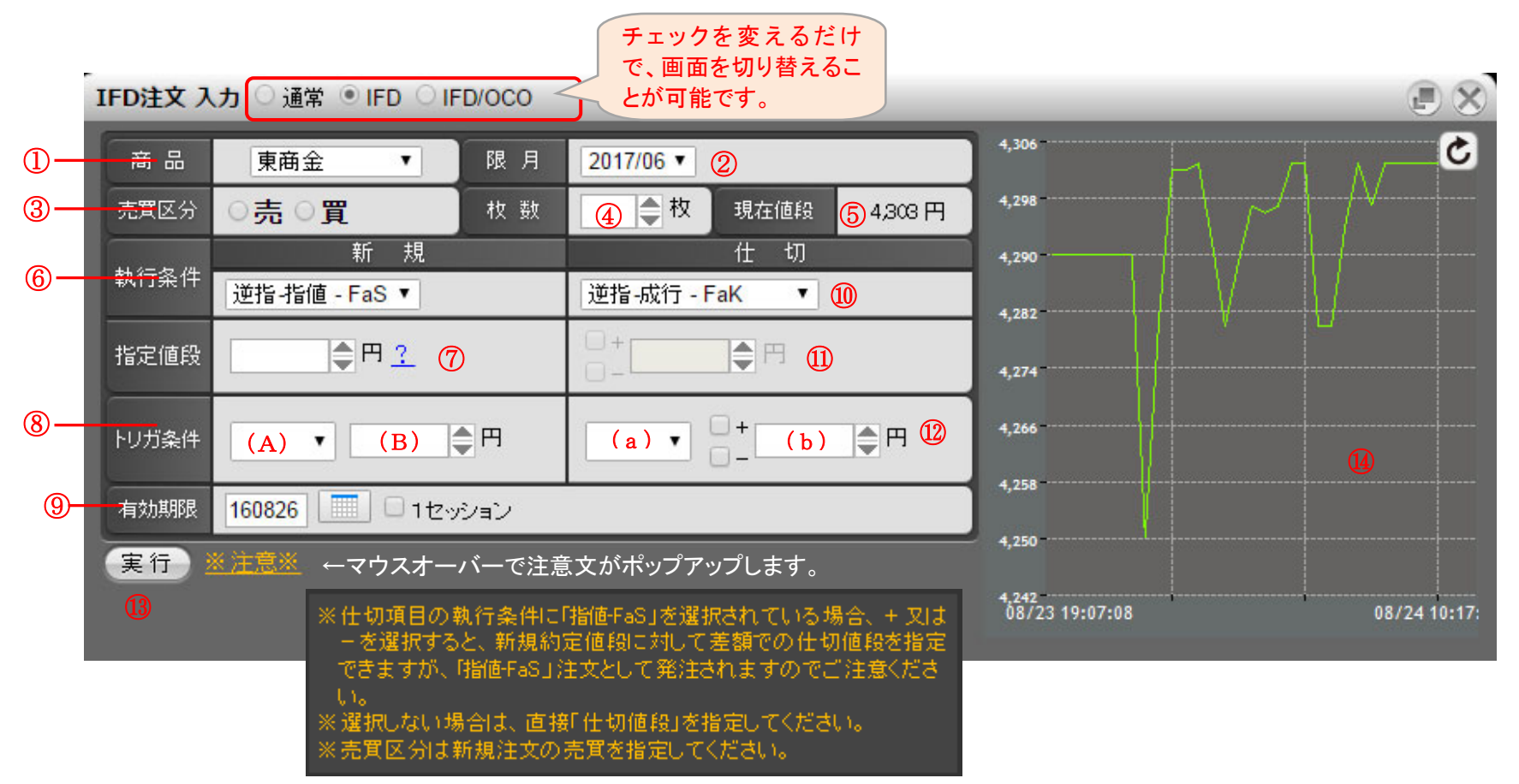

# 70

- ① 商品 発注を行う商品を選択します。
- ② 限月 発注を行う商品の限月を選択します。
- ③ 売買区分 発注を行う注文の売買区分を選択します。
- ④ 枚数 発注を行う注文の枚数を入力します。
- ⑤ 現在値段 発注を行う商品の現在値段を表示します。(自動更新はされません。)
- ⑦ 指定値段 発注を行う注文の指定値段を入力します。
   (新規) 執行条件・注文属性の組合せにより非表示になる場合があります。
- 8 トリガ条件 逆指注文を行う際のトリガ条件を選択します。新規で指定した商品・限月の約定値段が、指定した条件(A)・(B)を満たし
   (新規) た時点で、注文が板に登録されます。

| (A)トリガ条件 | 注文が板に登録されるための条件を選択します。<br>買注文の場合「約値↑」、売注文の場合「約値↓」が自動で表示されます。 |
|----------|--------------------------------------------------------------|
| (B)トリガ値段 | トリガ条件に使用するトリガ値段を入力します。                                       |

- 何効期限
   仕切注文の有効期限を指定します。本日営業日から30営業日後の日中立会終了までを指定することが可能です。営業日以外を指定した場合はエラーメッセージが表示されるので再度選択してください。日付の指定方法については「1.1.2 日付の指定方法」を参照してください。
   また、初期値は1セッションのみになります。
   執行条件・注文属性の組合せにより非表示になる場合や、1セッションしか指定出来ない場合があります。
- 11 執行条件 発注を行う注文の執行条件、約定条件を選択します。IFD注文の場合、『指値-FaS』、『逆指-指値-FaS』、『逆指-(仕切) 成行-FaK』、の組合せとなります。
- 1 指定値段 ±のチェックを付けた場合、約定した値段から±の形式で指定値段を入力します。チェックを付けていない場合、通常
   (仕切) の値段入力を行います。
- ・リガ条件 逆指注文を行う際のトリガ条件を選択します。仕切相手玉と同じ商品・限月の約定値段が、指定した条件(a)・(b)を満
   (仕切)
   たした時点で、注文が板に登録されます。

| (a)トリガ条件 | 注文が板に登録されるための条件を選択します。<br>買注文の場合「約値↑」、売注文の場合「約値↓」が自動で表示されます。                                                                                                    |
|----------|----------------------------------------------------------------------------------------------------|
| (b)トリガ値段 | トリガ条件に使用するトリガ値段を入力します。商品(①)と仕切注文のトリガ商品(a)が同<br>じ商品の場合、新規注文の約定値段との差額を指定することができます。差額指定する場<br>合は「+」「-」いずれかのチェックボックスにチェックを付けてください。チェックを付けてい<br>ない場合は通常の(差額でない)値段入力として扱われます。 |

13 実行ボタン「実行」ボタンをクリックすると、入力内容が正常なら確認画面に、不正な項目がある場合エラー画面に遷移します。

① ミニチャート 銘柄を選択後に注文画面右横に表示されるティックチャートです。右上のボタンで更新を行ってください。 「注文プリセット設定」で表示/非表示の選択が可能です。
### 4.2.2 IFD(仕切)注文

IFD(仕切)注文は仕切・新規注文を入力し、仕切注文が全て成立した場合に、予め指定した新規注文を執行する注文です。

|   |       | IFD (          | (仕切)注   | 文/    | 建玉選 | 択            | チェック<br>で、画面 | を変える<br>iを切り替 | だけ<br>える |       |         |           |        |
|---|-------|----------------|---------|-------|-----|--------------|--------------|---------------|----------|-------|---------|-----------|--------|
|   | IFD(仕 | 切)注文 建玉        | ○通常 ●   | IFD O | 000 | 4            | ことが可         | 能です。          |          | _     | _       | 6 7       | e X    |
|   | 商品指   | 定なし <u>1</u> 🔻 | 限月      | 2     | 一売  | <u>≣</u> 3 • | 約定日          | 4             | 約定值段     | 5     | 表示順約定日  | (古-新)▼ 照会 | 条件をクリア |
|   |       | 商品             | 限月      | 売買    | 枚数  | 注文中          | 約定日          | 時刻            | 約定値段     | 値洗値段  | 値洗差金    | 仮差引損益     | 8      |
|   | 選択    | 東商金ミニ          | 2017/06 | 売     | 1   |              | 16/08/01     | 14:12:03      | 3,499    | 4,227 | -72,800 | -73,190   |        |
|   | 選択    | 東商金ミニ          | 2017/06 | 買     | 1   |              | 16/08/01     | 14:12:03      | 3,499    | 4,227 | 72,800  | 72,410    |        |
| 9 |       |                |         |       |     |              |              |               |          |       |         |           | •      |

- ① 商品 検索する商品を選択します。『指定なし』の場合、全商品のデータを表示します。
- ② 限月 検索する限月を入力します。未入力の場合、全限月のデータを表示します。
- ③ 売買区分 検索する売買区分を選択します。未選択の場合、全売買区分のデータを表示します。
- ④ 約定日 検索する約定日を入力します。未入力の場合、全約定日のデータを表示します。
- ⑤ 約定値段 検索する約定値段を入力します。未入力の場合、全約定値段のデータを表示します。

- ⑥ 表示順 検索するデータの表示順を選択します。約定日(昇順・降順)・約定値段(昇順・降順)の中から選択します。
   但し、並び替えの前提は、1.商品 2.限月 3.売買、が最優先され、その後の優先順になります。
   ※約定日(昇順または降順)を選択した場合は、
   1.商品、2.限月、3.売買、4.約定日、5.約定時刻/場節、の順に並び替えます。
   ※約定値段(昇順または降順)を選択した場合は、
   1.商品、2.限月、3.売買、4.約定値段、の順に並び替えます。
- ⑦ 照会ボタン 商品・売買区分・表示順を選択、限月・約定日を入力後、建玉データの絞込みを行います。入力・選択された項目のみ検索条件となります。なお、該当するデータが 401 件以上の場合、401 件以降のデータは表示されません。
- ⑧ 条件をクリア 「条件をクリア」ボタンをクリックすると、入力した絞込み条件がクリアされます。
- ・ 建玉情報 左から、商品、限月、売買区分、枚数、約定年月日、約定時刻、約定値段、値洗値段、値洗差金、仮差引損益を 表示します。

## IFD(仕切)注文入力

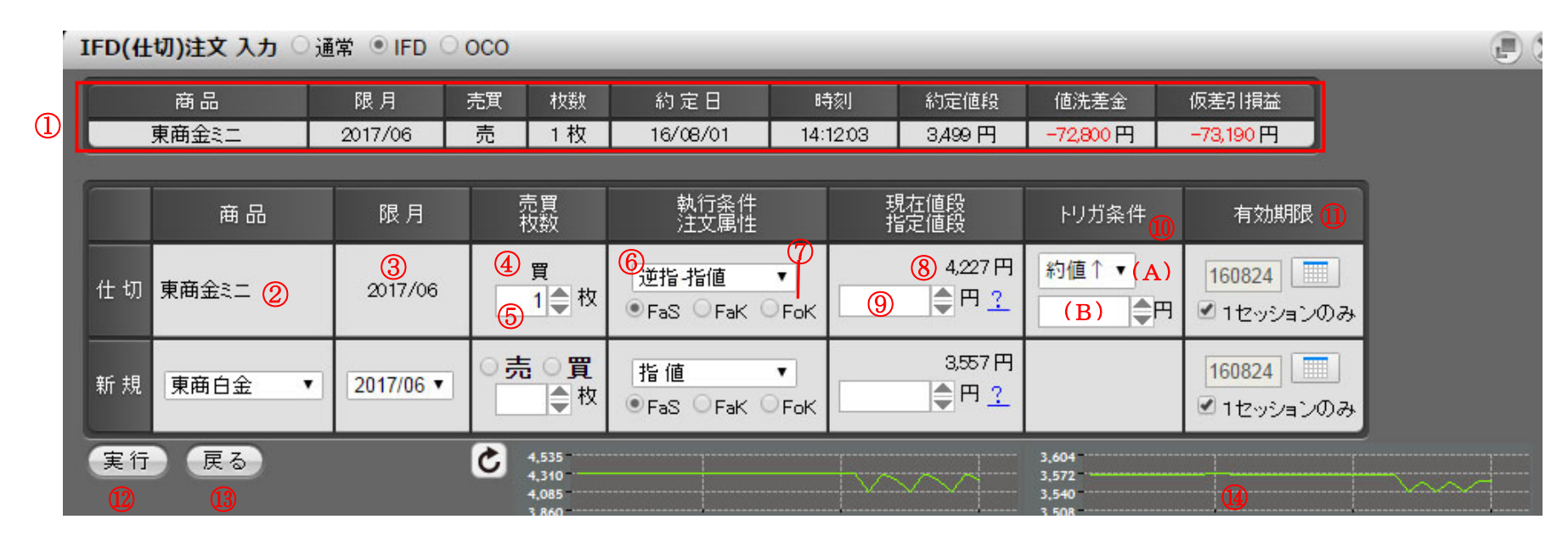

| 1 | 建玉情報 | 仕切相手となる建玉の情報を表示します。                              | 5 | 枚数   | 発注を行う注文の枚数を入力します。                    |
|---|------|--------------------------------------------------|---|------|--------------------------------------|
| 2 | 商品   | 仕切:発注を行う商品を表示します<br>新規:発注を行う商品を選択します。            | 6 | 執行条件 | 発注を行う注文の執行条件を選択します。                  |
| 3 | 限月   | 仕切:発注を行う商品の限月を表示します。<br>新規:発注を行う商品の限月を選択します。     | 7 | 注文属性 | 発注を行う注文の注文属性を選択します。                  |
| 4 | 売買区分 | 仕切:発注を行う注文の売買区分を表示します。<br>新規:発注を行う注文の売買区分を選択します。 | 8 | 現在値段 | 発注を行う商品の現在値段を表示します。<br>(自動更新はされません。) |

- ⑨ 指定値段 発注を行う注文の指定値段を入力します。執行条件の組合せにより非表示になる場合があります。
- 10 トリガ条件 逆指注文を行う際のトリガ条件を選択します。仕切相手玉と同じ商品・限月の約定値段が、指定した条件(A)・(B)を 満たした時点で、注文が板に登録されます。

| (A)トリガ条件 | 注文が板に登録されるための条件を選択します。<br>買注文の場合「約値↑」、売注文の場合「約値↓」が自動で表示されます。 |
|----------|--------------------------------------------------------------|
| (B)トリガ値段 | トリガ条件に使用するトリガ値段を入力します。                                       |

 1) 有効期限 発注を行う注文の有効期限を YYMMDD 形式で指定します。本日営業日から 30 営業日後の日中立会終了までを指定 することが可能です。営業日以外を指定した場合はエラーメッセージが表示されるので再度選択してください。日付の 指定方法については「1.1.2 日付の指定方法」を参照してください。
 また、初期値は1セッションのみになります。
 執行条件・注文属性の組合せにより非表示になる場合や、1セッションしか指定出来ない場合があります。

- 12 実行ボタン 「実行」ボタンをクリックすると、入力内容が正常なら確認画面に、不正な項目がある場合エラー画面に遷移します。
- 13 **戻るボタン** 「戻る」ボタンをクリックすると、建玉選択画面に戻ります。
- ④ ミニチャート 銘柄を選択後に注文画面右横に表示されるティックチャートです。右上のボタンで更新を行ってください。
   「注文プリセット設定」で表示/非表示の選択が可能です。

### 4.2.3 OCO(仕切)注文

OCO(オーシーオー)注文とは、一つの建玉に対し、仕切の指値注文及びストップ注文を同時に登録し、一方が成立した時点でもう一方が自動的 に取り消される注文方法です。

注文登録時には指値注文のみ取引所に発注されます。指値注文が約定しないまま現在値段がストップ値段に達すると、指値注文が取り消され、 逆指注文が取引所へ発注されます。

### OCO(仕切)注文の発注方法

メインメニューから「注文」→「OCO」をクリックして表示します。 OCO(仕切)注文画面が表示されますので、決済したい建玉の「選択ボタン」をクリックします。

| ● 通常 ○ IFD ● OCO       チェックを変えるだけ<br>で、画面を切り替える<br>ことが可能です。 |               |                 |   |      |      |                  |                               |                  |                   |                        |                           |  |  |
|-------------------------------------------------------------|---------------|-----------------|---|------|------|------------------|-------------------------------|------------------|-------------------|------------------------|---------------------------|--|--|
| 商品指                                                         |               |                 |   |      |      |                  | n±tul                         | 約定值段             | (#)** (# 60       | 表示順約定日(古-新)▼ 照会 条件をクリス |                           |  |  |
| 選択                                                          | ™ ==<br>東商金ミニ | рк.н<br>2017/06 | 売 | 1292 | ;±Ջሞ | 約1年日<br>16/08/01 | • <del>न</del> ≋ग<br>14:12:03 | 新功定1世#受<br>3,499 | 1世:元1世#受<br>4,227 | □0元左金<br>-72,800       | 视差51預益<br>- <b>73,190</b> |  |  |
| 選択                                                          | 東商金ミニ         | 2017/06         | 買 | 1    |      | 16/08/01         | 14:12:03                      | 3,499            | 4,227             | 72,800                 | 72,410                    |  |  |

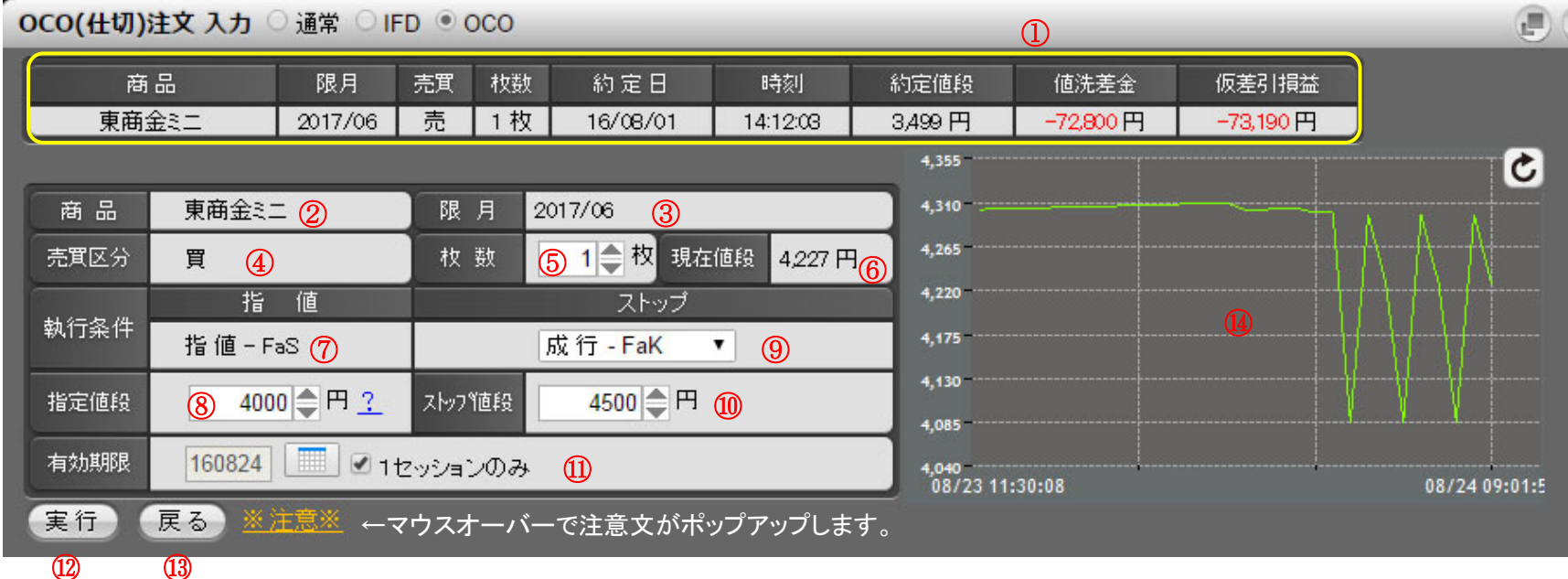

#### (12)

- ① 仕切相手玉情報 仕切相手となる建玉の情報を表示します。
- (2) 商品 発注を行う商品を表示します。
- 3 限月 発注を行う注文の限月を表示します。
- **(4**) 売買区分 仕切注文の売買区分を表示しています。
- 注文の枚数を入力します。 (5) 枚数
- **(6**) 現在値段 OCO 注文画面を表示した時点での現在値を表示します。 (自動更新はされません。)

## $\mathbf{78}$

- ⑦ 執行条件 指値-FaS が既に入力された状態で表示されます。
   【指値注文】
- ⑧ 指定値段 指値-FaS の指定値段を入力します。
- 【指値注文】
- 9 執行条件 逆指注文を取引所へ発注する際に使用する、執行条件を選択します。
   【逆指注文】 執行条件は『成行-FaK』になります。
- 逆指注文の値段を入力します。
   「買い」の場合・・・現在値段が逆指値段以上になったら、
   「売り」の場合・・・現在値段が逆指値段以下になったら、
   指値注文が取り消され、逆指注文が発注されます。
- ① 有効期限 有効期限を YYMMDD 形式で指定します。最長 30 営業日後の日中立会終了まで指定することが可能です。
   営業日以外を指定した場合は、エラーメッセージが表示されますので再度選択してください。
   ※有効期限の初期値は、「1 セッションのみ」が設定されています。
- (1) 実行ボタン 「実行ボタン」をクリックすると、確認画面が表示されます。入力内容に間違えがなければ、「確定ボタン」を クリックし発注します。不正な項目がある場合エラー画面に遷移します。
- (13) 戻るボタン 建玉選択画面へ戻ります。

### OCO 注文を発注後は、必ず「注文結果」をご確認ください。

**注文結果** ○ 通常 ○ IFD ● OCO ▼ 商品 指定なし ▼ 注文状態 指定なし ▼ 照会 条件をクリア ○本日分●過日分 印刷 CSV 2016/08/24 1256:23 営業日 枝番 受付日 時刻 商品 限月 Put/Call 執行 Str.P 内容 執行 条件 枚数 指定値段 建玉日 値段 状態 完了日時 約定値段 枚数 工業 受付No トリガ条件 有効期限 東商金江 2017/06 仕切 買 08/01 3,499 08/24 成行 000 08/24 1セッション 処理中 4,500 000047 12:56 002 FaK 1 仕切 買 指値 FaS 東商金辷 2017/06 08/01 3,499 08/24 08/24 1セッション 注文中 12:56 4,000 001 . . / . . - /- -\_\_\_\_\_ \*\*\* +0 4674

#### 注文結果照会画面に表示されるOCO注文の状態には以下のものがあります。

| 注文状態 | 内容                                     |
|------|----------------------------------------|
| 送信済  | システムで注文を受付けたが、取引所で受付けられていない状態          |
| 処理中  | システム内で値段監視対象となっているストップ注文の状態            |
| 注文中  | 注文が取引所に受付けられた状態                        |
| 成立   | 注文が約定した状態                              |
| 取消中  | 注文の取消しをシステムで受付けたが、取引所で受付けられていない状態      |
| 取消済  | 注文の取消しが完了した状態                          |
| 不成立  | 注文が不成立となった状態                           |
| 恶什不可 | 注文が取引所に受付けられなかった状態                     |
| 文的个内 | 取引時間外や、対当値段注文の該当気配値が無かった場合等に受付不可となります。 |

4.2.4 IFD/OCO 注文

IFD/OCO(イフダン・オーシーオー)注文とは、新規注文が約定した際に、その建玉を仕切相手とする OCO(仕切)注文を、予め指定しておいた条件で自動的に発注する注文です。

### IFD/OCO 注文の発注方法

メインメニューから「注文」→「IFD/OCO」をクリックして表示します。

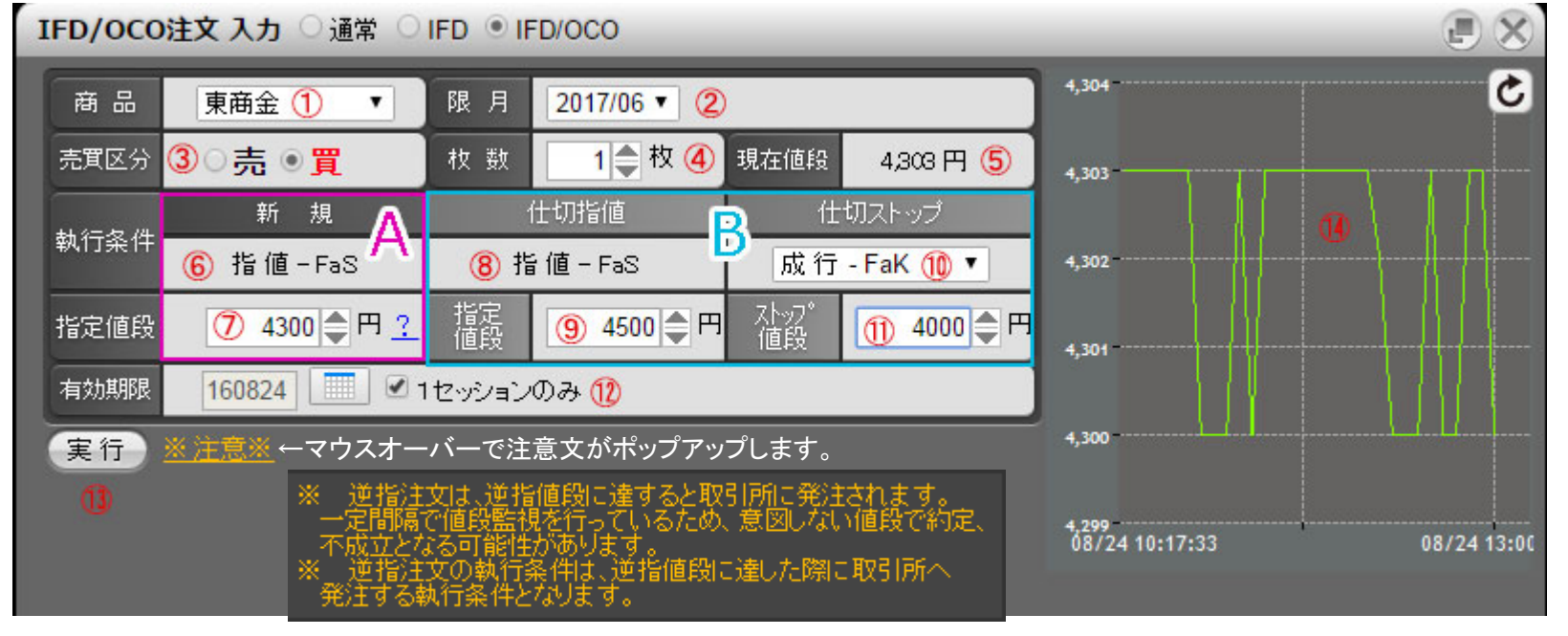

- ① 商品 発注を行う商品を表示します。
- ② 限月 発注を行う注文の限月を表示します。
- ③ 売買区分 新規注文の売買区分を表示します。
- ④ 枚数 注文の枚数を入力します。

⑤ 現在値段 IFD/OCO 注文画面を表示した時点での現在値を表示します。
 (自動更新はされません。)

#### A:新規注文

- 6 執行条件 指値-FaS が既に入力された状態で表示されます。
   【指値注文】
- ⑦ 指定値段 指値-FaS の指定値段を入力します。
   【指値注文】

#### B:仕切注文

- 8 執行条件 指値-FaS が既に入力された状態で表示されます。
   【指値注文】
- 9 指定値段 指値-FaS の指定値段を入力します。
   【指値注文】
- 10 執行条件 逆指注文を取引所へ発注する際に使用する、執行条件を選択します。
   【逆指注文】 執行条件は『成行-FaK』になります。
- ① 逆指値段
   逆指注文の逆指値段を入力します。
   「買い」の場合・・・現在値段が逆指値段以上になったら
   「売り」の場合・・・現在値段が逆指値段以下になったら、
   指値注文が取り消され、逆指注文が発注されます。
- ① 有効期限 有効期限を YYMMDD 形式で指定します。最長 30 営業日後の日中立会終了まで指定することが可能です。
   営業日以外を指定した場合は、エラーメッセージが表示されますので再度選択してください。
   ※有効期限の初期値は、「1 セッションのみ」が設定されています。
- ③ 実行ボタン 「実行ボタン」をクリックすると、確認画面が表示されます。入力内容に間違えがなければ、「確定ボタン」を クリックし発注します。不正な項目がある場合エラー画面に遷移します。

### IFD/OCO 注文を発注後は、必ず「注文結果」をご確認ください。

注文結果 ○ 通常 ○ IFD ● IFD/OCO

| and the second second se | 1000 C 1000 C |                |                 |                   |          |           |            |          |           |           |            |
|----------------------------------------------------------------------------------------------------|---------------|----------------|-----------------|-------------------|----------|-----------|------------|----------|-----------|-----------|------------|
| ●本日分                                                                                                    | ●過日分          |                | ▼ 商品            | 指定なし              |          | 注文        | 状態 指定/     | 記 【 照会 🧃 | 条件をクリア    | 印刷        | CSV 2016   |
| 受付No                                                                                                    | 営業日<br>枝番     | 受付日<br>時刻      | 商品<br>限月        | Put/Call<br>Str.P | 執行<br>内容 | 執行<br>条件  | 枚数<br>指定値段 | トリガ条件    | 有効期限      | 建玉日<br>値段 | 状態<br>完了日時 |
| IFDOCO<br>000061                                                                                                    | 08/24<br>003  | 08/24<br>13:34 | 東商金注<br>2017/06 |                   | 仕切<br>売  | 成行<br>FaK | 1          | 4,000    | 12งงัวรับ |           | 待機中        |
|                                                                                                    | 08/24<br>002  | 08/24<br>13:34 | 東商金江<br>2017/06 |                   | 仕切<br>売  | 指値<br>FaS | 1<br>4,600 |          | 1セッション    |           | 待機中        |
|                                                                                                    | 08/24<br>001  | 08/24<br>13:34 | 東商金江<br>2017/06 |                   | 新規<br>買  | 指値<br>FaS | 1<br>4,200 |          | 1セッション    |           | 注文中        |
| 000                                                                                                    | 00/04         | 00/04          | 市商会計            |                   | 往扣       | 武行        | 1          |          |           | 09/01     | 取》出:字      |

注文結果照会画面に表示される IFD/OCO注文の状態には以下のものがあります。

| 注文状態 | 内容                                                                               |
|------|----------------------------------------------------------------------------------|
| 送信済  | システムで注文を受付けましたが、取引所で受付けられていない状態                                                  |
| 待機中  | 新規注文が約定するまで執行されずに待機している仕切指値注文・仕切ストップ注文の状態<br>この時、システムによるストップ注文の値段監視はまだ行われておりません。 |
| 処理中  | システム内で値段監視対象となっている仕切ストップ注文の状態                                                    |
| 注文中  | 注文が取引所に受付けられた状態                                                                  |
| 成立   | 注文が約定した状態                                                                        |
| 取消中  | 注文の取消しをシステムで受付けましたが、取引所で受付けられていない状態                                              |
| 取消済  | 注文の取消しが完了した状態                                                                    |
| 不成立  | 注文が不成立となった状態                                                                     |
| 受付不可 | 注文が取引所に受付けられなかった状態<br>取引時間外や、対当値段注文の該当気配値が無かった場合等に受付不可となります。                     |

#### 4.2.5 コンビネーション注文

コンビネーション注文は、Standard Combination Order(SCO)の発注を行う画面です。

## スタンダード・コンビネーション注文(SCO)

【1】同一商品の異なる2限月の鞘価格(期近一期先)、または【2】商品間(石油市場及び中京石油市場等の同番限)の鞘価格を指定して、 1つの注文として発注する注文です。

【1】の場合、期近限月の注文が「売り注文」であれば指定した鞘価格以上で約定し、「買い注文」であれば指定した鞘価格以下で約定します。 【2】の場合、合算価格を満たす場合のみ、2商品が同時に約定します。部分約定はなく、全量約定できる時のみ約定が可能。

売注文の場合・・・・・「期近売 : 期先買」 買注文の場合・・・・・「期近買 : 期先売」の組合せになります。

また、SCOは指定した期近限月及び期先限月の気配とは別に鞘価格(注文時に指定した価格)がスプレッド気配(SCO 独自の注文情報) として配信されます。

#### 【1】の具体例

鞘価格は「期近-期先」で表示します。順鞘の商品は「-」価格となり、逆鞘の商品は「+」価格となります。

①順鞘の場合

東京金4月限/10月限を鞘価格「-30円」で1枚売る

→ 鞘価格「-30円」で、東京金4月限(期近限月)を1枚売って、10月限(期先限月)を1枚買いたい。

②逆鞘の場合

東京白金8月限/12月限を鞘価格「+200円」で5枚買う

→ 鞘価格「+200円」で、東京白金8月限(期近限月)を5枚買って、12月限(期先限月)を5枚売りたい。

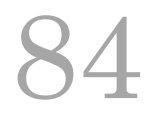

### SCO の発注方法

|     | ブインアニュー  |                                       | - ホーフョン 庄又」を | フリックしてオ         | マホレエリ。 |     |      |      |            |
|-----|----------|---------------------------------------|--------------|-----------------|--------|-----|------|------|------------|
| וכב | ビネーション注文 | 、入力 <sup>®</sup> sco <sup>©</sup> sco | 0(商品間) 💥     |                 |        | _   |      |      | e X        |
|     | 新規/仕切    | 執行条件<br>注文属性                          | 商品           | 限月              | 売買     | 枚 数 | 現在値段 | 指定值段 | 有効期限       |
| 期近  | ◉新規 ◯仕切  | 指値 ▼                                  | 商品選択  ▼      | · · · · · · · · | ○売 ○買  | ●枚  | 円    | •+   | 16/08/24   |
| 期先  | ◉新規 ◯仕切  | ●FaS ○FaK ○FoK                        | 商品選択  ▼      | · · · · · · · · | ○売 ○買  | 枚   | 円    | O    | 🗹 1セッションのみ |
| 実   | Ť        |                                       |              |                 |        |     |      |      |            |
|     |          |                                       |              |                 |        |     |      |      |            |

メインメニューから「注文」→「コンビネーション注文」をクリックして表示します。

※注文内容を入力する前に SCO または SCO(商品間)のうち、発注を行いたい注文を選択します。

|     |                                |        |              |        |          |     |        | . Z  |          |                        |        |       |        | -          |
|-----|--------------------------------|--------|--------------|--------|----------|-----|--------|------|----------|------------------------|--------|-------|--------|------------|
| コンセ | Iンビネーション注文 入力 ◎ SCO ○ SCO(商品間) |        |              |        |          |     |        |      |          |                        |        |       |        |            |
|     | 新規/仕切                          |        | 執行条件<br>法文属性 | 牛<br>生 | 商品       | 1   | 限。     | 月    | 売買       | 枚数                     | 現在値段   | 指定(   | 值段     | 有効期限       |
| 期近  | ○新規 ◉仕切                        | ł      | 「「「」」        | •      | 東商金ミニ    | •   | 2017/0 | 06 🔻 | ◎売 ○買    | 1 🔷 枚                  | 4,227円 | •+    |        | 16/08/24   |
| 期先  | ◉新規 ◯仕切                        | ● Fast | S ○FaK       | OFok   | 東商金ミニ    | ٣   | 2017/0 | 06 🔻 | ○売       | ●枚                     | 4,227円 | 0-    |        | 1セッションのみ   |
| 実行  |                                |        |              |        |          |     |        |      |          |                        |        |       |        |            |
| 限月  | 5                              | 売買     | ▼ 約          | 定日     |          | 約定値 | 段      |      | 表示順      | 的定日 <mark>(古-新)</mark> | ▼ 照会   |       |        |            |
|     | 商品                             |        | 限 月          | Put/Ca | ll Str.P | 売買  | 枚数     | 注文中  | 約定日      | 時刻                     | 約定値段   | 値洗値段  | 値洗 差 金 | 仮差引損益      |
|     | 東商金ミニ 1 1                      | 2      | 2017/06      |        |          | 売   | 1      |      | 16/08/01 | 14:12:03               | 3,499  | 4,227 | -72,8  | 00 -73,190 |
|     | 東商金ミニ                          | 2      | 2017/06      |        |          | 買   | 1      |      | 16/08/01 | 14:12:03               | 3,499  | 4,227 | 72,8   | 0 72,410   |
|     |                                |        |              |        |          |     |        |      |          |                        |        |       |        |            |

- ① 新規決済区分 新規注文または仕切注文のどちらかを選択します。
- 2 執行条件 発注を行う注文の執行条件、注文属性を選択します。
   注文属性
- ③ 商品 発注を行う商品を選択します。
- ④ 限月 発注を行う商品の限月を選択します。
- ⑤ 売買区分 発注を行う注文の売買区分を選択します。
- 6 枚数 発注を行う注文の枚数を入力します。
- ⑦ 現在値段 発注を行う商品の現在値段を表示します。(自動更新はされません。)
- ⑧ 指定値段 期近限月と期先限月の鞘価格を指定します。鞘価格は「期近価格 期先価格」で算出します。 「+」「-」を選択し、値段を入力してください。0 円を指定することも可能です。執行条件・注文属性の組合 せにより非表示になる場合があります。
- 9 有効期限
   ※SCO 注文の有効期限は、最大1計算区域までとなります。
   また、初期値は1セッションのみになります。
- ① **実行ボタン** 「実行」ボタンをクリックすると、入力内容が正常なら確認画面に、不正な項目がある場合エラー画面に遷 移します。

12 建玉絞込み 表示したい建玉の絞込み条件を設定します。

照会ボタン

表示順は、約定日(古⇔新)・約定値段(低⇔高)の中から選択します。但し、並び替えの前提は、1. 商品 2. 限月 3. 売買、が最優先され、その後の優先順になります。

※約定日(古⇔新)を選択した場合は、
 1. 商品、2. 限月、3. 売買、4. 約定日、5. 約定時刻/場節、の順に並び替えます。

※約定値段(低⇔高)を選択した場合は、

1. 商品、2. 限月、3. 売買、4. 約定値段、の順に並び替えます。

 ① 建玉情報 新規決済区分(①)で「仕切」を選択した場合に建玉データが表示されます。
 決済したい建玉を選択します。建玉は仕切注文の件数分(最大2件)のみ選択できます。
 期近注文・期先注文ともに「仕切」を選択している場合、選択する2つの建玉は、限月と売買区分が異なる 必要があります。

## 4.2.6 オプション注文

## オプション(OP)新規注文入力

| C | P新規注文      | 入力 ◎ 新規 ○ 仕切 ○ | 取消      |                    | E X |
|---|------------|----------------|---------|--------------------|-----|
|   | 商品         | 東商金OP ▼ 1      | 限月      | 2017/06 🔻          |     |
|   | Put / Call | ⊖Put ®Call 🙎   | Str.P   | 4350 ▼ 円 ③         |     |
|   | 売買区分       | ○売●買 ④         | 枚 数     | 1 🔷 枚 🌀            |     |
|   | 執行条件       | 指値 ▼ 6         | 注文属性    | ●FaS ○FaK ○FoK 7   |     |
| I | 現在値段       | 円 ⑧            | 指定値段    | ③ 300 ♣ 円 <u>?</u> |     |
| l | 有効期限       | 160825 🔳 🗹 1 t | Zッションのみ | 0                  |     |
|   | 実行         |                |         |                    |     |

| 1 | 商品·限月    | 発注を行う商品と限月を選択します。   | 6 | 執行条件 | 発注を行う注文の執行条件を選択します。<br>『指値』『成行』『対当値段』『引成』『引指』から選択します。 |
|---|----------|---------------------|---|------|-------------------------------------------------------|
| 2 | Put/Call | プットかコールを選択します。      | Ø | 注文属性 | 発注を行う注文の注文属性を選択します。                                   |
| 3 | Str.P    | 権利行使価格を入力します。       | 8 | 現在値段 | 発注を行う商品の現在値段を表示します。(自動更新はさ<br>れません。)                  |
| 4 | 売買区分     | 発注を行う注文の売買区分を入力します。 | 9 | 指定値段 | 発注を行う注文の指定値段を入力します。執行条件・注文<br>属性の組合せにより非表示になる場合があります。 |
| 5 | 枚数       | 発注を行う注文の枚数を入力します。   | 1 | 有効期限 | 有効期限をYYMMDD形式で指定します。最長30営業日後の日中立会終了まで指定することが可能です。     |

## オプション(OP)仕切注文

| OP任切 | 注文 建玉 | ◯新規 ◉ 仕 | 切の取      | 肖     |    |    | 6   | 3)            | (4)      | F    | 5) (f     | 3)   | $\mathbf{E}$ |
|------|-------|---------|----------|-------|----|----|-----|---------------|----------|------|-----------|------|--------------|
| 限月   | 1     | 売買 2    | 8        | 約定値段  |    |    |     | 表示順約定日(古新)▼ 照 |          |      | 風会 条件をクリア |      |              |
|      | 商品    | 限月      | Put/Call | Str.P | 売買 | 枚数 | 注文中 | 約定日           | 時刻       | 約定値段 | 值洗值段      | 値洗差金 | 仮差引損益        |
| 選択   | 東商金OP | 2017/06 | Call     | 4,250 | 買  | 1  | 7   | 16/08/31      | 09:05:43 | 600  | 600       | 0    | 58,920       |

① 限月 検索する限月を入力します。未入力の場合、全限月のデータを表示します。

- ② 売買区分 検索する売買区分を選択します。
- ③ 約定日・約定値段 検索する約定日および約定値段を入力します。未入力の場合、全約定日・全約定値段のデータを表示します。
- ④ 表示順 検索するデータの表示順を選択します。約定日(昇順・降順)・約定値段(昇順・降順)の中から選択します。
- **⑤ 照会ボタン** 限月、売買区分、約定日、約定値段、表示順を選択後、建玉データの絞込みを行います。
- **⑥ 条件をクリア** クリックすると、入力した絞込み条件がクリアされます。
- ⑦ 建玉情報 左から、商品、限月、プット/コール、Str.P(権利行使価格)、売買区分、枚数、約定年月日、約定時刻、約定値段、値 洗値段、仮差引損益を表示します。
- ⑧ 選択ボタン クリックすると、仕切注文入力画面に遷移します。

## オプション(OP)仕切注文入力

| C    | DP仕切注3  | 文入力     | ○新規(     | ●仕切○    | 取消  | Í   | ↓仕切相            | 手玉情報:    | が表示され     | ます。                     |          |
|------|---------|---------|----------|---------|-----|-----|-----------------|----------|-----------|-------------------------|----------|
|      | 商品      | 限月      | Put/Call | Str.P   | 売買  | 枚数  | 約定日             | 時刻       | 約定値段      | 値洗差金                    | 仮差引損益    |
|      | 東商金OP   | 2017/06 | Call     | 4,250円  | 買   | 1枚  | 16/08/31        | 09:05:43 | 600円      | ○円                      | 58,920円  |
|      |         |         | _        | _       | -   | _   |                 | _        | _         | _                       | _        |
| - 10 | 商品      | 東i      | 商金OP     | 1       |     |     | 限月              | 201      | 7/06      |                         |          |
| - 11 | Put/Cal | I Ca    | 11 ②     |         |     |     | Str.P           | 4,25     | 50円 ③     |                         |          |
| 1    | 売買/枚掛   | 汝 転     | 売/ 🗌     | 1● 枚    | 4   |     | 指定値段            | (        | 8 650 🖨   | 円 <u>?</u>              |          |
| - 1  | 執行条件    | 指       | ·値 ·     | 5       |     |     | 注文属性            | ۲        | FaS 🛛 Fak | < ○FoK <mark>(</mark> 6 | <b>D</b> |
| - 11 | 現在値段    | 600     | 円 ⑦      |         |     |     |                 |          |           |                         |          |
|      | 有効期限    | 16      | 0831     | 🔲 🗹 1 i | セッシ | ∍ンの | <del>み (9</del> |          |           |                         |          |
| 10   | 実行      | 戻る      |          |         |     |     |                 |          |           |                         |          |

| ①商品·限月       | 発注を行う商品と限月を表示します。                                   | ⑥注文属性  | 発注を行う注文の注文属性を選択します。                               |
|--------------|-----------------------------------------------------|--------|---------------------------------------------------|
| ②Put/Call    | プットかコールを表示します。                                      | ⑦現在値段  | 発注を行う商品の現在値段を表示します。(自動更新はさ<br>れません。)              |
| ③Str.P       | 権利行使価格を表示します。                                       | ⑧指定値段  | 発注を行う注文の指定値段を入力します。執行条件・注文属性の組合せにより非表示になる場合があります。 |
| ④売買区分・枚<br>数 | 発注を行う注文の売買区分と枚数を表示し<br>ます。                          | ⑨有効期限  | 有効期限をYYMMDD形式で指定します。最長30営業日後の日中立会終了まで指定することが可能です。 |
| ⑤執行条件        | 発注を行う注文の執行条件を選択します。<br>『指値』『成行』『引成』『引指』から選択しま<br>す。 | ⑩実行ボタン | クリックすると、入力内容が正常なら確認画面に、不正な<br>項目がある場合エラー画面に遷移します。 |

## 5. 照会

## 5.1.1 注文結果照会

本日及び、過去 10 営業日までの注文を照会します。右上の時刻表示は照会した時刻を表示しています。

| THE STREET STREET | 注文結果 | ● 結果照会 ( | ○取消○ | ○変更 |
|-------------------|------|----------|------|-----|
|-------------------|------|----------|------|-----|

| 1 | ○本日分          | ●過日分         | 6              | ·7<br>▼ 商品      | 指定なし              | 2            | 注文        | 状態 指定 <sup>2</sup> | 0<br>な↓ ▼ 照会 | ら<br>条件をクリア | 印刷             | CSV 2016/             | 08/24     | 14:33:18    |
|---|---------------|--------------|----------------|-----------------|-------------------|--------------|-----------|--------------------|--------------|-------------|----------------|-----------------------|-----------|-------------|
|   | 受付No          | 営業日<br>枝番    | 受付日<br>時刻      | 商品<br>限月        | Put/Call<br>Str.P | 執行<br>内容     | 執行<br>条件  | 枚数<br>指定値段         | トリガ条件        | 有効期限        | 建玉日<br>値段      | 状態<br>完了日時            | 約定(<br>枚) | 直段 コ<br>数 : |
|   |               | 08/24<br>001 | 08/24<br>13:34 | 東商金江<br>2017/06 |                   | 新規<br>買      | 指値<br>FaS | 1<br>4,200         |              | 1セッション      |                | 注文中                   |           | 1           |
| 8 | OCO<br>000047 | 08/24<br>002 | 08/24<br>12:56 | 東商金江<br>2017/06 |                   | 仕切<br>買      | 成行<br>FaK | 1                  | 4,500        | 129032      | 08/01<br>3,499 | 取消済<br>08/24 12:59:48 |           | 1           |
|   |               | 08/24<br>001 | 08/24<br>12:56 | 東商金江<br>2017/06 |                   | 仕切<br>買      | 指値<br>FaS | 1<br>4,000         |              | 129032      | 08/01<br>3,499 | 取消済<br>08/24 12:59:48 |           | 1           |
|   |               | 08/24        | 08/24          | 東斎白油            |                   | <u>#F</u> #B | 北值        | 1                  |              |             |                | 取合的                   |           |             |

| 1 | 表示日       | 本日分:当日行った注文を照会します。<br>過日分:過日 10 日営業日から選択し、過去の注文を照会しま<br>す。                            | 5 | 条件を<br>クリア  | 「条件をクリア」ボタンをクリックすると、入力し<br>た絞込み条件がクリアされます。 |
|---|-----------|---------------------------------------------------------------------------------------|---|-------------|--------------------------------------------|
| 2 | 商品        | 検索する商品を選択します。『指定なし』の場合、全商品のデ<br>ータを表示します。                                             | 6 | 取消<br>ボタン   | 「取消」をクリックすると、「注文取消」画面に遷<br>移します。           |
| 3 | 注文状態      | 検索する注文状態を選択します。『指定なし』の場合、全商品<br>のデータを表示します。                                           | 7 | 内容変更<br>ボタン | 「変更」をクリックすると、「注文内容変更」画面<br>に遷移します。         |
| 4 | 照会<br>ボタン | 表示日付・商品・注文状態を選択後、注文結果データの絞込<br>みを行います。なお、200 件以上ある場合は、改ページ機能が<br>表示されすべての注文結果を照会できます。 | 8 | 注文情報        | 注文結果データを表示します。                             |

## 5.1.2 売買履歴照会

本日までの売買履歴を照会します。右上の時刻表示は照会した時刻を表示しています。

|    | 売買履歴          |                          |                               |                   |                       |                   |                      |                     |              |               |               |                        |                                   |                        |                                        |                 |
|----|---------------|--------------------------|-------------------------------|-------------------|-----------------------|-------------------|----------------------|---------------------|--------------|---------------|---------------|------------------------|-----------------------------------|------------------------|----------------------------------------|-----------------|
|    | 期間 160801     | ()<br>~i                 | 商品                            | 指定な               | 2<br>il •             | 決済区分              | 3<br>指定無し            | 表示順都                | ④<br>淀日(     | )<br>(古-新)    |               | 6<br>月計                | ⑦<br>年計                           | <mark>⑧</mark><br>明細出力 | 2016/08/24                             | 14:43:51<br>CSV |
|    | 商品            | 限月 🦸                     | 売                             | 買                 | 執行<br>内容              | Put/Call<br>Str.P | 約 定 日<br>時刻          | 約定値段                | 建3           | 仕切<br>玉日      | 相手<br>建玉値段    | 売買差金                   | 手数<br>(内消費                        | 料<br>費税)               | 差引損益                                   | 9               |
|    | 合計            |                          | 2                             | 2                 |                       |                   |                      |                     |              |               |               | 10                     | 0                                 | 195<br>14              | -95                                    | <u>^</u>        |
| 10 | 東商金日          | 2079/12                  | 1                             |                   | 仕切                    |                   | 16/08/01<br>11:44:19 | 3,750               | 16/0<br>10:5 | 18/01<br>1524 | 3,749         | 100                    | þ                                 | 195<br>14              | -95                                    |                 |
|    | 東商金江          | 2017/06                  |                               | 1                 | 新規                    |                   | 16/08/01<br>14:12:03 | 3,499               |              |               |               |                        |                                   |                        |                                        |                 |
| (1 | 〕 <b>表示期間</b> | 表示したい                    | 期間                            | をYY               | /MMDD 形               | 「式で入              | カします。                |                     |              | ⑥ 月           | 計ボタン          | 月計<br>(月言              | ボタンを<br>†)」画面                     | ・<br>クリック<br>iに遷移し     | すると「売買<br>ノます。                         | 履歴照会            |
| 2  | ) 商品          | 検索する商<br>一タを表示           | 新品を<br>します                    | ·選択<br>す。         | <b>!</b> します。 『       | 指定なし              | 」の場合、                | . 全商品の <sup>.</sup> | デ(           | ⑦年            | 計ボタン          | 年計<br>(年計              | ボタンを<br>†)」画面                     | クリック<br>iに遷移し          | すると「売買<br>」ます。                         | 履歴照会            |
| 3  | 〕 <b>決済区分</b> | 検索する決<br>区分のデー           | ₹済区<br>-タを                    | ☑分を<br>表示□        | 選択しま<br>します。          | す。『指知             | 定なし』のサ               | 易合、全決               | 済〔           | 8) P(         | DF 出力指定       | <b>と</b> 明細<br>ます。     | 出力、釒                              | 洺柄別出                   | 力から条件                                  | +を選択し           |
| 4  | 〕 <b>表示順</b>  | 検索するデ<br>約定値段(           | <sup>-</sup> ータ<br>昇順         | の表<br>・降順         | 示順を選<br>()の中か         | 択します<br>ら選択し      | 。約定日(<br>ます。         | 昇順·降順)              | )• (         | 9 印<br>C:     | 刷ボタン<br>SVボタン | PDF<br>PDF<br>ルで       | 出力処<br>ファイル<br>保存する               | 」理を行し<br>レが表示<br>ることがす | います。クリ <sup>、</sup><br>されます。C<br>J能です。 | ックすると<br>SVファイ  |
| (5 | ) 照会ボタ<br>ン   | 照会ボタン<br>ます。なお、<br>のデータは | をク <sup>い</sup><br>、該当<br>:表示 | リック<br>当する<br>される | すると条付<br>データが<br>ません。 | 件に該当<br>401 件り    | するデー<br>人上の場合        | タが表示さ;<br>、401 件以   | れ (1<br>降    | 10注           | 这情報           | 売買<br>ロス:<br>執行<br>ます。 | 履歴デ-<br>カットに <sup>-</sup><br>内容に「 | ータを表:<br>て決済さ<br>「ロスカッ | 示します。<br>れた注文に<br>小」と赤字て               | こついては<br>『表示され  |

## 売買履歴照会(月計)

月別に合計した枚数、金額の表示を行います。

| 売 | 買履歴 月計          |                                  |                                   |              |    |           |                        |                                  |                             |                     |                  |
|---|-----------------|----------------------------------|-----------------------------------|--------------|----|-----------|------------------------|----------------------------------|-----------------------------|---------------------|------------------|
|   | ()<br>2016年08月( | >>                               | eau 🔹                             |              |    |           | <mark>③</mark><br>照会)( | 4 5<br>明細年計                      | 6<br>印刷                     | 2016/08/24          | 14:48:13         |
|   | 売買日             | 売買枚数                             | 売買差金                              | 手数           | 纹料 |           | (内)                    | 肖費税)                             | 差引損益                        |                     |                  |
|   | <u>18</u>       | 7 4                              | 100                               |              |    | 195       |                        | 14                               |                             | -95                 |                  |
|   | 습 하             | 4                                | 100                               |              |    | 105       |                        | 14                               |                             | -05                 |                  |
|   |                 |                                  |                                   |              |    |           |                        |                                  |                             |                     |                  |
| 1 | 》 表示期間          | 表示したい期間を                         | 選択します。                            |              | 5  | 年計        | ボタン                    | 年計ボタンをク<br>画面に遷移しま               | リックすると「ミ<br>す。              | 売買履歴照               | 景会(年計)」          |
| 2 | ) <b>商品</b>     | 検索する商品を選<br>商品のデータを表             | 選択します。『指定なし』の<br>₹示します。           | 場合、全         | 6  | 印刷<br>CS∖ | ボタン<br>/ボタン            | PDF 出力処理<br>のリンクが表示<br>PDF ファイルが | を行います。タ<br>されますので<br>表示されます | 処理後、売<br>、それをク<br>。 | 買履歴印刷<br>リックすると  |
| 3 | ) 照会ボタン         | 表示期間を入力、<br>ータの絞込みを行<br>索条件となります | 、商品を選択後、月計売5<br>テいます。選択された項日<br>。 | 買履歴デ<br>目のみ検 | 7  | 注文        | 情報                     | ー日単位でのう<br>にあるリンクを<br>を表示します。    | 売買履歴デー<br>クリックすると           | ・タを表示し<br>、その日の     | ノます。左側<br>り明細データ |
| 4 | ) 明細ボタン         | 明細ボタンをクリ <sup>、</sup><br>遷移します。  | ックすると「売買履歴照会                      | 三画面に         |    |           |                        |                                  |                             |                     |                  |

## 売買履歴照会(年計)

年別に合計した枚数、金額の表示を行います。

| 売買 | 電履歴 年計                  | _   | _    |             |        |                   |                           |
|----|-------------------------|-----|------|-------------|--------|-------------------|---------------------------|
|    | <b>()</b><br>< 2016年 >> | •   | 商品指示 | 2<br>Etal T |        | 3 4 (<br>照会 明 細 月 | 5) 6 2016/08/<br>計 印刷 CSV |
|    | 売買月                     | 売買村 | 效    | 売買差金        | 手数料    | (内消費税)            | 差引損益                      |
|    | 8月                      |     | 4    | 100         | 195    | 14                | -95                       |
|    | <u>10月</u>              | 7   | 12   | -13,000     | 8,580  | 408               | -21,580                   |
|    | 合 計                     |     | 38   | 60,100      | 13,520 | 642               | 46,580                    |

| 1 | 表示期間  | 表示したい期間を選択します。                                                | 5 | 月計ボタン           | 月計ボタンをクリックすると「売買履歴照会(月計)」<br>画面に遷移します。                       |
|---|-------|---------------------------------------------------------------|---|-----------------|--------------------------------------------------------------|
| 2 | 商品    | 検索する商品を選択します。『指定なし』の場合、全<br>商品のデータを表示します。                     | 6 | 印刷ボタン<br>CSVボタン | PDF 出力処理を行います。クリックするとPDF ファイ<br>ルが表示されます。                    |
| 3 | 照会ボタン | 表示期間を入力、商品を選択後、月計売買履歴デ<br>ータの絞込みを行います。選択された項目のみ検<br>索条件となります。 | 7 | 注文情報            | 月単位での売買履歴データを表示します。左側に<br>あるリンクをクリックすると、その月の明細データを<br>表示します。 |
| 4 | 明細ボタン | 明細ボタンをクリックすると「売買履歴照会」画面に<br>遷移します。                            |   |                 |                                                              |

#### 5.1.3 建玉一覧

商品・限月ごとに現在保持している建玉の合計枚数を表示します。右上の時刻表示は照会した時刻を表示しています。

| ന | 建玉一 | 覧         | _       | _         | _        | -     | _     | -       | _        | (        | 5       | 2      | 4          | _             |       |
|---|-----|-----------|---------|-----------|----------|-------|-------|---------|----------|----------|---------|--------|------------|---------------|-------|
| U | 明細  | グループ化(銘柄/ | /約定日/   | (約値)   ゲ) | ループ化(銘柄/ | (約定日) | ) グルー | -プイヒ(銘材 | 9) 表示    | ·順 約定E   | (古-新) 🗸 | 照会     | 仕切注文画面へ)   | 2017/12/11 11 | 1:05: |
|   |     | 商品        | 限月      | Put/Call  | Str.P    | 売     | 買     | 注文中     | 約定日      | 時刻       | 約定値段    | 値洗値段   | 値洗差金       | 仮差引損益         |       |
|   | 合計  |           |         |           |          | 2     | 9     | 6       |          |          |         |        | -1.160.700 | -1.167.330    | 1.    |
| 3 | 1   | 東商金       | 2018/04 |           |          |       | 1     | 1       | 17/06/12 | 18:42:46 | 4,478   | 4,650  | 172,000    | 171,220       |       |
|   | 2   | 東商原油      | 2017/11 |           |          |       | 1     | 1       | 17/06/14 | 23:40:23 | 32,640  | 33,220 | 29,000     | 28,220        |       |
|   |     | 東商ゴム      | 2017/07 |           |          |       | 1     |         | 17/02/17 | 10:54:18 | 304.0   | 209.7  | -471,500   | -472,280      |       |

① 表示方法 明細:1 件ごとに建玉データを表示します。

グループ化(銘柄/約定日/約値):商品、限月、売買区分、約定日、約定値段が同一の場合、1つの玉として表示されます。

グループ化(銘柄/約定日):商品、限月、売買区分、約定日が同一の場合、1つの玉として表示されます。約定値段は加重平均で表示されます。

グループ化(銘柄):商品、限月、売買区分が同一の場合、1つの玉として表示されます。約定値 段は加重平均で表示されます。

※グループ化した場合、確認画面ではグループ前の明細情報が表示されます。

- ② 照会ボタン 最新の建玉情報を取得し、1で選択した表示方法で表示します。
- ③ 建玉情報 現在保持している建玉の明細情報を表示します。 背景色が濃い色の建玉は日計り対象の建玉です。
- ④ 仕切注文画面へボタン 仕切注文画面へボタンをクリックすると「仕切通常注文/建玉選択」画面に遷移します。

#### ⑤ 表示順 データの表示順を選択します。「約定日(古-新)(新-古)」、「約定値段(低-高)(高-低)」、「売買 (売-買)(買-売)」の中から選択可能です。

### 5.1.4 建玉集計表

商品、限月ごとに現在保持している建玉の合計枚数を表示します。右上の時刻表示は照会した時刻を表示しています。

|     | 建玉集 | 計表            | _       | _        |       |   |   |     | J                | X |
|-----|-----|---------------|---------|----------|-------|---|---|-----|------------------|---|
|     | 商品  | 指定なし <b>①</b> | × (     | 照会)2     |       |   |   | 202 | 22/05/13 12:34:5 | 4 |
|     |     | 商品            | 限月      | Put/Call | Str.P | 売 | 貫 | 合計  | 値洗差金             |   |
|     | 合計  |               |         |          |       | 6 | 5 | 11  | -384,550         |   |
|     | 1   | 大阪金ミニ         | 2022/08 |          |       | 1 |   | 1   | -131,900         |   |
| 3   | 2   | 大阪金ミニ         | 2022/10 |          |       | 2 |   | 2   | -217,000         |   |
|     | 3   | 大阪金ミニ         | 2023/04 |          |       | 2 | 1 | 3   | -7,400           |   |
|     | 4   | 大阪白金ミニ        | 2023/02 |          |       |   | 1 | 1   | -11,000          | ~ |
| - 1 | -   |               |         |          |       |   |   |     |                  |   |

- ① 商品 検索する商品を選択します。『指定なし』の場合、全商品のデータを表示します。
- ② 照会ボタン ①で選択した商品の最新の建玉情報を照会します。
- ③ **建玉情報** 現在の建玉情報を、商品・限月ごとに集計して表示します。 売/買の各枚数と値洗差金の合計も表示されます。

### 5.1.5 取引口座照会

### 現在の証拠金情報、取引可能額、請求額等を表示します。右上の時刻表示は照会した時刻を表示しています。

| 口座照会    |         |          |         |     |           |            |            |       |         |         | چ 🕘             |
|---------|---------|----------|---------|-----|-----------|------------|------------|-------|---------|---------|-----------------|
| 照会 🚺    |         |          |         |     |           |            |            |       |         | 2016    | /08/24 16:34:15 |
| 現金      | 107,498 | 建玉証拠金    | 9,      | 000 | 取引可能額     |            | 98,498 值   | 洗差金   | 0       | 現金不足額   | 0               |
| 有価証券    | 0       | 受渡証拠金    |         | 0   | 返還可能金額    |            | 98,498 現金的 | 愛受予定額 | 0       | 総額不足額   | 0               |
| 帳尻      | 0)      | 委託者証拠金   | 等 9,    | 000 | 出金可能額     |            | 98,498     |       |         | 証拠金請求額  | 0               |
| 差引合計    | 107,498 | 証拠金維持を   | i 9,    | 000 | 出金出庫予約額   | 1          | 0          |       |         | 前日請求額   | 0               |
| 受入証拠金総額 | 107,498 | 証拠金所要を   | i 9,    | 000 |           |            |            |       |         | 有効比率(%) | 1,194.43        |
| オプション料  | 0       |          |         |     |           |            |            |       |         |         |                 |
| 商品      | 限月      | Put/Call | Str.P 壳 | 5   | 買 約定日     | 時刻         | 約定値段       | 値洗値段  | 植洗差金    | 仮差引損益   |                 |
| 合計      |         |          |         | 1   | 1         |            |            |       | 0       | -780    |                 |
| 1 東商金ミニ | 2017/08 | 6        |         | 1   | 16/08/0   | 1 14:12:03 | 3,499      | 4,227 | -72,800 | -73,190 |                 |
| 2 東商金ミニ | 2017/08 | 6        |         |     | 1 16/08/0 | 1 14:12:03 | 3,499      | 4,227 | 72,800  | 72,410  |                 |
|         |         |          |         |     |           |            |            |       |         |         |                 |

- ① 照会ボタン 照会ボタンをクリックすると口座情報、建玉情報表示が更新されます。
- ② 口座情報 次ページをご参照ください。
- ③ 建玉情報 現在保持している建玉を表示します。背景色がある建玉は日計対象の建玉です。

口座情報の見方について

| 現金:現金でのお預り金額                                          | 有価証券:充用有価証券の評価額合計                                                  |
|-------------------------------------------------------|--------------------------------------------------------------------|
| 帳尻:売買差損益金                                             | 差引合計:現金+有価証券+帳尻                                                    |
| 受入証拠金総額:差引合計+値洗差金<br>※値洗益金も加算します(対面取引口座を除きます)         | 建玉証拠金<br>委託者証拠金等 建玉に必要な証拠金額<br>証拠金維持額 (※新規注文中の証拠金も加算します)<br>証拠金所要額 |
| 取引可能額:新規注文が可能な金額<br>※値洗益金も加算します(対面取引口座を除きます)          | 値洗差金:建玉の値洗合計金額                                                     |
| 現金授受予定額:値洗差金+帳尻<br>※値洗益金も加算します(対面取引口座を除きます)           | 出金可能額:出金依頼が可能な金額<br>(※値洗益金は加算しません)                                 |
| 現金不足額:預り現金が値洗損金と帳尻損金の合計額を下回る場合<br>に発生する金額             | 総額不足額:受入証拠金総額が必要証拠金を下回る場合に発生す<br>る金額                               |
| 証拠金請求額:現金不足額及び総額不足額がある場合の大きい方の金額。(画面更新時に最新の情報に更新します。) | 前日請求額:対処期限までに入金が必要な金額                                              |
| 有効比率(%):(差引合計±値洗差金)÷委託者証拠金×100<br>(※新規注文中の証拠金は加算しません) | オプション料:約定値段×倍率+手数料(税込)                                             |

## 5.1.6 不足請求額照会

不足請求額照会画面は前日分までの確定情報を表示しています。証拠金請求額がある場合、赤字で表示されます。

| 7 | 下足請求額照会  |            |            |         |           |
|---|----------|------------|------------|---------|-----------|
|   |          |            |            |         | 12月19日 現在 |
| I | 預り金      | 証拠金        |            | 证拠金     |           |
|   | 現金       | 1,224,317  | 建玉証拠金      | 243,000 |           |
|   | 有価証券     | 0          | 受渡証拠金      | 0       |           |
|   | 帳 尻      | 0          | 委託者証拠金等    | 243,000 |           |
|   | 預リ証拠金合計  | 1,224,317  | 証拠金維持額     | 243,000 |           |
|   |          |            | 証拠金所要額     | 243,000 |           |
|   |          |            |            |         |           |
|   | 値洗差金     | 6,000      | 現金不足額      | 0       |           |
|   |          |            | 総額不足額      | 0       |           |
|   |          |            | 証拠金請求額     | 0       |           |
|   | ※現時点での金額 | は、『取引口座照会] | 画面』でご 確認下さ |         |           |

| 現金:現金でのお預り金額                              | 有価証券:充用有価証券でのお預り金額                    |  |  |  |
|-------------------------------------------|---------------------------------------|--|--|--|
| 帳尻:売買差損益金                                 | 預り証拠金合計∶現金+有価証券+帳尻                    |  |  |  |
| 建玉証拠金<br>委託者証拠金<br>証拠金維持額<br>証拠金所要額       | 値洗差金:建玉の値洗合計金額                        |  |  |  |
| 現金不足額:預り現金が値洗損金と帳尻損金の合計額を下回る<br>場合に発生する金額 | 総額不足額:受入証拠金総額が必要証拠金等を下回る場合に<br>発生する金額 |  |  |  |
| 証拠金請求額:対処期限までに入金が必要な金額                    |                                       |  |  |  |

### 5.1.7 証拠金一覧

現在、注文が有効である各商品の証拠金情報を照会します。右上の時刻表示は照会した時刻を表示しています。

|   | 証拠金一覧   |         | 2             |          |
|---|---------|---------|---------------|----------|
| 1 | 商品大阪金   | ~       | 照会 2022/05/13 | 12:22:59 |
|   | 限日      | 証拠全所更額  | 建玉証拠全         |          |
|   | 2022/06 | 240,000 | 240,000       |          |
|   | 2022/08 | 234,000 | 234,000       |          |
|   | 2022/10 | 234,000 | 234,000       |          |
| ୭ | 2022/12 | 234,000 | 234,000       |          |
| ୢ | 2023/02 | 234,000 | 234,000       |          |
|   | 2023/04 | 234,000 | 234,000       |          |
|   |         |         |               | _        |

- ① 商品 表示を行う商品を選択します。
- ② 照会ボタン 商品を選択後、照会ボタンをクリックすると証拠金情報を表示します。
- ③ 証拠金情報 現在の証拠金情報を表示します。

4

## 5.1.8 取引記録

指定した期間内の「建玉回数」や「最大利益」等の運用実績(取引記録)を一覧で表示します。

|     | 取引記録         |             |          |             |            |    |                          |                       |           |            |            |
|-----|--------------|-------------|----------|-------------|------------|----|--------------------------|-----------------------|-----------|------------|------------|
|     | 2017/12/08 1 | 12:4659 現在) | 更新       | CSV出力       | 5          |    |                          |                       |           |            |            |
|     |              |             | 対象日付     |             |            |    |                          |                       |           |            |            |
| 1   | Fram [15010  | 01 🔳 Т      | o 171010 |             | 収入検索       |    |                          |                       |           |            |            |
|     | 建玉回数         |             | 445 建玉村  | <b>女</b> 费女 | 445        | ł  | 最大利益                     | 686,22                | 0 平均利益(回) | 数当り)       | 42,167.48  |
|     | 仕切回数         |             | 452 仕切材  | <b>女</b> 薮女 | 452        | ł  | 最大損失                     | -1,602,75             | 5 平均損失(回) | 数当り) -     | 252,713.67 |
|     | 売買回数         |             | 897 売買村  | <b>女</b> 妻女 | t 897      |    | 利益                       | 15,264,626 平均損益(回数当り) |           | (数当り)      | -16,547.80 |
|     | 利益回数         |             | 362 入金   | 額           | 10,926,000 |    | 損失 -22,744,230 平均損益(枚数当) |                       | (数当り)     | -16,547.80 |            |
| 3   | 損失回数         |             | 90 出金    | 額           | -7,040,000 |    | 差引損益                     | -7,479,60             | 4 勝率      |            | 80.09      |
|     | << 2016      | 年 ≥         |          |             |            |    |                          |                       |           |            |            |
| - 1 | 日付           | 利益回数        | 利益金額     | 損失回数        | 損失金額       |    | 差引損益                     | 入金(庫)                 | 出金(庫)     | 差額         | 差引合計       |
| _   | 2016/10/31   | 1           | 134,220  | 0           |            | 0  | 134,22                   | 0 0                   | 0         | 0          | 134,220    |
| _   | 2016/10/26   | 3           | 313,660  | 0           |            | 0  | 313,66                   | 0 0                   | 0         | 0          | 313,660    |
| _   | 2016/10/19   | 1           | 7,510    | 0           |            | 0  | 7,51                     | 0 0                   | 0         | 0          | 7,510      |
| _   | 2016/10/14   | 1           | 220      | 0           |            | 0  | 22                       | 0 0                   | 0         | 0          | 220        |
| _   | 2016/10/12   | 0           | 0        | 0           |            | 0  |                          | 0 225,000             | 0         | 225,000    | 225,000    |
| _   | 2016/10/11   | 0           | 0        | 0           |            | 0  |                          | 0 150,000             | 0         | 150,000    | 150,000 🗸  |
| - 1 | 0010/10/07   | ^           | ^        |             | 146.0      | 20 | 146.00                   |                       |           | <u>م</u>   | 140,000    |

① 対象期間 閲覧したい期間を選択します。

② 検索ボタン 期間を指定後、検索ボタンをクリックすると取引記録を表示します。

- ③ 取引記録一覧 指定した期間内の取引記録を一覧で表示します。
- ④ 取引記録の詳細 指定した期間内の取引記録を1日(計算区域)ごとに表示します。

⑤ **CSV ボタン** CSV 形式のファイルで保存することが可能です。

### 5.1.9 ログイン履歴

期間内のログイン履歴を一覧表で確認できます。

| ログイン履歴                |                     |              |              |            |  |
|-----------------------|---------------------|--------------|--------------|------------|--|
| 対象年月 2020/03 ✔ 照会     |                     |              |              |            |  |
| ログイン履歴を表示する場合は照会ボタンを押 | してください。             |              |              |            |  |
|                       | ログイン履歴              |              |              |            |  |
|                       | 対象年月 2020/03 🗸 🦪    | 照会 2020/03/0 | 5 17:16:17   |            |  |
|                       | アクセス日時              | ₽アドレス        | ログイン<br>成功区分 | ログイン<br>区分 |  |
|                       | 2020/08/05 17:14:32 |              | 成功           | PC         |  |
|                       | 2020/08/05 16:55:00 |              | 成功           | PC         |  |
|                       | 2020/08/05 16:54:00 |              | 成功           | PC         |  |
|                       | 2020/08/05 16:34:59 |              | 成功           | TB         |  |
|                       | 2020/08/04 17:06:02 |              | 成功           | TB         |  |
|                       | 2020/08/08 19:55:09 |              | 成功           | TB         |  |
|                       | 2020/08/03 19:47:02 |              | 成功           | PC         |  |
|                       | 2020/08/03 19:46:43 |              | 成功           | TB         |  |
|                       | 2020/03/03 19:43:41 |              | 成功           | PC         |  |

- ① 対象年月 表示したいログインの年月を選択します。
- ② 照会ボタン 選択した年月のログイン履歴を取得します。
- ③ **ログイン履歴情報** 選択した年月のログイン履歴をアクセス日時ごとに表示します。

最大で 400 件まで表示することができます。

## 5.1.10 電子交付

残高照合通知書、取引報告書、損益証明書のダウンロードを行う画面です。右上の時刻表示は照会した時刻を表示しています。

|     | 電子交付力         | ービス 🙋                |                            | 5                 | _       | _                 |               |                                                |
|-----|---------------|----------------------|----------------------------|-------------------|---------|-------------------|---------------|------------------------------------------------|
| (1) | 2020年7月       | ∨ 取引残高               | 高報告書 損益                    | 証明書               |         | 2020/0            | 8/14 15:08:53 | 損益証明書タワンロート<br>画面                              |
|     | 以下のいう         | ずれかをクリックして           | メールにてご返                    | 信ください。(メ          | ール返信なきな | 昜合は取引残高           | 報告書の内容        | 「帳票ダウンロード 湹 🗙                                  |
|     | 1. 報告書        | の通り相違ありませ            | $\frac{1}{h(\lambda-\mu)}$ |                   | 70      |                   |               |                                                |
|     | <u>2.内容に</u>  | ついて相違又は不ら            | <u>明な点があります</u>            | <u>t(X-II)</u>    |         |                   |               | 損益証明書                                          |
| Г   |               |                      | 取引報告書                      | <b>鵿兼証拠金受領</b> :  | 書/預証    |                   |               | 0017年 月台20日年間                                  |
|     | 8             | 月                    | 火                          | 水                 | 木       | 金                 |               | 20174 2724 1                                   |
|     | <u> </u>      | _                    |                            | 1                 | 2       | 3                 | 4             |                                                |
|     | 5             | 6<br>先               | 7                          | 8<br>先            | 9<br>先  | 10<br>OP          | 11            |                                                |
| 4   | 12            | <mark>і</mark><br>ІЗ | 14                         | 15                | 16      | 17                | 18            | 「損益証明書」ホタンは、タウンロート可能な担合にまったれます                 |
| Ŭ   | 19            | 20                   | 21                         | 22                | 23      | 24                | 25            | 能な场口に衣小されまり。                                   |
|     | 26            | 27                   | 28                         | 29                | 30      | 31                |               |                                                |
|     |               |                      |                            |                   |         |                   |               | 生、生物取己                                         |
|     | 《前の月          | <u>、次の月へ&gt;&gt;</u> |                            |                   |         |                   |               |                                                |
|     | <u> ※メールン</u> | <u>フトがうまく起動しない</u>   | <u>い場合はこちらをク</u>           | <u> ノックしてくださに</u> |         |                   |               |                                                |
|     | ~ <b>+</b> -  |                      |                            |                   |         |                   |               |                                                |
|     |               | :期間                  | ダウ                         | ンロードした            |         | ₣月を選択し            | ます。           |                                                |
|     | ②  残高         | 照合通知書亦               | タン ①で                      | 選択した年             | 月の残高熊   | 合通知書を             | ダウンロードし       | ます。                                            |
|     |               |                      | 通知                         | 書がある場             | 合のみ、ホ   | タンをクリッ            | クすることがで       | さます。                                           |
|     | ③ 残照          | 回答メールリン              | シク残局                       | 照合通知書             | を確認した   | :結果、内容            | か止しい場合        | まり」、誤りかある、若しくは个明な点かある                          |
|     |               |                      | 场合                         | は 2]のり            | シクをクリッ  | クしてくたさい           | い。官埋者への       | )メール送信ノオームか開かれますので、こ                           |
|     |               |                      |                            | の上こ达信             | いたこう 言  | シンクは、ヨ            | 自該月の残高期       | 県合通知書かめる場合に表示されます。<br>トエー「牛 (0.5) の 立向 ジョニンセナナ |
|     | ④ 取5          | 取古書フレン               | メー カレン                     | ノダーで選             | パレ7こ月の「 | + じ元貝かれ<br>いずいずに~ | すわれた日付の       | リトにIT/OPJの乂子か衣示されます。<br>まこされます                 |
|     | ्र म्हरू      |                      | この)                        | X 子をクリン<br>ダーン ロ  | バラ ると不う | ッノツノにて<br>ニナム 「ビ  |               | 衣不されより。                                        |
|     | り 預五          | :訨明書                 | 1 転票                       | ッワンロー<br>- バナトゴ   | ト画面が表   | 示され、「タ            | ワンロート」を       | フリックすると選択した牛の預益証明書がタ                           |
|     |               |                      | ワン                         | コートされる            | すので、印   | 同してこ利             | 用ください。        |                                                |

## 6. シミュレーション

建玉をした場合、建玉を決済した場合はもちろん、入金/出金をした場合や「価格が〇〇円に上がった(下がった)時の口座状態は?」 といったシミュレーションを瞬時に行うことができます。シミュレーション結果は、実際の口座状況と比較でき印刷も可能です。

| ■建玉  | 状況                                    | 明細       | 1    |       |     | •     |       |                                                                                                    |          |        |                           | 最新情報                   | 取得 再計算   | 印刷                              |
|------|---------------------------------------|----------|------|-------|-----|-------|-------|----------------------------------------------------------------------------------------------------|----------|--------|---------------------------|------------------------|----------|---------------------------------|
|      |                                       |          |      |       |     | 2     | A TOP | <bac< th=""><th>к</th><th>NEXT&gt;</th><th></th><th></th><th></th><th><sup>5</sup> 1/1 <mark>6</mark></th></bac<> | к        | NEXT>  |                           |                        |          | <sup>5</sup> 1/1 <mark>6</mark> |
| 7    | 商品                                    | 限月       | P/C  | Str.P | 売   | 買     | 注文中   | 約定日                                                                                                    | 時刻       | 建玉値段   | 基準値段                      | 值洗差金                   | 仮差引損益    |                                 |
|      | 東商金江                                  | 2017/06  |      |       | 1   |       |       | 2016/08/01                                                                                                    | 14:12:03 | 3499   | 4227 😫                    | -72,800                | -73,190  | 注文                              |
|      | 東商金江                                  | 2017/06  |      |       | 8   | 1     |       | 2016/08/01                                                                                                    | 14:12:03 | 3499   | 4227 😫                    | 72,800                 | 72,410   | 注文                              |
| 削除   | 東商金                                   | 2017/06  |      |       | 1   |       |       | 仮建玉                                                                                                    |          | 3500   | 4304 😫                    | -804,000               | -804,390 | 注文                              |
| 削除   | 東商ガソ                                  | 2017/02  |      |       |     | 1     | 12    | 仮建玉                                                                                                    |          | 40000  | 50220 😫                   | 511,000                | 510,610  | 注文                              |
| 削除   | 東商コーン                                 | 2017/09  |      |       | 1   |       |       | 仮建玉                                                                                                    |          | 19200  | 25200 😫                   | -300,000               | -300,390 | 注文                              |
|      |                                       |          |      |       |     |       |       |                                                                                                    |          |        | 9                         |                        |          | 10                              |
|      |                                       |          |      |       |     |       |       |                                                                                                    |          |        | ۵                         | ≣+ _593 n              | -594     | 950                             |
| ■言正劫 | 1.全状況                                 |          |      |       |     |       |       |                                                                                                    |          |        |                           |                        |          |                                 |
| 建玉詞  | ····································· |          | 9,   | 000   | 26  | 9,000 | 現 🗿   | È                                                                                                    | 107,49   | 8 -    | +500,000 <mark>;</mark> ] | 取引可能金額                 | _        |                                 |
| 受渡訊  | 拠金                                    |          |      | 0     |     | 0     | 有価証券  | <u></u>                                                                                                    |          | 0 (13) | 0 3                       | 返還可能金額                 |          | 0                               |
| 委託者  | 証拠金等                                  |          | 9,   | 000   | 26  | 9,000 | 帳月    | 1                                                                                                    |          | 0      |                           | 手仕舞い金額                 |          | 12,548                          |
| 証拠金  | :維持額                                  |          | 9,   | 000   | 26  | 9,000 | オプショ  | 1ン料                                                                                                    |          | 0      | 0                         | 仮帳尻金                   |          | 0                               |
| 記拠金  | :所要額                                  |          | 9,   | 000   | 26  | 9,000 | 差引合語  | †                                                                                                    | 107,49   | 8      | 607,498                   | 総額不足額                  |          | 254,502                         |
| 現金技  | 安予定額                                  | _        | 407  | 0     | -59 | 3,000 | 有効比率  | ≚(%)                                                                                                    | 1194.4   | 3      | 5.39                      | 現金不足額                  |          | 0                               |
| 安人訓  | :拠金総額                                 | _        | 107, | 498   | 1   | 4,498 |       |                                                                                                    |          |        |                           | 証拠金請水額<br>個本授業文内中へ     | #A       | 254,502                         |
|      |                                       |          |      |       |     |       |       |                                                                                                    |          |        | -                         | \$\$\$\$\$\$`\$`TZE!#! | 28       |                                 |
| ■仮建  | 眩入力                                   | 登録 12    |      |       |     |       |       |                                                                                                    |          |        |                           | ■証拠金                   | 入力 登録    |                                 |
|      | 田山                                    | 限月       | ٢/١  | δtr.  | ٢   | 売     | 貝     | 建玉旭脉                                                                                                    |          |        |                           |                        | の 金      | 6 <u>H</u>                      |
| 東商金  | ž 🔻                                   | 201706 🔻 |      | v     | T   |       |       |                                                                                                    |          |        |                           | 13 入金                  | •        |                                 |

① **建玉表示単位** 明細、グループ化(銘柄/約定日/約値)、グループ化(銘柄/約定日)、グループ化(銘柄)か ら選択できます。

② 改ページボタン TOP:建玉の先頭ページに戻ります。
 BACK:1ページ戻ります。
 NEXT:1ページ進みます。

- ③ 最新情報取得ボタン 最新の情報にてシミュレーション画面を更新します。 ※シミュレーション内容は全て初期化されます。
- ④ 再計算ボタン 入力した各種値にてシミュレーションを行います。
- ⑤ 印刷 表示されている内容でシミュレーション画面を印刷します。
- ⑥ ページ数表示 建玉を10件以上保持している場合、10件目以降は2頁目以降に表示されます。
   現在のページ数/総ページ数にて表示されます。
- ⑦ 表示順並び替え 下線のある項目名をクリックすることで、建玉の並び順を変更できます(昇順/降順) 現在の表示順
  - 並び替え可能項目:商品・約定日(約定営業日)・値洗差金、仮差引損益
- ⑧ 手仕舞い枚数入力欄 手仕舞いを行いたい枚数を入力することで、反対売買のシミュレーションを行います。
- ⑨ 基準値段 シミュレーション値段を入力できます。更新ボタンを押下すると、最新の値段に更新されます。
- 10 注文 シミュレーションした内容を転記した状態で発注画面に遷移します。
- 証拠金状況
   証拠金状況を表示します。左右に数値が表示されている項目については、左側にシミュレーション
   前の値、右側にシミュレーション後の値にて表示されます。
- 12 仮建玉登録及び表示 仮建玉の登録を行います。登録した仮建玉は約定営業日欄に「仮建玉」と表示されます。
- (1) **入出金/入出庫シミュレ**入出金及び入出庫のシミュレーションを行います。

ーション 入出金・入出庫の登録を行うと、結果が現金・有価証券の右側に±の値で表示されます

## **7. 入出金** 7.1.1 入出金履歴照会

これまでに行った入出金の内容を表示します。表示区分を選択することで、入出金とその他売買損益を個別に表示することが可能です。

|     | 入出金履歷     |         | 0             | 3         | 4      | )        |      |                       |
|-----|-----------|---------|---------------|-----------|--------|----------|------|-----------------------|
| 1   | 期間 131201 | ~ 表示    | 区分 <u>すべて</u> | ✓ 照会      | クリア 印刷 | CSV      |      | 2013/12/18 21:49:13   |
|     | 項目        | 超越金現金   | 証拠金有価         | 帳尻捐益金(帳尻) | 評価替増減計 | <b>_</b> |      |                       |
|     | 入金        | 50,000  |               | 9,900     |        |          |      |                       |
| (5) | 出金        | 9,900   |               |           |        |          |      |                       |
|     | 差引計       | 40,100  |               | 9,900     |        |          |      |                       |
|     |           |         |               |           |        |          |      |                       |
|     | 日付        | 内容      | 内IIR          | 証拠金入金     | 証拠金出金  | 帳尻入金     | 帳尻出金 | 備考                    |
|     | 13/12/16  | 証拠金現金入金 |               | 10,000    |        |          |      | 即時入金(20131216H000002) |
|     | 13/12/13  | 証拠金現金入金 |               | 10,000    |        |          |      | 即時入金(20131213H000003) |
| 6   | 13/12/13  | 証拠金現金入金 |               | 10,000    |        |          |      | 即時入金(20131213H000002) |
|     | 13/12/09  | 証拠金現金出金 |               |           | 9,900  |          |      |                       |
|     | 13/12/09  | 輔居入金    |               |           |        | 9.900    |      |                       |

① 表示期間 表示したい期間の開始と終了を YYMMDD 形式で入力します。

② 表示区分 「すべて」「入金/入庫「出金/出庫」「入出金/入出庫」「振替/評価替」での絞り込みを行います。

③ 照会ボタン 1で入力した期間の入出金履歴の表示を行います。

クリアボタン 表示期間の入力内容をクリアします。

④ 印刷ボタン 入出金履歴情報が PDF 形式で表示されます。

CSV ボタン CSVファイルで保存ができます。

⑤ 集計表示 入出金の履歴を入金・出金別に集計した結果を表示します。

⑥ 明細表示 各入出金の内容を表示します。

## 7.1.2 入金通知

当社へお振込みいただいたことを通知する画面です。 ※お振込みは、各金融機関から「お客様専用振込口座」へお手続きをお願いいたします。

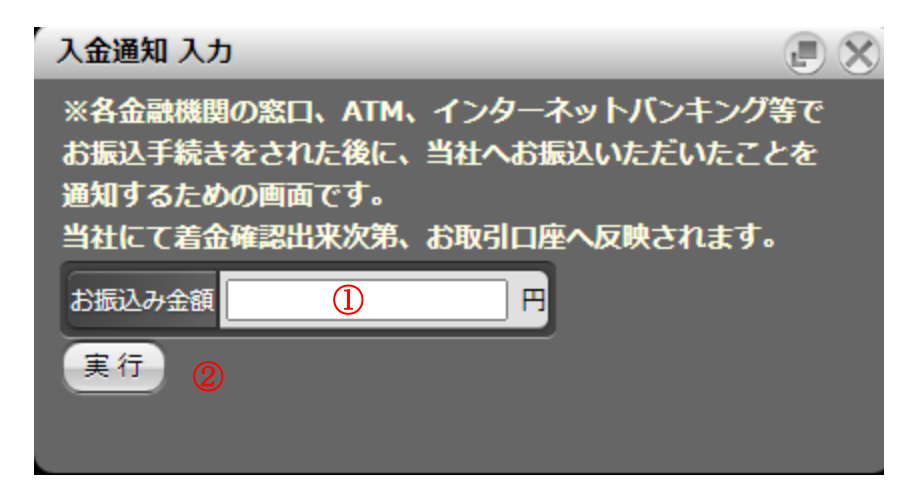

- ①お振込み金額 当社へお振込みいただいた金額を入力します。
- ②実行ボタン 入力内容の確認画面へ遷移します。確認画面にて確定ボタンをクリックすることで、入力内容が 送信されます。

### 7.1.3 出金依頼

証拠金からの出金依頼を送信します。

口座の残高を全額ご出金いただく注文及び入出金メニューが制限されますので、予めご了承ください。

| 出金依頼 入力   |  |
|-----------|--|
| 証拠金から ① 円 |  |
| 実行 2      |  |
|           |  |

- ① 出金依頼金額 証拠金から出金したい金額を入力します。
- ② 実行ボタン 入力内容の確認画面へ遷移します。確認画面にて確定ボタンをクリックすることで、入力内容が 送信されます。
- ※ 出金額を変更される場合は、一度、出金依頼を取消した後、再入力を行ってください。尚、再入力を行った時間によっては、 翌営業日の送金に間に合わない場合がございますので、予めご了承ください。
#### 7.1.4 出庫依頼

出庫依頼を送信します。

|   | 出庫依頼 入力        |                      | _        | _   | _       |      | $\otimes$ |
|---|----------------|----------------------|----------|-----|---------|------|-----------|
| 1 | 照会 ※出庫         | を行う有価証券に数量を入れて実行ボタンを | E押して下さい。 |     |         |      |           |
|   | 証券コード          | 有価証券                 | 数量       | 単価  | 充用金額(円) | 出庫数量 |           |
|   | 000000005401   | 新日本製鉄 🛛 🙎            | 2,000    | 200 | 450,000 | 3    |           |
|   | 00000006503    | 三菱電機                 | 1,000    | 580 | 580,000 |      |           |
|   | 4<br>実行<br>クリカ |                      |          |     |         |      |           |

- ① 照会ボタン 最新の有価証券の情報を照会します。
- ② 有価証券情報 現在所持している有価証券の一覧を表示します。
- ③ **出庫依頼数** 所持している有価証券ごとに、出庫したい数量を入力します。 出庫しない有価証券の数量入力欄は、空欄にしてください。
- ④ 実行ボタン 入力内容の確認画面へ遷移します。確認画面にて確定ボタンをクリックすることで、入力内容が 送信されます。
- 5 **クリアボタン** 入力内容をクリアします。

#### 7.1.5 依頼照会

入出金メニューの入金通知画面、出金依頼画面で行った各依頼の内容及び状態を表示します。 過去 10 営業日の依頼内容が照会可能です。

|     | 依頼照会     | 3      |      |         |           |           |            |
|-----|----------|--------|------|---------|-----------|-----------|------------|
| 1   | 照会(依     | 賴取消面面^ |      |         |           | 2013/12/1 | 8 21:54:28 |
| - 1 | 日付       | 処理     | 内容   | 有価証券    | 数量/単価     | 金額        | 状態         |
| - 1 | 13/12/18 | 出庫     | 有価証券 | テスト株式会社 | 100/1,500 | 150,000   | 受付         |
| _   | 13/12/18 | 出金     | 現金   |         |           | 250,000   | 取消完了       |
| _   | 13/10/16 | 入金     | 現金   | 2       |           | 10,000    | 受付         |
| - 1 | 13/07/23 | 出金     | 現金   |         |           | 10,000    | 受付         |

- ① 照会ボタン 最新の依頼の情報を表示します。
- 2 依頼内容 各依頼の内容および状態を表示します。

≪「状態」について≫

(1)受付 依頼を送信し、処理前の状態です。
 (2)入金完了/出金完了 入金、出金の処理が完了した状態です。
 (3)取消完了 出金の取消処理が完了した状態です。

③ 依頼取消画面へボタン 依頼取消画面へ遷移します。

00

#### 7.1.6 依頼取消

入出金メニューの入金通知画面、出金依頼画面、出庫依頼で行った各依頼の取消を行います。

|    | 化顆取洞; | 選択       |    |      |         |           |         |    |
|----|-------|----------|----|------|---------|-----------|---------|----|
| 1  | 照会    |          |    |      |         |           |         |    |
|    |       | 日付       | 処理 | 内容   | 有価証券    | 数量/単価     | 金額      | 状態 |
|    | 選択    | 13/12/18 | 出庫 | 有価証券 | テスト株式会社 | 100/1,500 | 150,000 | 受付 |
| 3- | 選択    | 13/10/16 | 入金 | 現金   | 2       |           | 10,000  | 受付 |
|    | 選択    | 13/07/23 | 出金 | 現金   |         |           | 10,000  | 受付 |

- ① 照会ボタン 取消可能な依頼の最新情報を取得します。
- ② 依頼内容 取消対象となる依頼の内容及び状態を表示します。
- ③ 選択ボタン クリック後に確認画面へ遷移し、確定ボタンをクリックすると取消依頼が送信されます。

### 8. 設定

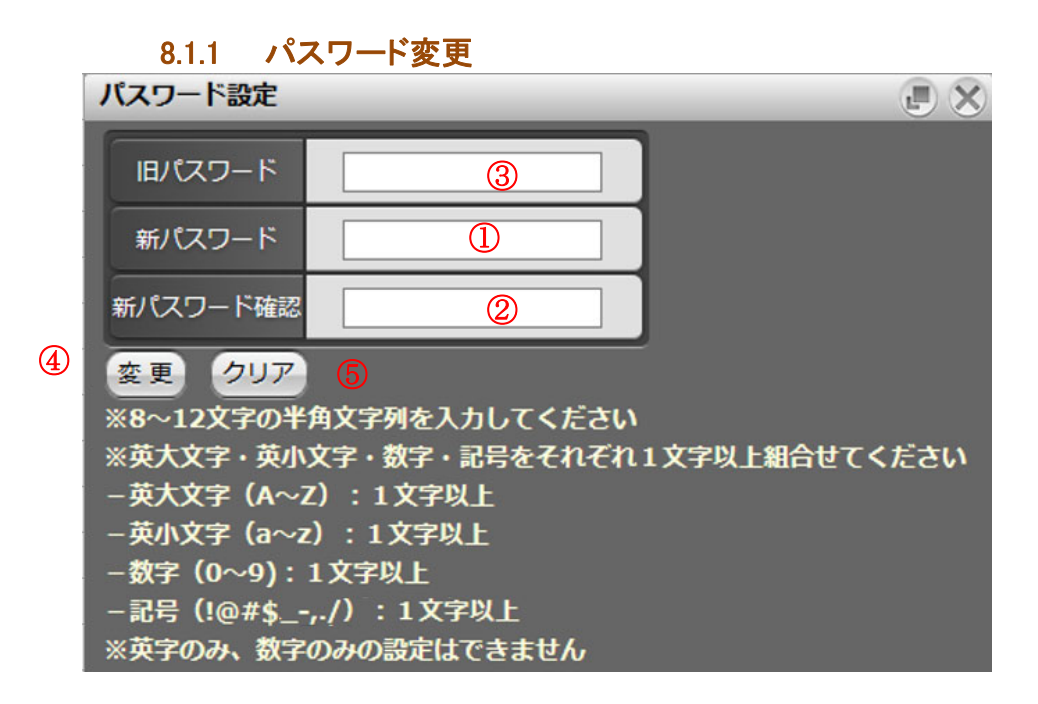

- ① 旧パスワード 現在設定されているパスワードを入力します。
- ② 新パスワード 新しいパスワードを8文字~12文字で入力します。
- ③ 新パスワード(確認用) 新しいパスワードの確認用入力欄です。2と同じパスワードを入力してください。
- ④ 変更ボタン パスワードの変更を行います。
- ④ クリアボタン 入力内容をクリアします。

#### 8.1.2 メール設定

メールアドレスの登録・変更および、各種お知らせメールの送信する/送信しないを設定します。 不足メールは、メールアドレス1への配信が必須となっています。

|     | メール設定      |            | J X      | ) |
|-----|------------|------------|----------|---|
|     | メールアドレス1   | <b>卡登録</b> | 変更       |   |
|     | メールアドレス2 🗦 | 卡登録        | 変更       | Û |
| 3   | メールサービス設定認 | 変更         |          |   |
|     |            | メールアドレス1   | メールアドレス2 |   |
|     | 約定メール      | -          | -        |   |
|     | 不成立メール     | -          | -        |   |
|     | 不足メール      | 必須         | -        | 2 |
|     | 入出金/出庫メール  | -          | -        |   |
|     | ターゲットメール   | 配信する       | -        |   |
| _ 1 | 帳票作成メール    | 配信する       | -        |   |

- ① **メールアドレス設定** メールアドレス1及び2において「変更」をクリックして受信するメールアドレスの設定・変更ができます。
- 2 約定メール 注文が約定した際に、お知らせメールが送信されます。
   不成立メール 発注した注文が不成立になった際に、お知らせメールが送信されます。
   入出金/出庫メール 入出金や出庫の手続きが完了した際に、お知らせメールが送信されます。
   ターゲットメール 相場の値段がターゲットメール画面で登録した条件となった際に、メールが送信されます。
   収引報告書兼証拠金受領証、残高照合報告書等が作成された際に、メールが送信されます。
   ③ メールサービス

設定変更ボタン 「実行」をクリックすると登録内容が変更されます。

#### 8.1.3 メニュー設定入力

メニューの表示・非表示の設定を行います。変更した後、再ログインを行うと設定が反映されます。

|     | Myメニュー設定<br>2<br>照会<br>登録<br>た後に再ログイン | <ol> <li>④</li> <li>クリア 全選択</li> <li>を行うと設定が反映され;</li> </ol> | E.          | ×   |
|-----|---------------------------------------|--------------------------------------------------------------|-------------|-----|
| - 1 | 相場                                    |                                                              |             | 1÷. |
|     | ☑ 相場表                                 | ✓ ==-ス                                                       | 🗹 ターゲットメール  |     |
|     | ☑ 銘柄登録リスト                             | ✓ CX 情報ページ                                                   | 🗹 マーケットリサーチ |     |
| 1   | ☑ 投資レポート                              |                                                              |             |     |
|     |                                       |                                                              |             |     |
| - 1 | 斑                                     |                                                              |             |     |
|     | ☑ 新規注文                                | ✓ 新規複数                                                       | ☑ 仕切注文      |     |
|     |                                       | · · · · · · · · · · · · · · · · · · ·                        |             | μ Ι |

- ① メニューー覧 メニューに表示する場合はチェック付け、非表示にする場合はチェックを外します。
- ② 登録ボタン MY メニューの登録を行います。クリック後 MY メニュー登録確認画面に遷移します。
- ③ 全クリアボタン 全クリアボタンをクリックするとチェックボックスの内容が全てクリアされます。
- ④ 全選択ボタン 全選択ボタンをクリックすると全てのチェックボックスチェックが付きます。

#### 8.1.4 MY商品設定

注文入力画面の商品選択リストボックスに表示する商品を設定します。登録した後に再ログインを行うと設定が反映されます。 全てにチェックが付いていない場合、全商品が商品選択リストボックスに表示されます。

|     | My商品設定                                                                                 |        |        |  |  |  |  |  |
|-----|----------------------------------------------------------------------------------------|--------|--------|--|--|--|--|--|
| - 1 | (2) (3) (4) (3) (4) (3) (3) (3) (3) (3) (3) (3) (3) (3) (3                             |        |        |  |  |  |  |  |
|     | チェックした銘柄が商品選択リストに表示されます。<br>チェックされない場合は、全ての銘柄がリストに表示されます。<br>登録した後に再ログインを行うと設定が反映されます。 |        |        |  |  |  |  |  |
|     | 東京商品取引所                                                                                |        |        |  |  |  |  |  |
| - 1 | □ 東商金                                                                                  | 🔲 東商銀  | 🗌 東商白金 |  |  |  |  |  |
| 1   | 🗌 東商バラ                                                                                 | 🔲 東商ガソ | 🔲 東商灯油 |  |  |  |  |  |
|     | 🔲 東商原油                                                                                 | 🔲 東商ゴム | 🔲 東商中が |  |  |  |  |  |
| - 1 | 🗌 東商中灯                                                                                 | □ 東商金江 | □ 東商白江 |  |  |  |  |  |
|     |                                                                                        |        |        |  |  |  |  |  |

- ① 登録商品名一覧 商品リストボックスに表示する場合はチェックを付け、非表示にする場合はチェックを外します。
- ② **照会ボタン** 照会ボタンをクリックすると MY 商品を照会します。
- ③ 登録ボタン 登録ボタンをクリックすると MY 商品を登録します。
- ④ 全クリア 全クリアボタンをクリックするとチェックボックスの内容が全てクリアされます。

#### 8.1.5 プリセット設定

新規注文/仕切注文時の表示設定(枚数、執行条件、注文属性、有効期限等)を予め行うことができます。

| 注文ブリセット設定 📳  |        |                 |                |  |  |  |  |  |  |
|--------------|--------|-----------------|----------------|--|--|--|--|--|--|
| (1)<br>照会 登録 |        |                 |                |  |  |  |  |  |  |
|              |        | 新規              | 仕切             |  |  |  |  |  |  |
|              | 商品     | 東商金 🛛 💙 🕄       |                |  |  |  |  |  |  |
|              | 枚数     | 5枚 ④            |                |  |  |  |  |  |  |
|              | 執行条件   | 5 成行 💌          | 指值 💟           |  |  |  |  |  |  |
|              | 注文属性   | 🌀 FaS ⊙FaK ○FoK | ⊙FaS ○FaK ○FoK |  |  |  |  |  |  |
|              | 有効期限   | □1セッションのみ       | ⑦□1セッションのみ     |  |  |  |  |  |  |
|              | ミニチャート | ⑧○表示する ◎表示しない   | ◎表示する ○表示しない   |  |  |  |  |  |  |

- ① 照会 照会ボタンをクリックするとプリセット設定を照会します。
- ② **登録** 登録ボタンをクリックするとプリセット設定を登録します。
- ③ 商品 初期セットされる商品を設定します。
- ④ 枚数 初期セットされる発注枚数を設定します。
- ⑤ 執行条件 初期セットされる執行条件を設定します。
- 執行条件は「指値」「成行」から選択する事ができます。
- ⑥ 注文属性 初期セットされる注文属性を設定します。
- ⑦ 有効期限 初期セットされる有効期限を設定します。「1 セッションのみ」のチェックを外した場合は、当日営業日が設定されます。
- ⑧ ミニチャート 発注画面上に表示されるティックチャートの表示/非表示を設定します

#### 8.1.6 未同意規約一覧

未同意の規約の一覧を照会します。

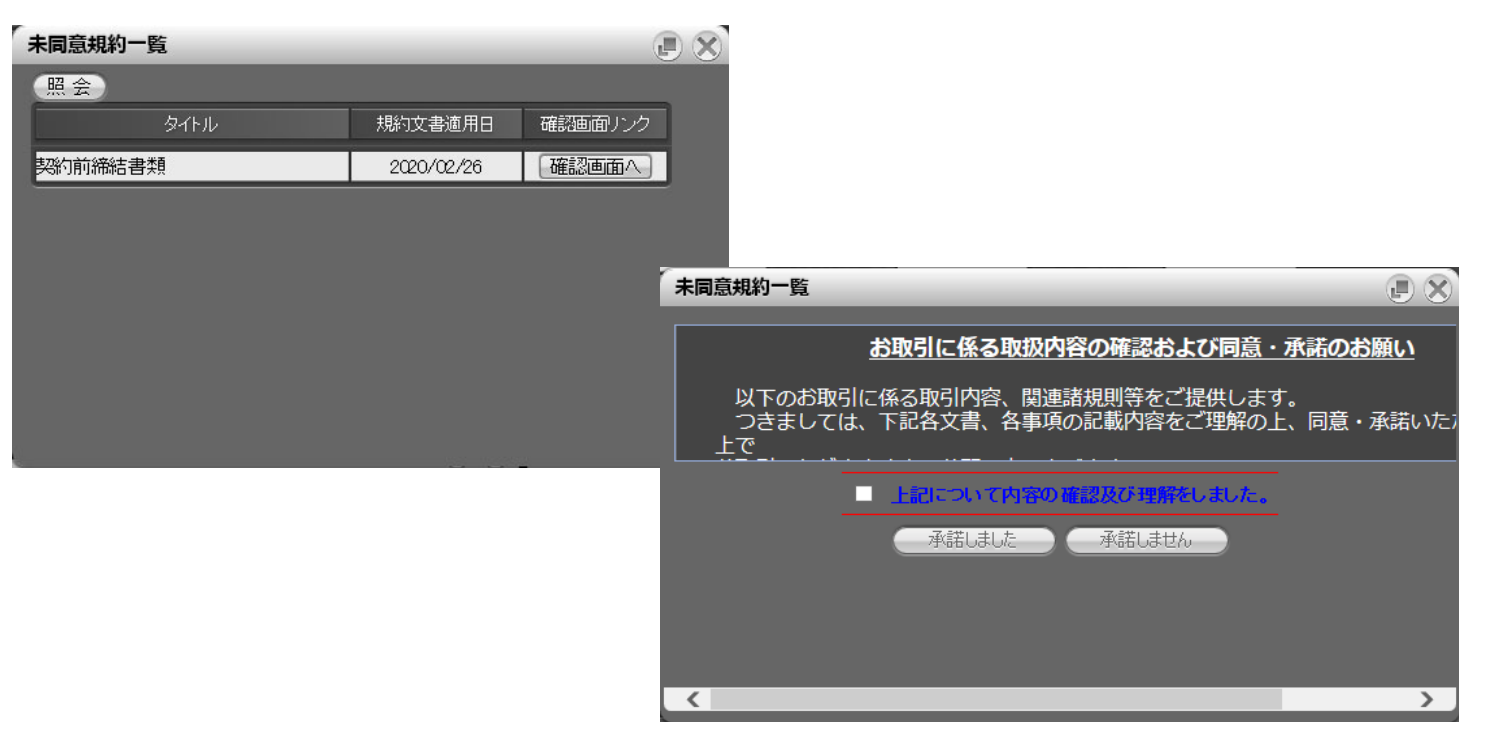

※上記はサンプル画面のため、実際の画面とは異なる場合があります。

① 照会ボタン

2 未同意規約一覧

同意されていない規約の一覧が表示されています。

③ 確認画面へのリンクボタン

押下すると各規約の同意ページへ遷移します。 各種規約をご確認いただき、承諾をお願いいたします。 操作されない場合は、右上の×ボタンを押して画面閉じて下さい。

押下すると最新の未同意規約一覧を照会します。